The bridge to possible

Design Guide Cisco Public

# Secure Cloud for AWS (laaS)

## Design Guide

June 2021

## Contents

| Abstract                                                                 | 4  |
|--------------------------------------------------------------------------|----|
| Scope                                                                    | 4  |
| SAFE Architecture - Introduction                                         | 5  |
| Cloud Business Flows                                                     | 6  |
| Public Cloud Attack Surface                                              | 8  |
| Solution Overview                                                        | 9  |
| What is our security approach?                                           | 9  |
| Secure Cloud Business Flows                                              | 10 |
| Cisco's Secure Architecture for AWS                                      |    |
| Secure Cloud Architecture                                                | 11 |
| Business flows in Cisco's Reference Architecture                         |    |
| Security Integrations                                                    |    |
| Cisco Tetration                                                          | 16 |
| Cisco Advanced Malware Protection for Endpoints                          |    |
| Cisco Stealthwatch Cloud                                                 | 19 |
| Cisco Umbrella                                                           | 21 |
| Next-Generation Firewall Virtual                                         | 22 |
| Web Application Firewall and DDoS Prevention                             | 24 |
| Cisco Duo                                                                | 25 |
| Cisco SecureX                                                            | 26 |
| Design Implementation                                                    |    |
| Deployment Overview:                                                     | 29 |
| Set up the AWS VPC components                                            |    |
| Integrating Stealthwatch Cloud                                           |    |
| Onboard AWS VPC to Cisco Defense Orchestrator                            |    |
| Set up Umbrella DNS Security                                             | 35 |
| Setting up the RDS database                                              |    |
| Setting up the App and Web Load Balancers                                |    |
| Setting up Web and App Auto Scaling groups                               |    |
| Setting up the Firepower Next-Generation Firewalls                       |    |
| Enabling WAF and DDoS protection                                         | 56 |
| Integration with Cisco SecureX                                           | 59 |
| Validation Testing                                                       | 60 |
| Tetration                                                                | 60 |
| Test Case 1: Creating an application workspace for AWS cloud application | 61 |

| 66<br>67<br>69<br>72<br>72<br>73<br>73<br>75<br>75         |
|------------------------------------------------------------|
| 67<br>69<br>72<br>72<br>73<br>73<br>75<br>75<br>76         |
| .69<br>.72<br>.72<br>.73<br>.73<br>.75<br>.75<br>.75       |
| 69<br>.72<br>.72<br>.73<br>.73<br>.73<br>.75<br>.75<br>.76 |
| .72<br>.72<br>.73<br>.73<br>.75<br>.75<br>.75              |
| 72<br>.73<br>.73<br>.75<br>.75<br>.75                      |
| .73<br>.73<br>.75<br>.75<br>.75                            |
| .73<br>.75<br>.75<br>.75                                   |
| .75<br>.75<br>.76                                          |
| .75<br>.76                                                 |
| .76                                                        |
|                                                            |
| .77                                                        |
| . 79                                                       |
| .79                                                        |
| .80                                                        |
| .81                                                        |
| .81                                                        |
| 83                                                         |
| .83                                                        |
| .84                                                        |
| .84                                                        |
| .85                                                        |
|                                                            |
| ،۔<br>،۔<br>،<br>،<br>،<br>،                               |

## Abstract

This design guide aligns with the <u>Cisco<sup>®</sup></u> Secure Cloud Architecture guide. The Secure Cloud Architecture guide explains the secure architecture for cloud applications, critical business flows; attack surfaces and corresponding security controls required for the cloud environment. This guide proposes a Cisco Validated Design (CVD) for security in a tiered application architecture. The solution proposed in this guide leverages Cisco security controls along with Cloud-Native security controls to achieve the desired security posture for applications in AWS.

## Scope

This document illustrates the design and security aspects of an application hosted in AWS. Along with the design and security specifications, this document also delves into the details of implementation and validation steps for the proposed architecture.

This guide covers the following security controls.

- Cisco Tetration
- Cisco Advanced Malware Protection for Endpoints (AMP4E)
- Cisco Stealthwatch Cloud (SWC)
- Cisco Umbrella
- Cisco Firepower Next-Generation Firewalls Virtual (NGFWv)
- Cisco Adaptive Virtual Security Appliance (ASAv)
- Cisco Defense Orchestrator (CDO)
- AWS Web Application Firewall (WAF) and Shield service
- Radware Cloud Web Application Firewall (WAF) and DDOS prevention
- Cisco Duo Beyond
- Cisco SecureX threat response

For setting up the web application, we used the following AWS cloud components and services.

- AWS Virtual Private Networks (VPC)
- AWS Route Tables
- AWS Internet Gateway
- AWS Relational Database Service (RDS) Service
- AWS Auto Scale
- AWS Elastic Cloud Compute (EC2) Service
- Network Load Balancer
- Amazon Simple Storage Service (S3)
- Amazon Machine Image (AMI)
- AWS Route53

- AWS API Gateway
- AWS Lambda Service
- AWS Identity and Access Management (IAM)

## SAFE Architecture - Introduction

As your data flows from an increasing number of devices to your data center or private/public cloud, you must understand your data flow, to be able to protect it. Cisco SAFE is an architectural approach that helps you visualize this transit of the data in terms of business flows, understand the attack surface associated with these flows and hence, devise appropriate capabilities to secure them. This framework provides complete guidance from the initial identification of business flows in a given architecture to securing it and then deploying and validating the solution.

These validated designs provide guidance that is complete with configuration steps that ensure secure deployments for your organization. Cisco Validated Designs (CVDs) for various SAFE PINs can be found at <u>SAFE home page</u>.

Cisco SAFE simplifies network security by providing solution guidance using the concept of 'Places in the Network' (PINs). This design guide is a recommended threat defense architecture for the Cloud PIN (see figure 1). Within the Cloud PIN, this design guide specifically covers the AWS cloud.

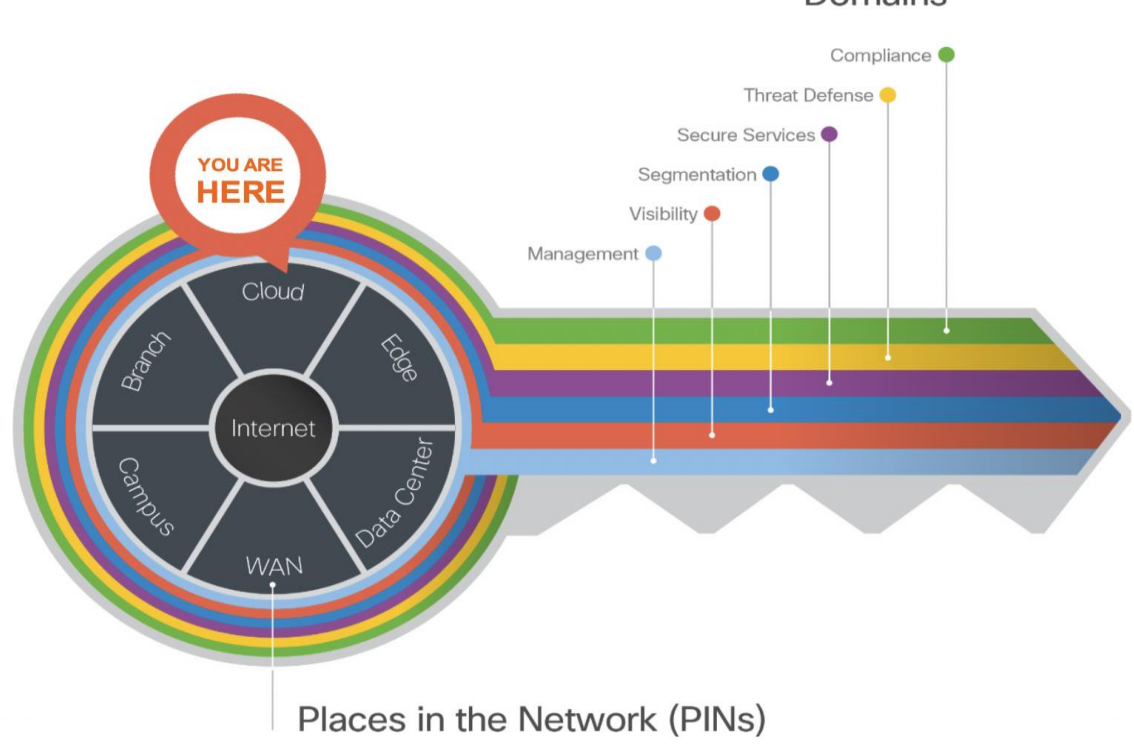

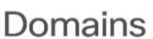

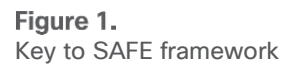

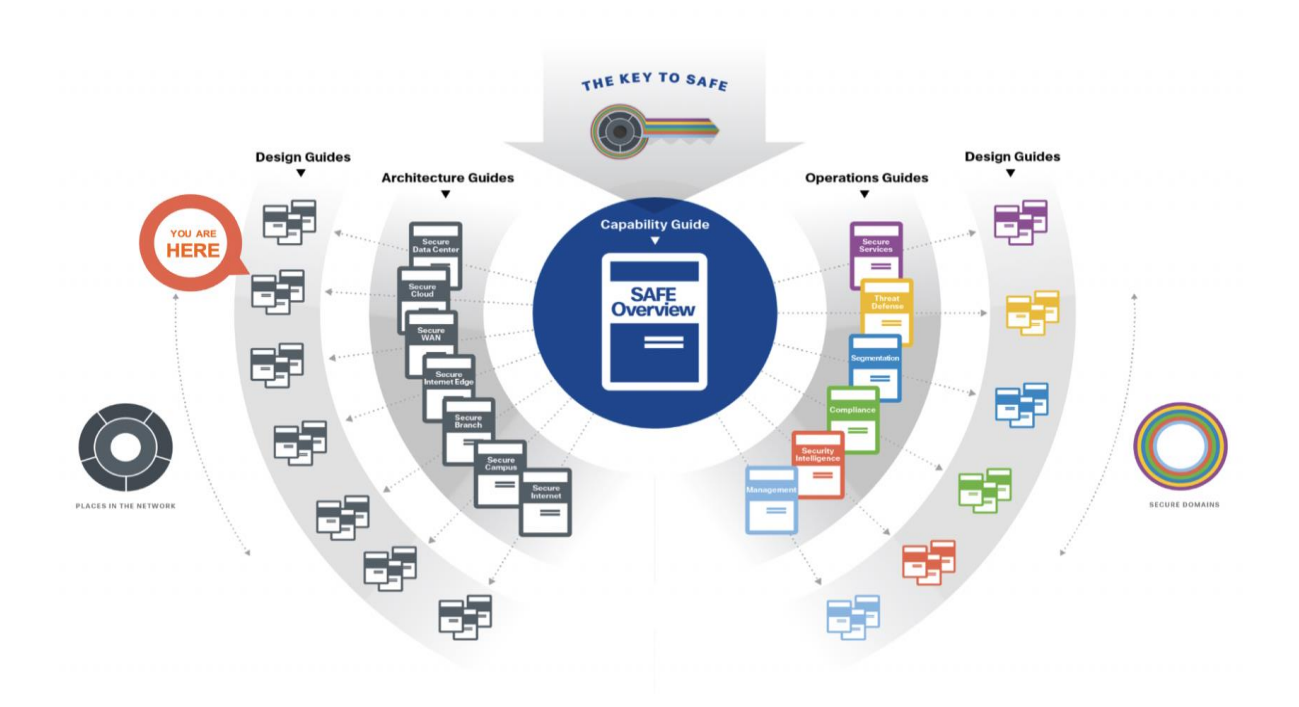

#### Figure 2. SAFE Guidance Hierarchy

For more information on SAFE framework and architecture/design guides, check out the <u>SAFE documentation</u> (select architecture/design tab).

## **Cloud Business Flows**

SAFE uses the concept of business flows to simplify the identification of threats. This enables the selection of very specific capabilities necessary to secure them.

This solution addresses the following business flows for a typical tiered web application hosted in AWS:

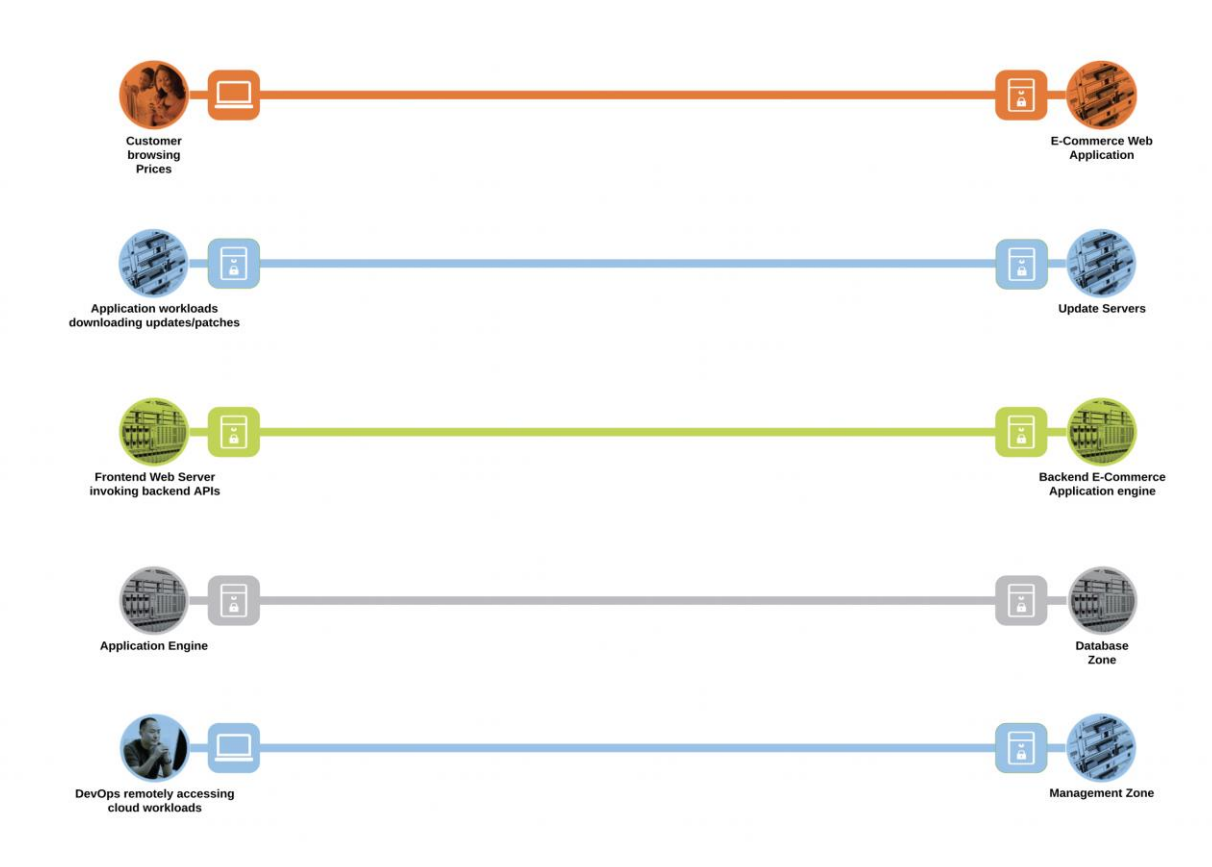

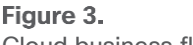

Cloud business flows

- Customer browsing an e-commerce web application. The customer, sitting somewhere out on the Internet, browses the e-commerce web application hosted in the AWS cloud
- Application workloads downloading updates/patches from update servers outside the cloud (Internet).
   Application workloads sitting in the cloud need to reach out to various update servers to fetch the updates and patches at regular intervals
- Systems communicating east/west within the AWS cloud. For example- the frontend web servers will
  make HTTP requests to backend application engine or the application workloads will make API calls
  among themselves
- · Application workloads transacting data with the database server within the cloud
- DevOps remotely accessing the management zone for workload management/update/patching purposes

## Public Cloud Attack Surface

The secure cloud design protects systems by applying security controls to the attack surface found in the public cloud. The attack surface in public cloud spans the business flows used by humans, devices, and the network.

Threats include; rogue identity, DDoS, web vulnerabilities, infections, and advanced persistent threats allowing hackers the ability to take control of your devices and networks.

Considering the business flows elaborated in the last section (Figure 3), a deep dive into the attack surface for each of those business flows is shown below.

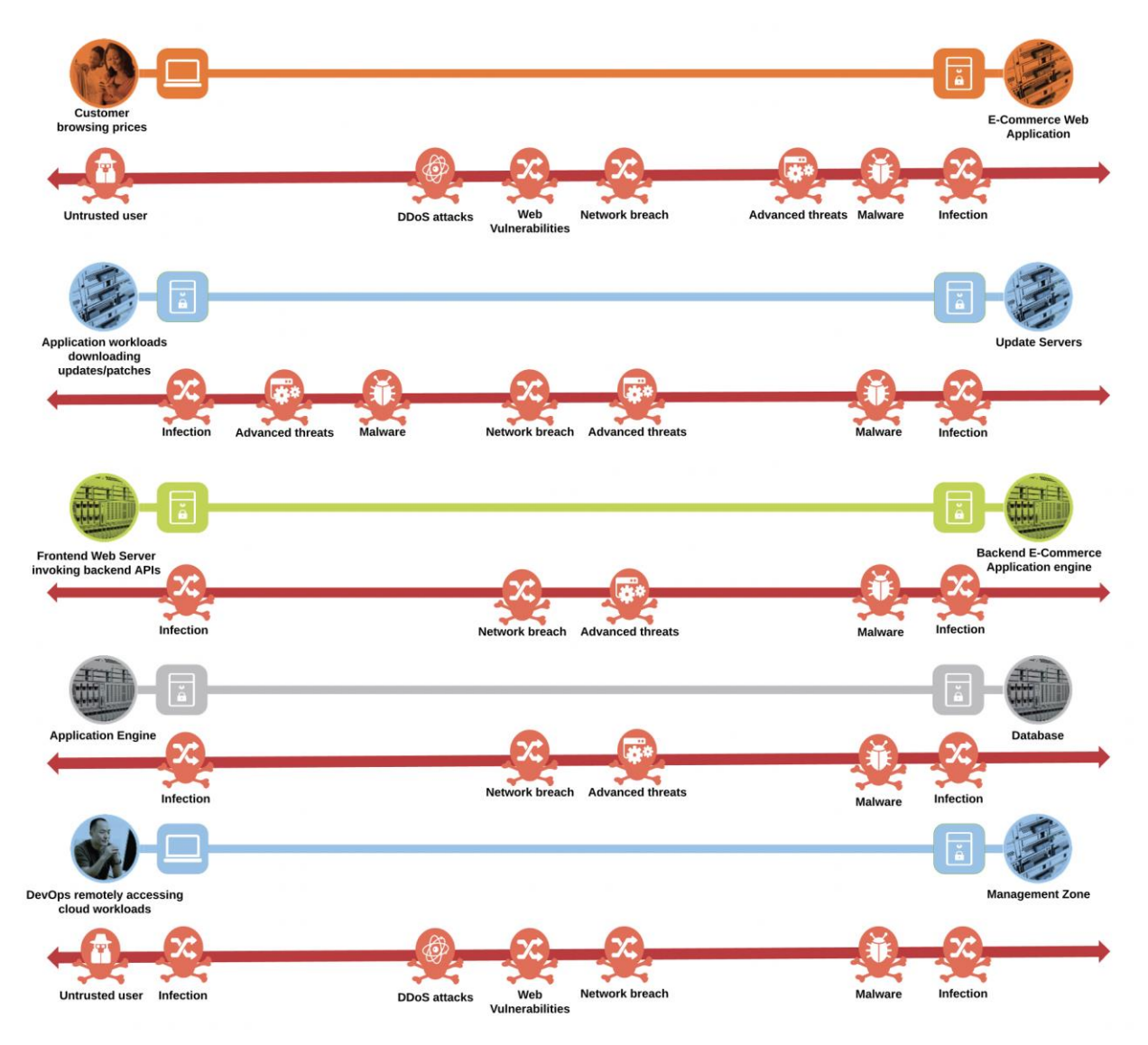

#### Figure 4.

Public cloud attack surface

• An untrusted/compromised user, out on the Internet, may try to exploit the cloud application or flood it with fake traffic to render it incapable of serving the genuine users

- The workloads need to communicate with update servers out on the untrusted public network. An attacker might compromise workloads to download malware to the application environment or upload crucial data to malicious servers
- Systems communicating east/west within the AWS cloud may spread the infection from one workload to another within the cloud, eventually compromising the whole application
- An attacker may compromise the application workloads to steal or corrupt data stored on the database servers
- A malicious user may try to gain the same privileged access as DevOps to compromise the complete application environment in AWS

## Solution Overview

Cisco's security approach for the modern cloud applications allows companies to achieve:

- Improved resiliency to enable cloud availability and secure services
- Operational efficiency from automated provisioning and flexible, integrated security
- Advanced threat protection from <u>Cisco TALOS</u> industry-leading threat intelligence to stay up to date, informed, and secure

#### What is our security approach?

Specific capabilities are necessary to protect the public cloud and build the appropriate layers of defense. These capabilities work together to create several layers of defense protecting the cloud applications. The top priorities or the three pillars that we keep in mind while designing the secure public cloud solutions are:

- Visibility Complete visibility of users, devices, networks, applications, workloads, and processes
- **Segmentation** Reduce the attack surface by preventing attackers from moving laterally, with consistent security policy enforcement, application access control and micro-segmentation
- **Threat Protection** Stop the breach by deploying multi-layered threat sensors strategically in the public cloud to quickly detect, block, and dynamically respond to threats

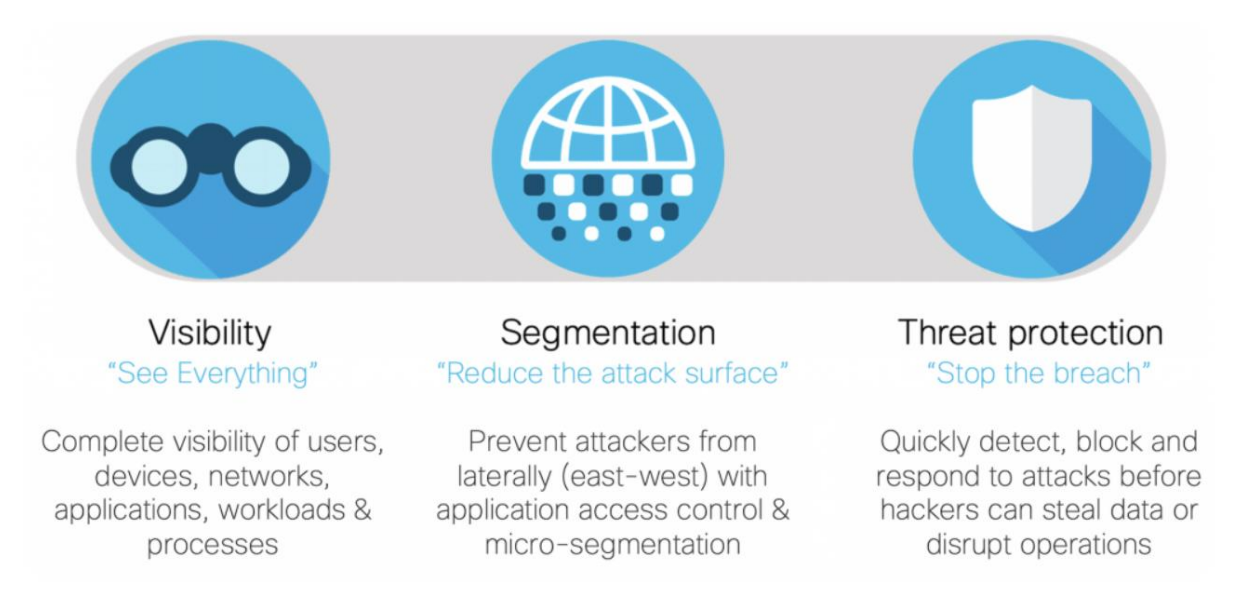

## Secure Cloud Business Flows

Developing a defense-in-depth architecture requires identifying existing threats and applying appropriate security capabilities to thwart them. Business flows and the corresponding attack surface and threat patterns that we defined earlier (Figures 3 and 4) are mapped to their corresponding security controls as below.

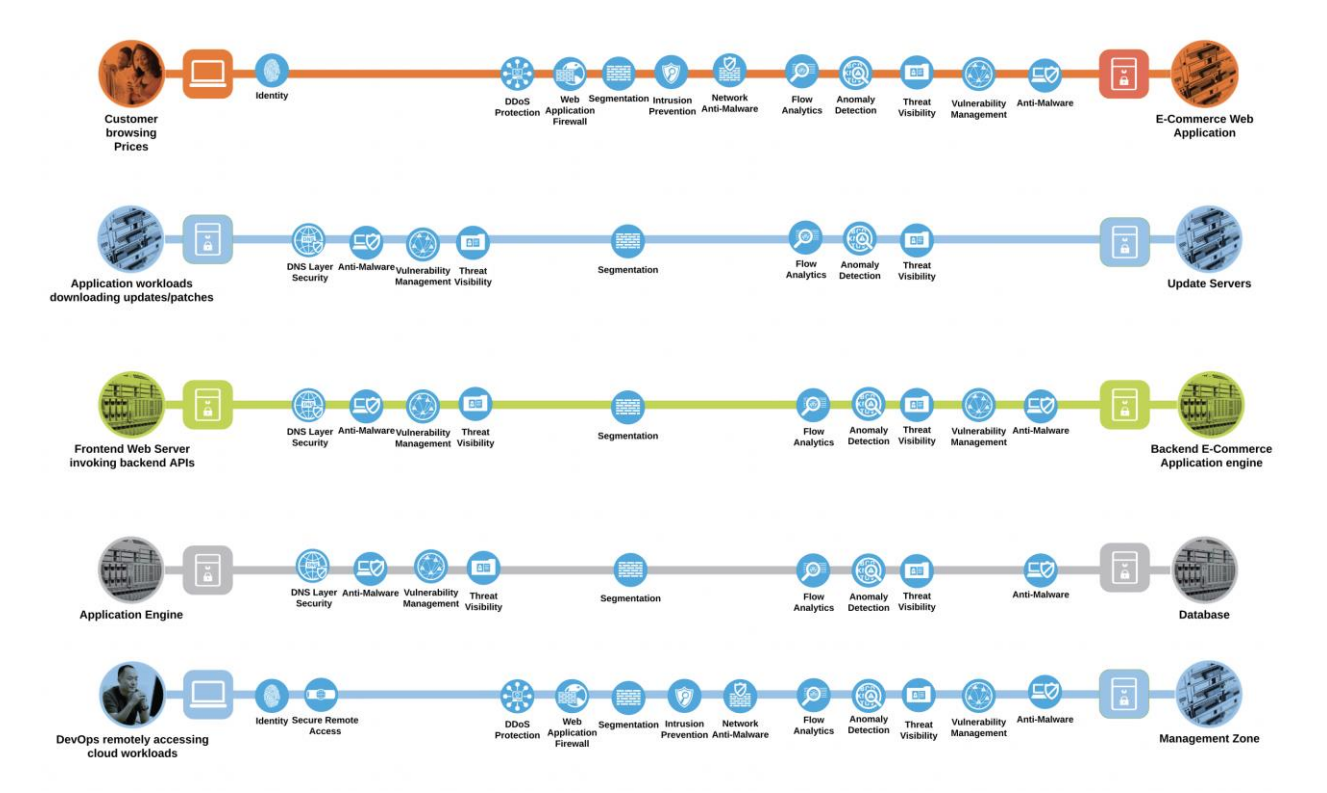

Figure 5. Secure business flows

## Cisco's Secure Architecture for AWS

The tiered application architecture has been a popular underlying principle for web application deployment for over a decade now and it remains equally relevant to date.

The multi-tier architecture provides a general framework to ensure decoupled and independently scalable application components. Each tier is separately developed, scaled, maintained and secured.

In the simplest tiered architecture form, the web applications would have the following layers:

Web tier: The end-user directly interacts with this layer. This tier has all the static web content.

Application tier: This tier is responsible for translating the user actions to application functionality. This tier carries the core application code components. For example, application code performing the read/write database operations.

Database tier: Storage tier or the database tier holds the data relevant to the application.

In this design, we are securing a tiered web application in the AWS cloud. We add various security capabilities and controls, that we established in the previous sections, to a tiered web application model to make it much more robust, secure and transparent in its security posture.

## **Secure Cloud Architecture**

The Cisco Secure Cloud reference architecture solution includes all the security capabilities that we illustrated in previous sections.

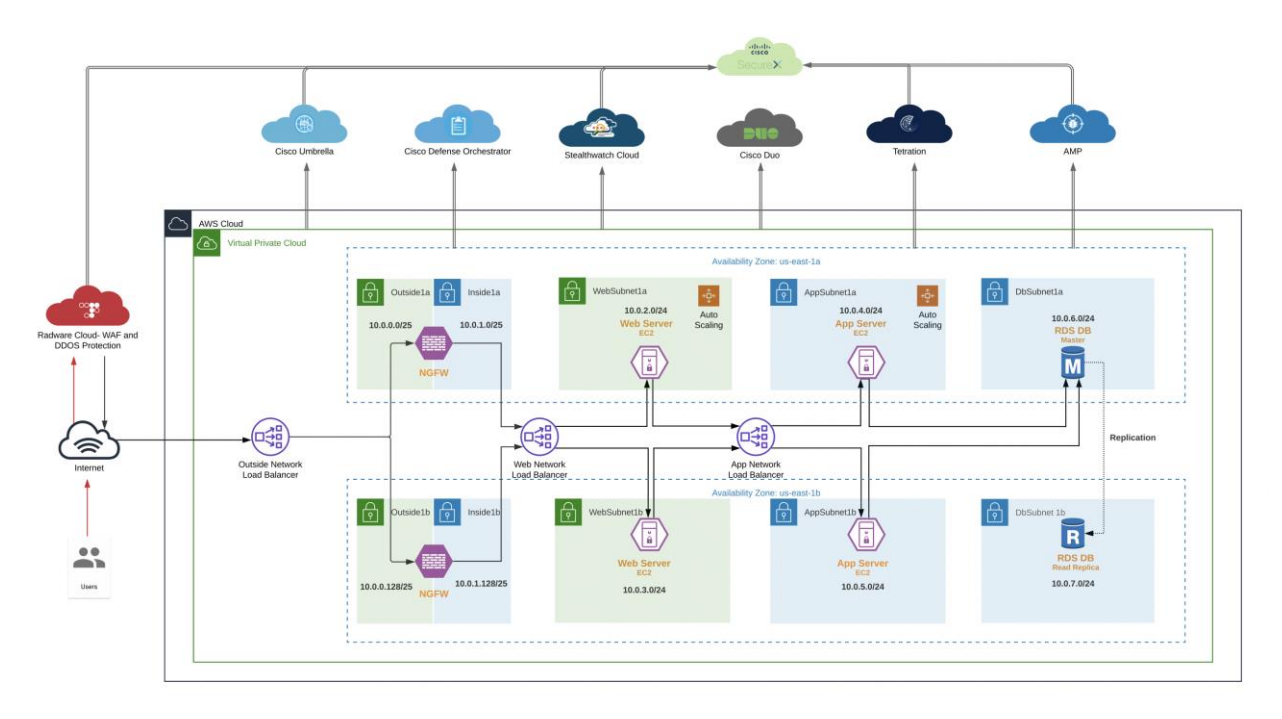

## Figure 6.

Cisco Secure Cloud Reference Architecture

## Business flows in Cisco's Reference Architecture

Considering the design above, all the threats, corresponding security capabilities and solutions required to attain those capabilities can be mapped as below.

| Threat   |                                                                              | Security Capa | ability                      | Security Solutions               |  |
|----------|------------------------------------------------------------------------------|---------------|------------------------------|----------------------------------|--|
| <b>.</b> | Attackers or malicious users accessing restricted resources and information. |               | Identity based access        | Cisco Duo - 2FA                  |  |
| <u>@</u> | Massively scaled attacks that overwhelm services.                            |               | DDoS<br>prevention           | Radware DDoS prevention          |  |
| <u></u>  | Attacks against poorly<br>developed applications and web<br>vulnerabilities. |               | Web Application<br>Firewalls | Radware Web Application Firewall |  |

| Threat   |                                                                                                    | Security Capa | ability                                                  | Security Solutions                                                            |
|----------|----------------------------------------------------------------------------------------------------|---------------|----------------------------------------------------------|-------------------------------------------------------------------------------|
| <u></u>  | Network breach causing<br>unauthorized access and<br>malformed packets between and<br>within application in the cloud. |               | Segmentation                                             | Cisco Firepower NGFWv<br>Cisco Tetration                                      |
|          | Zero-day malware attacks and other forms of covert threats.                                                            |               | Threat visibility                                        | Cisco Stealthwatch<br>Cisco Tetration<br>Cisco AMP4E<br>Cisco Firepower NGFWv |
| <u>Q</u> | Attacks using worms, viruses, or other techniques.                                                                     | 9             | Intrusion<br>Prevention                                  | Cisco Firepower NGFWv<br>Cisco AMP4E                                          |
| <u></u>  | Infections, attackers using a compromised workload to spread the damage.                                               |               | Micro-<br>segmentation                                   | Cisco Tetration                                                               |
|          | Malware distribution among<br>workloads or between servers.                                                            |               | Anti-malware                                             | Cisco Firepower NGFWv<br>Cisco AMP4E                                          |
|          | Traffic, telemetry, and data exfiltration from successful attacks. Covert threats.                                     |               | Flow Analytics                                           | Cisco Stealthwatch<br>Cisco Tetration<br>Cisco Umbrella                       |
| <b>@</b> | Exploiting privileged access to run shell code                                                                         |               | Process<br>Anomaly<br>Detection &<br>Forensics           | Cisco Stealthwatch Cloud<br>Cisco Tetration<br>Cisco AMP4E                    |
| <u>Q</u> | Malware distribution across networks.                                                                                  |               | Network Anti-<br>Malware                                 | Cisco Firepower NGFWv                                                         |
| <u>.</u> | Exploiting unpatched or outdated applications.                                                                         |               | Vulnerability<br>Assessment<br>and Workload<br>Inventory | Cisco Tetration                                                               |
|          | Redirection of session to malicious domains.                                                                           |               | DNS Layer<br>Security                                    | Cisco Umbrella - DNS Layer Security                                           |

| Threat |                                  | Security Capa | ability                        | Security Solutions                  |
|--------|----------------------------------|---------------|--------------------------------|-------------------------------------|
|        | Exposed services and data theft. |               | VPN Gateway or<br>Concentrator | Cisco ASAv<br>Cisco Firepower NGFWv |

At this point, we have established the attack surface and, the capabilities and security solutions that we needed to secure the business flows mentioned previously.

- Customer browsing an e-commerce web application
  - Access to the web application is secured using Duo Multi-Factor Authentication (MFA)
  - WAF and DDoS Services protect against web vulnerabilities and denial of service attacks. In this document, we will demonstrate Radware cloud WAF and DDoS service
  - Perimeter segmentation is done using next-generation firewalls (NGFW) to protect against any network level breaches. NGFWs also provide next-generation IPS and AMP capabilities along with stateful firewall, AVC (Application Visibility and Control) and URL filtering
  - Micro-segmentation of workloads is done using the Tetration policy enforcement agents. This would prevent any malware or malicious movement within the pool of workloads in a specific tier
  - Stealthwatch Cloud provides enhanced threat visibility into workload activity and the AWS cloud. It looks for any anomalous activity within the application environment. It also facilitates the flow analytics
  - Tetration agents allow us to gain a deep visibility into vulnerable packages and processes on the workloads that an attacker may leverage. It also provides a very robust network flow analytics for workload communications
  - AMP4E detects and quarantines any malware that may infect the workloads
- · Workloads downloading updates/patches from update servers
  - Workloads are segmented into App and Web tier using Tetration Enforcement agents. No direct inbound public access is allowed to the App and Web servers, management access is allowed only from the management tier (also controlled via Tetration)
  - DNS layer security is achieved using Cisco Umbrella. This prevents any accidental or deliberate exposure to a malicious domain
  - · Stealthwatch Cloud and Tetration provide enhanced threat visibility and flow analytics
  - · AMP4E detects and quarantines any malware that may get downloaded to application workloads
- Systems communicating east/west within the AWS cloud
  - Workloads are micro-segmented using Tetration Enforcement agents. Web, App, Database and Inside tier has no direct inbound public access/addresses. Only Management and the Outside tier is allowed Public IP addressing, hence exposing them to untrusted public network/internet
  - Micro-segmentation within Web and App tier is done using the Tetration enforcement agents. This
    restricts any internal movement among the workloads
  - DNS layer security using Umbrella provides visibility into workload activity
  - Stealthwatch Cloud and Tetration provide enhanced threat visibility and flow analytics for this flow. They also look for any anomalous movement within the application environment or among the workloads within a tier. Tetration agents provide deep visibility into the workloads
  - AMP4E protects against malware spread

- Application engine transacting data with database server within the cloud
  - AWS Security Groups restrict access to the database. Only App tier is allowed to communicate with database tier
  - DNS layer security using Umbrella
  - Stealthwatch Cloud and Tetration provide enhanced threat visibility and flow analytics. They also look for any anomalous movement within the application environment or among the workloads within a tier. Tetration agents provide deep visibility into the workloads
  - AMP4E protects the application workloads against any malware infection
- DevOps remotely accessing the management zone for workload management/update/patching purposes
  - Anyconnect VPN mobility client is used to provide Secure Remote Access to the management tier. An ASA or NGFWv can be used for VPN termination. We tested a standalone ASAv for this design. Refer to the <u>Secure Remote Worker</u> design guide for detailed information on secure remote access designs and deployments
  - Management zone is segmented using Tetration enforcement agents. This provides the control knob for restricting access to workloads or the various other tiers
  - Stealthwatch Cloud and Tetration provide enhanced threat visibility and flow analytics. They also look for any anomalous movement or activity within the application environment or from the management tier. Tetration agents provide deep visibility into the workloads
  - · AMP4E protects the jump servers and workloads against any malware infection

## Security Integrations

Let's look at each of the security integrations in this secure design in more depth, we will start from the security controls on the workload itself and go all the way to the edge of our public cloud web application.

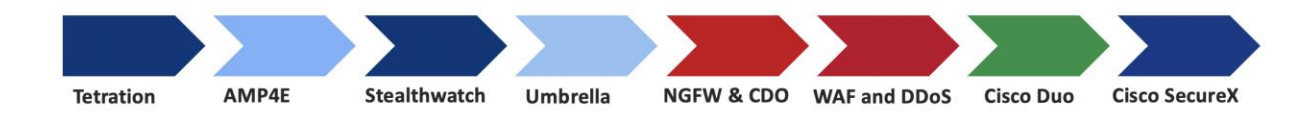

We start by looking at workload security using Tetration and Advanced Malware Protection, followed by an agentless deployment of Stealthwatch cloud for greater visibility into the AWS environment and workload activity. Then, we will look into Umbrella DNS layer security at the AWS VPC level.

Afterwards, we move to perimeter protection using Cisco Firepower NGFWv (policy orchestrated by Cisco Defense Orchestrator). We will also explore WAF and DDoS protection using Radware Cloud service.

Lastly, we will secure the access to our cloud application using Duo Multi-Factor Authentication.

To connect all these security controls to a single pane of glass, we will look at Cisco SecureX integrations.

## **Cisco Tetration**

Tetration has a SaaS offering that provides the capability to do micro-segmentation in a highly flexible manner along with an in-depth visibility into the workloads.

Tetration offers visibility and enforcement agents that are installed on the workloads. The enforcement agents provide an additional capability to enforce policies.

Tetration can dynamically learn various ongoing changes in the cloud workload environment and enforce an adaptive micro-segmentation. The Tetration portal allows us to create workspaces and graphical views for applications and enforce security from the web application point of view unlike the traditional network perspective.

The Tetration platform supports multi-cloud and hybrid environments and hence, make the whole process of security operations seamless across the board.

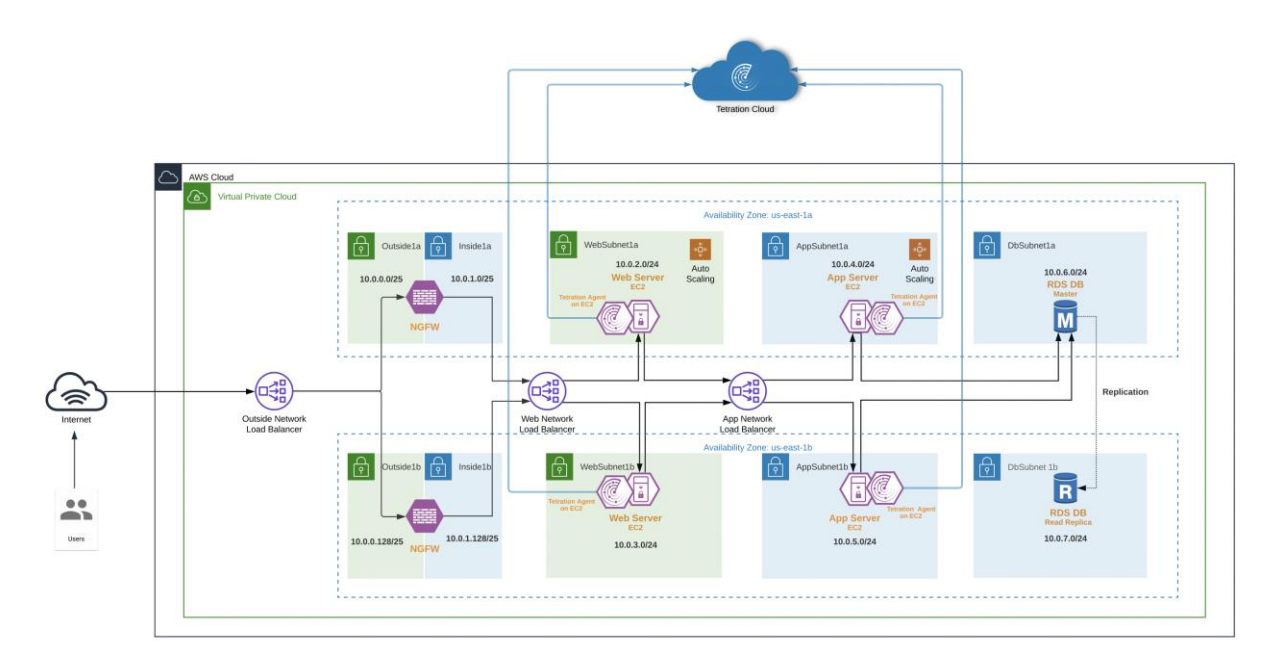

#### Figure 7.

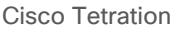

In this specific architecture, Web and Application tier has workloads in Auto Scaling Groups. To enable the auto-provisioning of Tetration agents, we used the <u>User Data</u> option provided for EC2 Instances. When the Auto Scaling Group deploys a new workload, the shell script will install the Tetration agent on it as part of the initialization process. Refer to the implementation section of this guide for more details.

Once the Tetration agent on the new workload is registered with the Tetration cloud (SaaS), it starts exporting the network flow and process information to the Tetration cloud engine for analysis. Tetration ensures Cisco's Zero Trust model by offering key features like:

- Policy enforcement (Micro-segmentation)
- Visibility into workload process activity
- Network flow visibility
- Software vulnerability reports

- Forensic analysis
- Behavior deviations

Based on all these features and more, the Tetration dashboard provides us with a very convenient and flexible scoring mechanism to monitor the security compliance of cloud applications. Tetration considers six parameters to calculate this score (Figure 8), and these parameters can be adjusted based on one's preference or requirements.

| SCOPE SECURITY SCORE   May 15, 2 | Æ Adjust Module Weig | jhts            |                         | \[         \]     \[         Filter Workloads     \]     \[         \]     \[         Adjust Weights     \] |
|----------------------------------|----------------------|-----------------|-------------------------|----------------------------------------------------------------------------------------------------|
| 100                              |                      | Vulnerability   | Process Hash            |                                                                                                    |
| C+) ∞                            | 58                   | Attack Surface  | Forensics               |                                                                                                    |
| Overall Score                    | Weighted Score       | Network Anomaly | Segmentation Compliance | May (0 May 15                                                                                               |
| SCORE BREAKDOWN                  | Restore Defaults     |                 | Cancel Confirm          |                                                                                                    |

## Figure 8.

Tetration Dashboard - Weighted Score

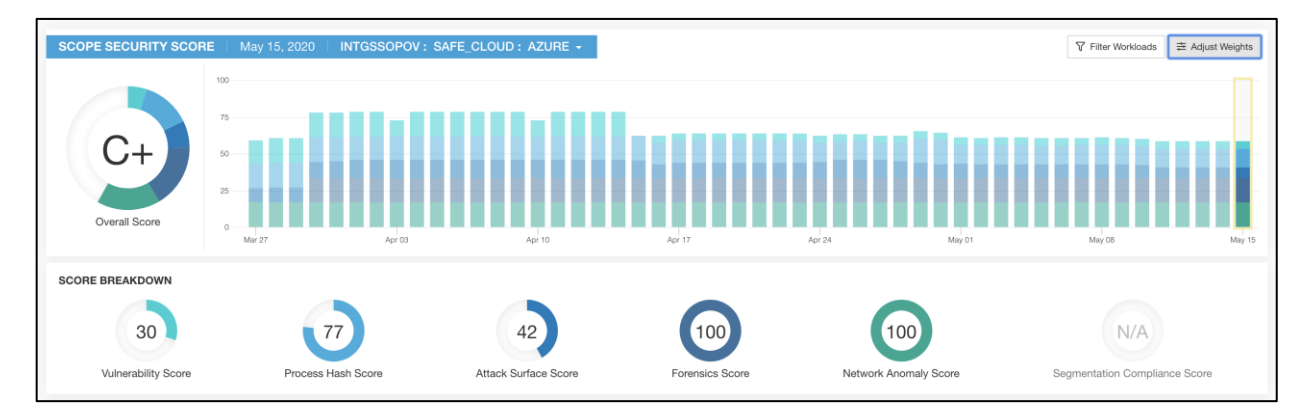

#### Figure 9.

Tetration Dashboard - Compliance Score Board

Refer to the <u>Tetration documentation</u> for more detailed information on cloud workload protection.

### **Cisco Advanced Malware Protection for Endpoints**

The AMP4E agents installed on the cloud workloads provide us protection against zero-day attacks. Powered by <u>Cisco TALOS</u>, AMP4E not only relies on antivirus, but also uses machine learning and file reputation to block both file-based and file-less attacks. It also enables you to isolate the infected host before the malware is spread onto the others in the network. Advanced Malware Protection also supports taking forensic snapshots that help immensely with the security investigations.

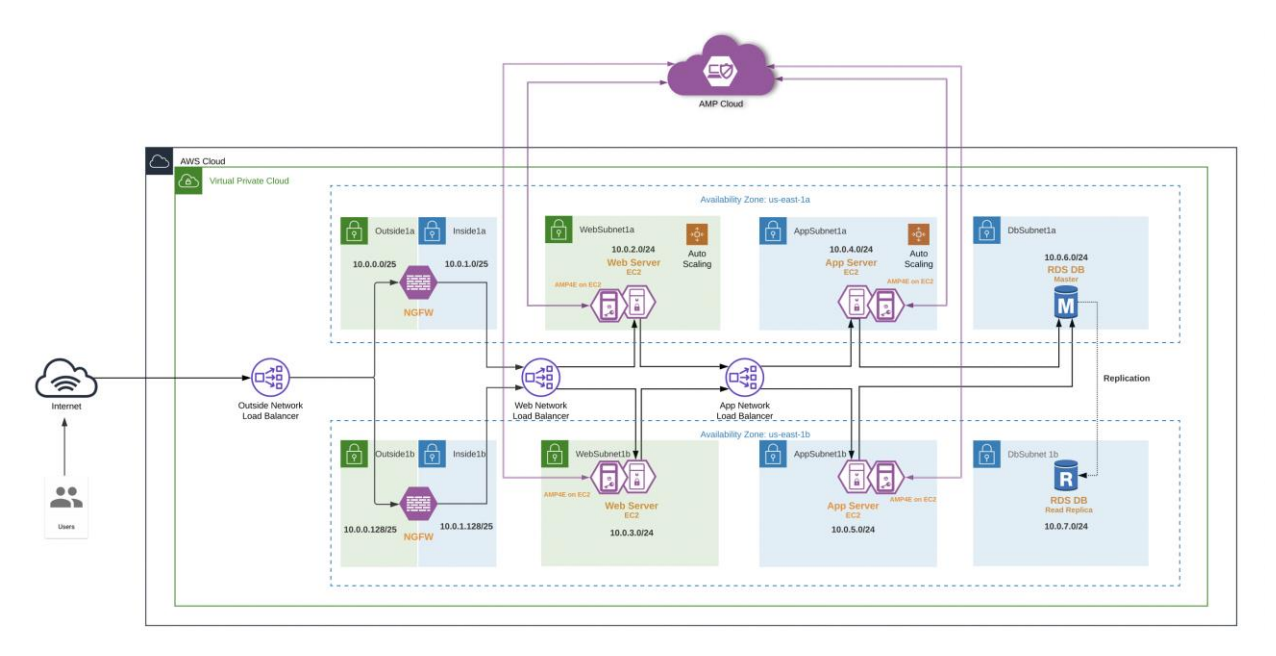

#### Figure 10.

Cisco Advanced Malware Protection for Endpoints

In this specific architecture, just like the Tetration agent, the web and application workloads in Auto Scaling Group are auto-provisioned with AMP4E agents using <u>User Data</u> option available under Auto Scaling Group configuration. When the Auto Scaling Group deploys a new workload, a shell script will install the AMP4E agent on the workload as part of the initialization process.

As soon as AMP4E agent on the new workload registers with the AMP cloud, the workload is continuously monitored and reported for any malicious activity. AMP's host isolation feature comes in very handy to contain any spread of malware in the cloud workloads.

| Dachboard           |                                                                       |                        |                                                            |       |
|---------------------|-----------------------------------------------------------------------|------------------------|------------------------------------------------------------|-------|
| Dashboard           |                                                                       |                        |                                                            |       |
| Dashboard Inbox     | Overview Events iOS Clarity                                           |                        |                                                            |       |
|                     |                                                                       |                        |                                                            |       |
| ▼ Filter: (New)     |                                                                       |                        | Select a Filter                                            | \$    |
| Event Type          | Threat Detected                                                       | +                      | Group XThreeTier-CloudApp                                  | +     |
| Filters Ad          | d filters by clicking on the $\overline{\mathbb{T}}$ icon in the ever | nt details             |                                                            |       |
| Time Range 30       | Days ~ Sort Time                                                      | ✓ <sup>‡</sup>         | Not Subscribed      Reset     Save Filter As               |       |
| ▼ in-10-0-4-199 sat | ann in datactad aicer com as EICAD TEG                                | ST Ell E FromHach      | Marilian DV DV PA Austantiae Surgestia 2020.04.22.00.20.40 |       |
| File Detection      | Detection                                                             |                        |                                                            | 510   |
| Connector Info      | Eingerprint (SHA-256)                                                 | 275a021bf651fd0f       |                                                            |       |
| Commente            | File Name                                                             | ▼ eicar.com            |                                                            |       |
| Commenta            | File Path                                                             | /home/centos/eicar.com |                                                            |       |
|                     | File Size                                                             | 68 B                   |                                                            |       |
|                     | Parent Fingerprint (SHA-256)                                          | T 782bed6a5f896bd2     |                                                            |       |
|                     | Parent Filename                                                       | T wget                 |                                                            |       |
|                     | Report 95 3 & Restore File                                            | e 🕹 All Computers      | Add to Allowed Applications                                | :tory |

#### Figure 11. AMP Dashboard - Threat monitoring

## **Cisco Stealthwatch Cloud**

Stealthwatch Cloud (SWC) helps overcome the visibility challenge, especially in public cloud environments. It provides an agentless deployment in the AWS cloud.

Stealthwatch Cloud pulls the VPC flow logs from the designated S3 bucket. It learns the AWS environment and baselines the resources. VPC flow logs have the flow information associated with various AWS resources, even for those that are not strictly tied to a static IP address. SWC is capable of correlating the IPs and then tying them back to their origin AWS service. In other words, SWC performs dynamic entity modeling and organizes all the AWS resources based on the functions that they're performing. For example, the entity could be categorized as a firewall, an application server or a load balancer and so on. This type of resource profiling and modeling is extremely important to look for any suspicious activity within the cloud application environments.

In addition to VPC flow logs, Stealthwatch Cloud also consumes other telemetry sources like AWS IAM, CloudTrail, EC2, ElasticCache, Inspector, GuardDuty, RDS, S3, Auto Scale, Elastic Load Balancing service for additional context and alerting.

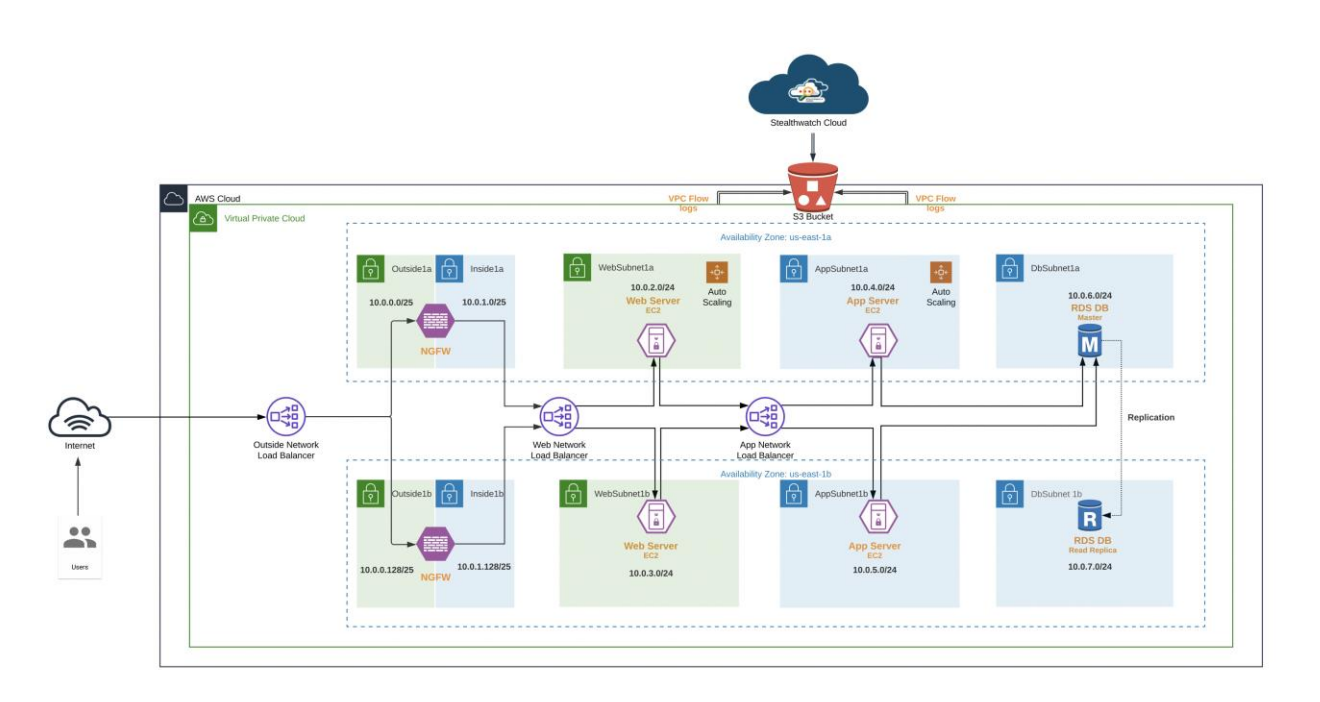

Figure 12. Cisco Stealthwatch cloud

Once the Stealthwatch Cloud finishes identifying the entities, it baselines their behavior over a fixed period of time. As soon as the baselining is completed, any unexpected behavioral change of the entities and the way different cloud services communicate with each other is alerted on. This helps to maintain deep visibility into the cloud environment and hence, track and prevent any unauthorized transfer of data or resource access.

Some of the common Stealthwatch alerts related to the AWS services include:

- AWS API Watchlist IP Hit This alert is triggered when an AWS API is accessed by an IP on a usersupplied watchlist.
- AWS Config Rule Violation This alert uses the AWS Config Compliance observation and indicates that the resource is not compliant with configured AWS Config rules
- AWS Login Failures This alert is triggered when a user tries and fails to log in to the AWS Console several times
- AWS Inspector Findings Triggers when AWS Inspector reports a high severity event. This alert indicates that the resource is not complying with AWS best practices
- AWS Lambda Invocation Spike- Triggers when AWS Lambda function is invoked a record number of times. This alert may indicate a DoS attack.

| Alerts                                                                                                 |          |        |                             | 0-       |
|----------------------------------------------------------------------------------------------------|----------|--------|-----------------------------|----------|
| Search Q                                                                                               | Status - | Tags 👻 | Assignee - Sort -           | ,        |
| 7 open alerts sorted by newest                                                                         |          |        | Page 1 of                   | f 1      |
| Excessive Access Attempts (External) i-032dc6c1e859be077     #299                                      |          |        | 3 hours ag                  | 10<br>13 |
| Excessive Access Attempts (External) i-031bb97fc8aa5a9b1     #298                                      |          |        | 3 hours ag                  | 2        |
| Excessive Access Attempts (External) i-09e0d2badc2cf3a1c     #496                                      |          |        | 4 hours ag                  | 0<br>6   |
| Excessive Access Attempts (External) ScaleWebServers i-0fa81682fd2ca2dfb, i-01b15f0e2c9d254f9     #364 |          |        | 14 hours ag<br>$\bigcirc$ 3 | 10<br>13 |
| Excessive Access Attempts (External) i-0b071afe7f70b7134     #397                                      |          |        | 1 day, 16 hours ag<br>O     | 0<br>8   |
| Geographically Unusual Remote Access i-031bb97fc8aa5a9b1     #530                                      |          |        | 6 days, 10 hours ag         | jo       |
| Inbound Port Scanner Network     #331                                                                  |          |        | 1 week, 4 days ag           | 0<br>8   |

#### Figure 13. Stealthwatch Cloud - Alerts

## **Cisco Umbrella**

Cisco Umbrella offers flexible cloud-delivered security. It combines multiple security functions into one solution. Cisco Umbrella solutions provide DNS-layer security, secure web gateway, cloud-delivered firewall, cloud access security broker (CASB), and interactive threat intel. This document covers Umbrella DNS-layer protection for the workloads in the AWS Virtual Private Cloud (VPC).

The Umbrella DNS policies allow you to dictate block policy for a variety of pre-defined web categories. More details on web categories can be found in <u>Umbrella documentation</u>. It also gives you the flexibility to apply the policies to specific identities. For example, you could have one set of rules for your AWS cloud application and another set for a different site.

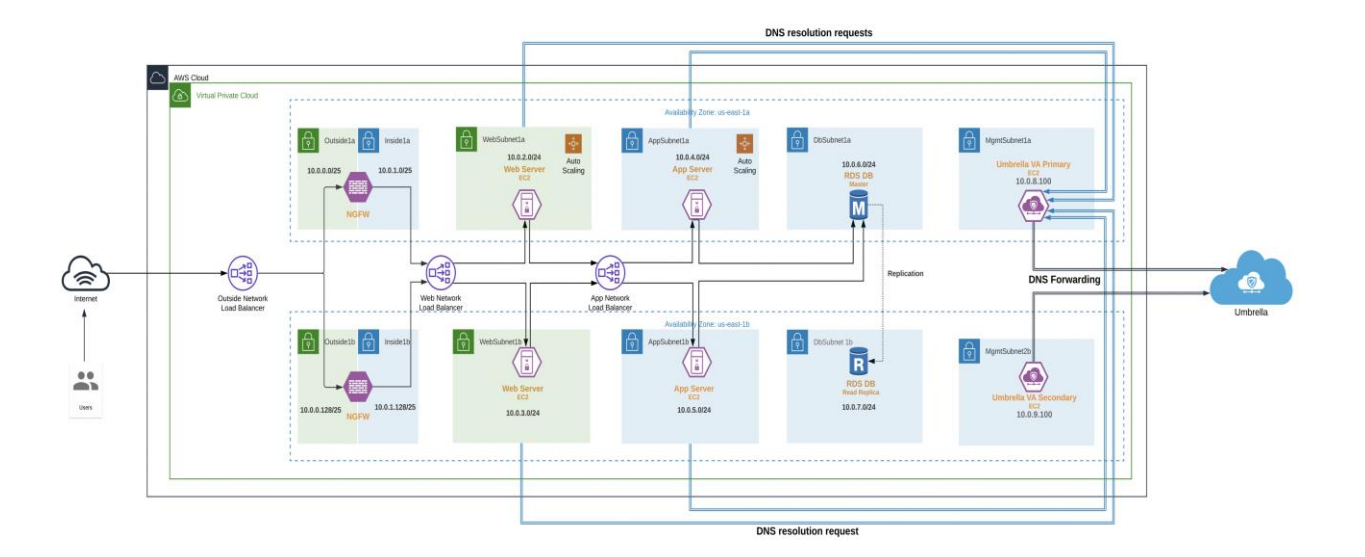

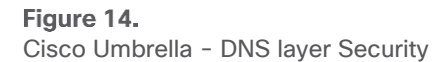

We deploy Umbrella Virtual Appliances (VA) in the Management tier of the AWS VPC. These VAs act as DNS forwarders to Umbrella. The AWS VPC offers the option to configure custom DNS settings (<u>DHCP Options Set</u>), allowing us to point the cloud resources in a given VPC to Umbrella VAs instead of AWS local DNS. Every resource, that is launched into the VPC, will use these Umbrella DNS forwarders, to provide a control knob for the DNS layer security.

| All Requests<br>43.7K Total ▼ 21% vs. previous 24 hours<br>4000 i | All Bloc<br>7 Total ▼ | ked Requests<br>12% vs. previous 24 hours |          | Security Blocks<br><b>1 Total ▼ 75%</b> vs. previou: | s 24 hours       |
|-------------------------------------------------------------------|-----------------------|-------------------------------------------|----------|------------------------------------------------------|------------------|
| 0 8:00 pm 4:00 am 12:00 pm                                        | 。<br>                 | 8:00 pm 4:00 am                           | 12:00 pm | 0                                                    | 4:00 am 12:00 pm |
| Most Security Blocks                                              |                       |                                           |          |                                                      |                  |
| В                                                                 | Y DESTINATION         | BY IDENTITY                               | BY TYP   | E                                                    |                  |
|                                                                   |                       |                                           |          |                                                      | All Types 🗸      |
| Identity                                                          | Bloc                  | ked Requests Identity                     |          |                                                      | Blocked Requests |
| ♀ mysafeapp.net                                                   |                       | 1                                         |          |                                                      |                  |
|                                                                   |                       |                                           |          |                                                      |                  |

#### Figure 15.

Umbrella - DNS Traffic Monitoring

### **Next-Generation Firewall Virtual**

Cisco<sup>®</sup> Firepower Next-Generation Firewall Virtual (NGFWv) appliance combines Cisco's network firewall with advanced next-gen IPS, URL filtering, AVC and malware detection (AMP) capabilities. In this design, we use NGFWv to secure the network perimeter from all sorts of threats from public Internet. This ensures that we have

security controls like filtering, intrusion prevention and malware detection right at the gateway to the cloud application.

To provide secure remote access to the workloads and database instance, we use Cisco ASAv as a VPN headend. Cisco ASAv offers secure remote access capabilities using Anyconnect VPN mobility client. You could also use NGFWv for this purpose. For detailed information on secure remote access deployments, refer to the <u>Secure Remote Worker</u> SAFE design guide.

Cisco Defense Orchestrator (CDO) is used for management and policy orchestration. CDO provides one security policy, faster deployment, and smart configuration management. It eliminates the time-consuming complexity of managing policies across multiple FTDs and ASAs.

If you choose to use AWS Security Groups alone for segmentation (without any next-generation firewalls), the reference design is shared in Appendix A of this document. Cisco also provides CloudFormation templates and scripts for deploying an auto-scaling group of FTDv appliances. This guide does not cover the auto scaling solution, please refer to the <u>Cisco documentation</u> for more details.

**Note:** The terms Next-Generation Firewall (NGFW) and Firepower Threat Defense (FTD) are used interchangeably throughout this guide. Both these terms refer to Cisco Firepower Next-Generation Firewalls in the context of this document. AWS marketplace offering is available under the name 'Cisco Firepower NGFW Virtual (NGFWv)'.

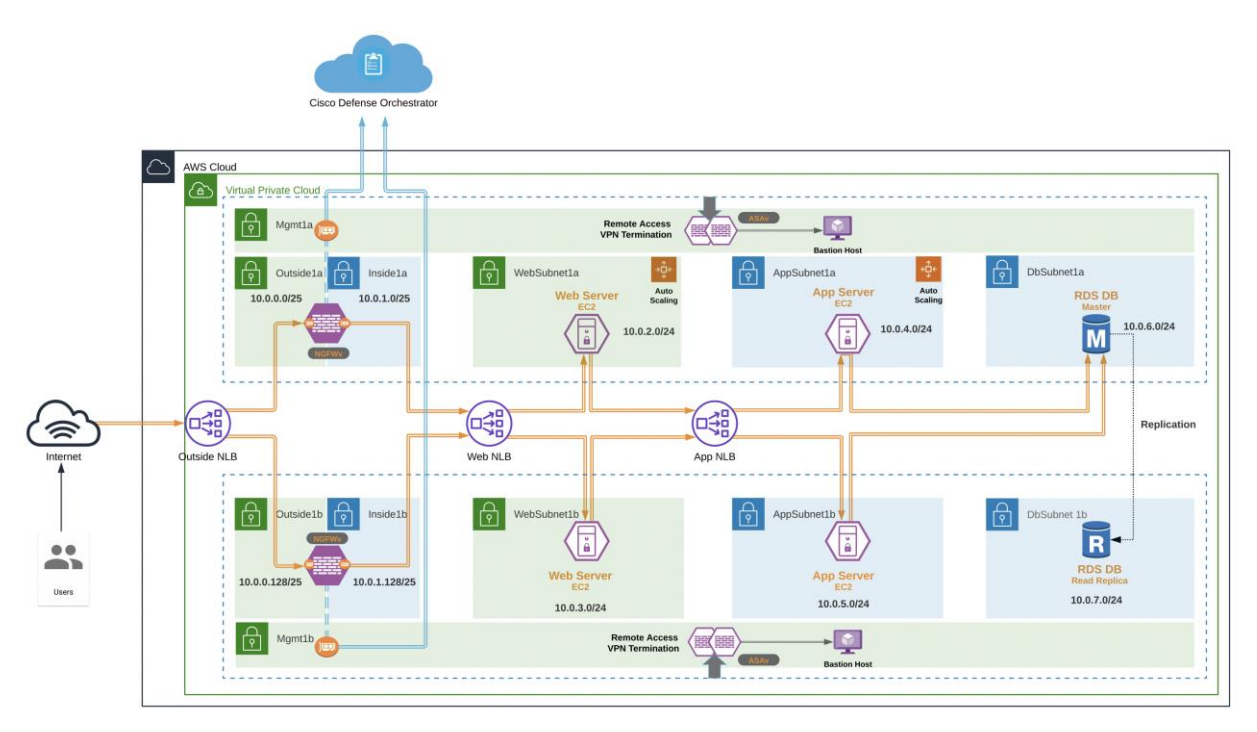

#### Figure 16.

NGFWv - Traffic flow from Internet User to application

#### User to application traffic flow

When the user out on the Internet tries to browse the cloud-hosted web application, it lands on Outside Network Load Balancer after being scanned by WAF and DDoS protection system for any malicious activity. The destination IP at this point is the public IP of the Outside load balancer. Outside load balancer sits in the Outside tier (segmented using AWS Security Group) and load balances traffic onto the pool of outside interfaces of Firepower Threat Defense (FTD) appliances. The FTD appliance receives the request and then forwards the traffic to 'Web' Network Load Balancer, to be load-balanced on to the Auto-Scaled group of web servers.

Before the traffic leaves the inside interface of the FTDv (in the Inside tier), the source of the web request is translated (Network Address Translation) to FTD's inside interface IP and the destination is changed to 'Web' load balancer IP. The source IP is translated here to ensure traffic symmetry.

Web server receiving this incoming request, after being load-balanced by the Web load balancer, fetches the content from app workloads and returns the final response directly to the firewall which forwarded the initial request. At this point, firewall routes this response back to the end-user via the outside interface.

#### Web Application Firewall and DDoS Prevention

Public cloud has become a common place to host critical applications and make these applications available to end-users (internal or external). As a result, it is essential to ensure these applications receive the same level of protection from distributed denial of service (DDoS) and advanced web attacks that on-premises applications do.

Radware Cloud WAF service protects web applications from common web exploits. Radware's Cloud Security Services offer easy-to-deploy cloud-based security that can be integrated with any cloud environments to provide proactive, automated protection from advanced threats. The Cloud WAF service provides full coverage against OWASP top 10 attacks along with protection against 0-day web attacks. In addition to web traffic protection, DDoS component provide network flow monitoring to protect against the full breadth of DDoS attacks with real-time mitigation and no added latency in peacetime.

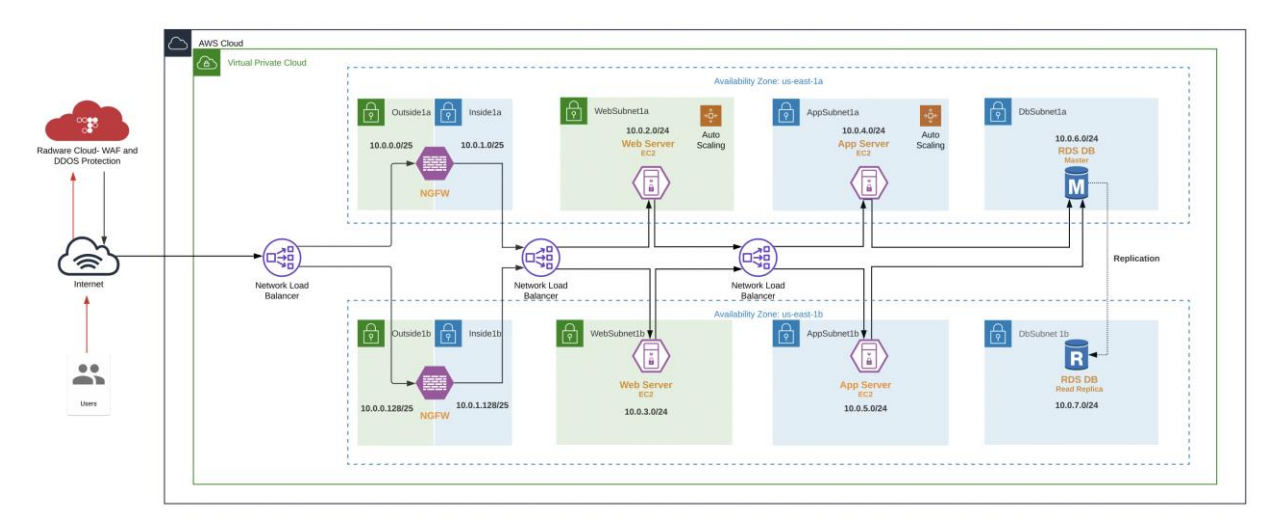

Figure 17. Radware Cloud - WAF and DDoS Prevention

Deployment is hassle free, application's domain name points to the Radware Cloud service. Traffic is first routed to the Radware Cloud and scanned for any malicious activity. Post-inspection, the traffic is forwarded to the origin servers in the AWS cloud. Refer to the implementation section of this guide for more deployment level details.

#### **Cisco Duo**

Cisco Duo provides secure access to applications and data, no matter where the users are, on any device, and from anywhere. Cisco Duo's secure access solution creates trust in users, devices, and the applications they access. Cisco Duo provides the following functions:

- Multi-Factor Authentication: Verify the identity of all users with Duo's strong multi-factor authentication
- Single Sign-on: Seamless, single dashboard access to all applications
- Remote Access: Secure access to cloud and on-premises applications and servers, with or without VPN
- · Device Trust: Check that user devices meet security standards before granting them access
- Adaptive Access Policies: Set policies to allow or block access attempts by a user or a device, based on contextual factors

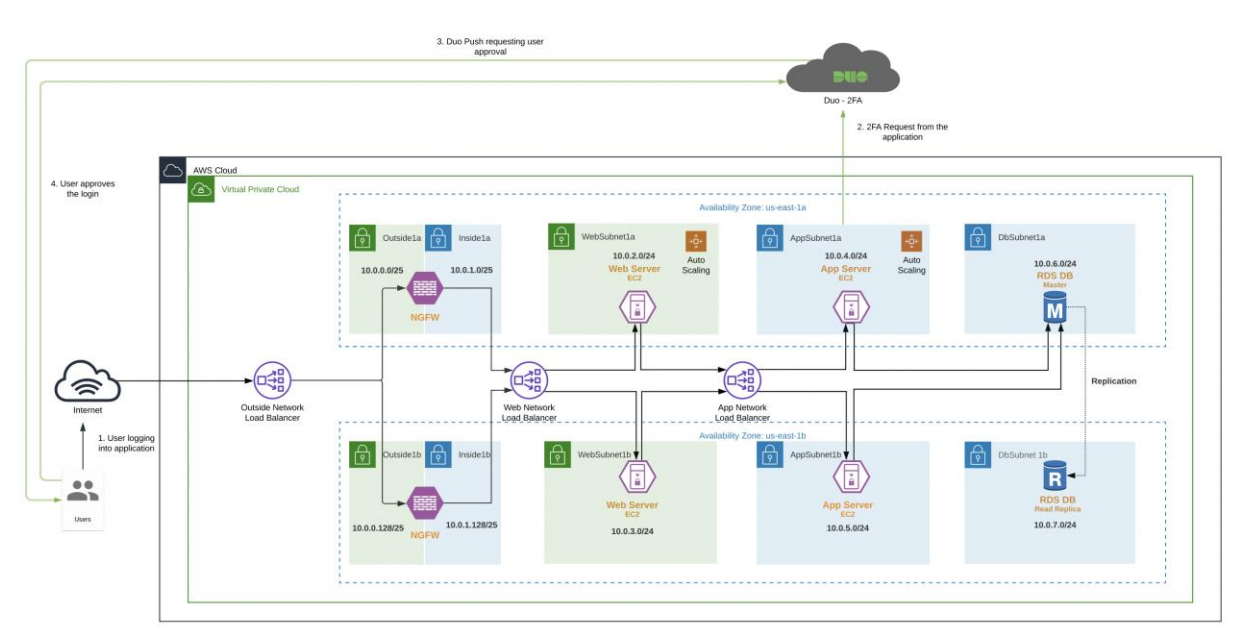

#### Figure 18. Duo MFA Push

In this design, we used Duo's Multi-Factor Authentication (MFA) for our AWS cloud application. Multi-factor authentication from Duo protects the cloud applications by using a second source of validation, like a phone or token, to verify user identity before granting access. MFA not just allows you to build a zero-trust framework but is also essential for compliance purposes. Duo provides native integration for any application. Refer to the implementation section of this guide for more details.

Admins have several options when it comes to enrolling new users in Duo, such as self-enrollment, Active Directory sync, and OpenLDAP sync. Duo admin portal allows a highly convenient way to track any user activity.

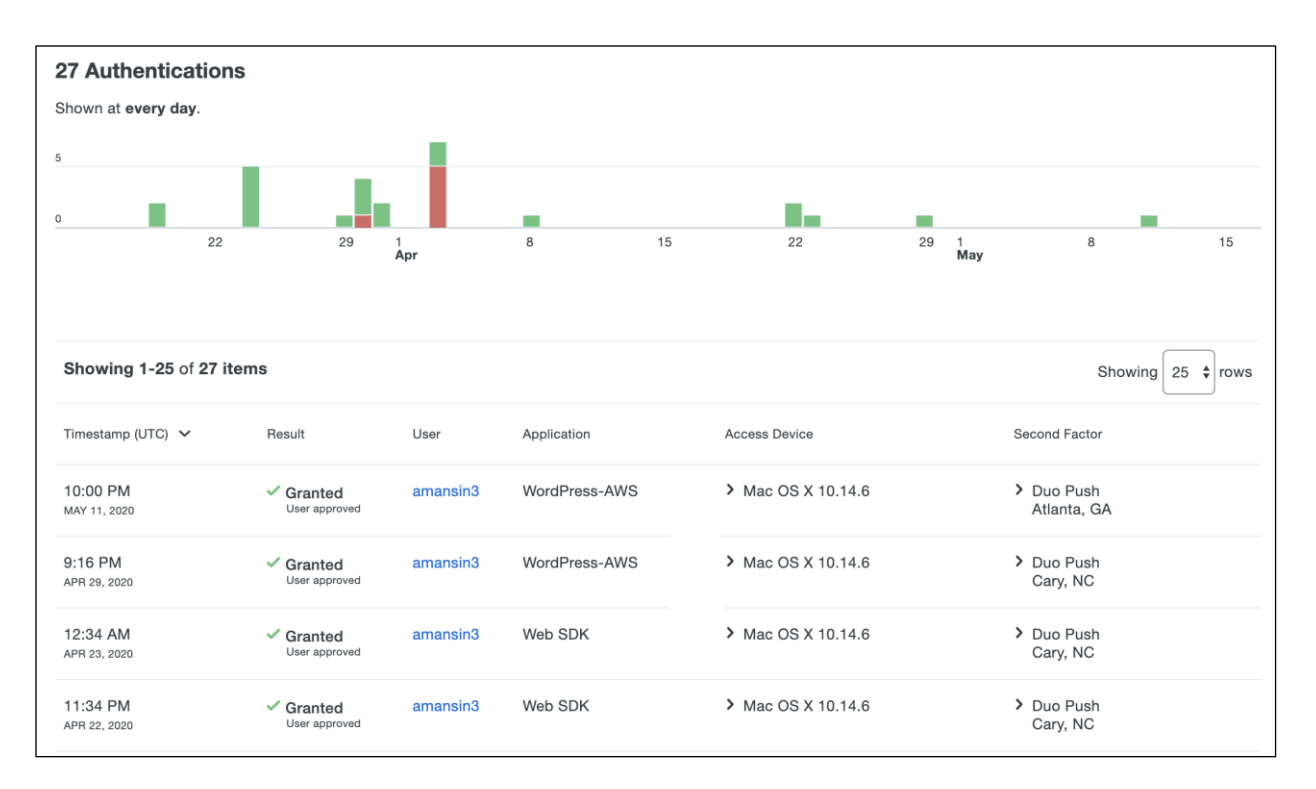

#### Figure 19.

Duo - User Activity

#### **Cisco SecureX**

Cisco SecureX leverages the integrated security architecture to accelerate investigations by automating and aggregating threat intelligence and data across your security infrastructure in one unified view. Some of the key features are:

- Aggregated threat intelligence: Integrates threat intelligence from Cisco TALOS and third-party sources to automatically research indicators of compromise (IOCs) and confirms threats quickly
- Automated enrichment: Automatically adds context from integrated Cisco Security products, so that you instantly know which of your systems was targeted and how
- Incident tracking: Provides the capability you need to collect and store key investigation information, and to manage and document your progress and findings
- Interactive visualizations Shows your results on intuitive, configurable graphs for better situational awareness and quick conclusions
- Seamless drill down Makes deeper investigations easy using integrated Cisco Security products. A single click takes you inside Cisco AMP for Endpoints
- Direct remediation Lets you take corrective action directly from its interface. Block suspicious files, domains, and more without having to log in to another product

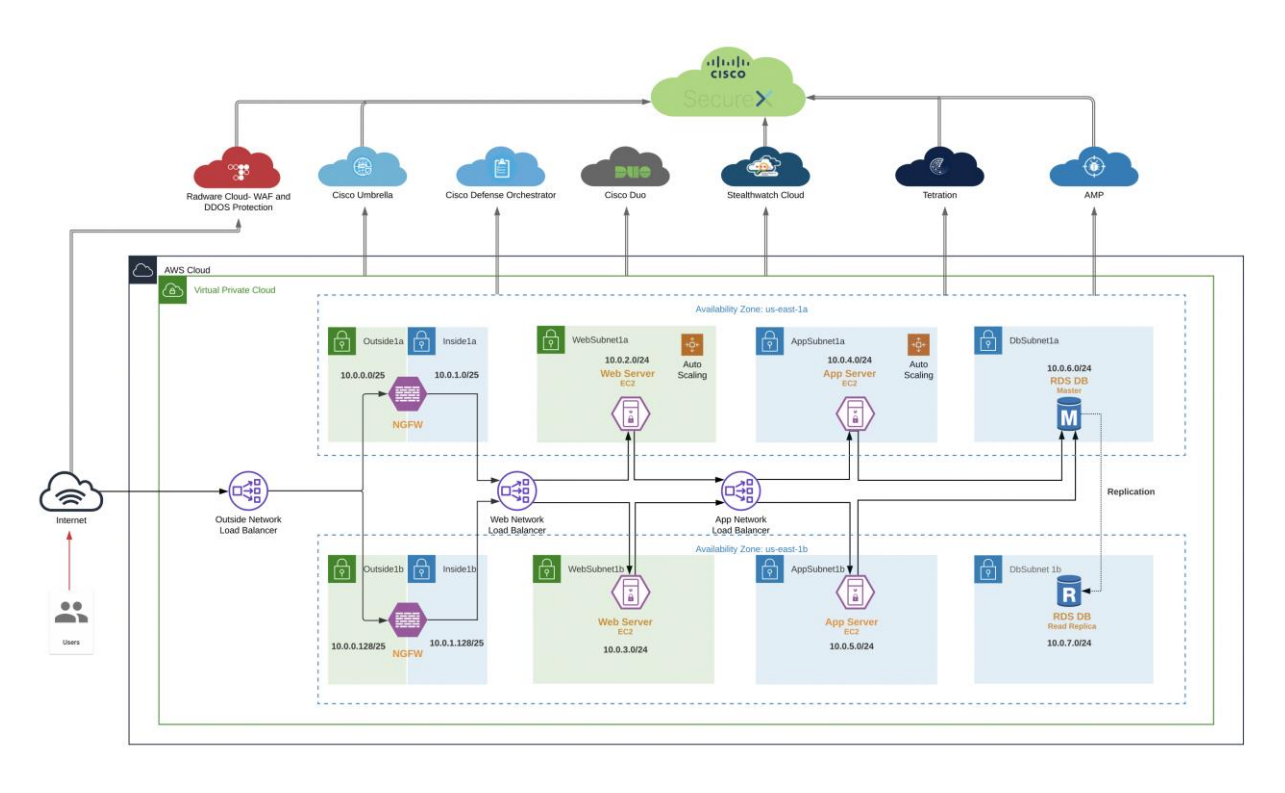

#### Figure 20.

Cisco SecureX threat response

In this architecture, we are receiving information from Stealthwatch Cloud, Umbrella, AMP and Tetration to provide threat intelligence, contextual approach, and threat hunting capabilities. Integrations for and Radware Cloud WAF and DDoS service are also available. Refer to the <u>Cisco SecureX</u> documentation for more details on available Cisco and third-party integrations.

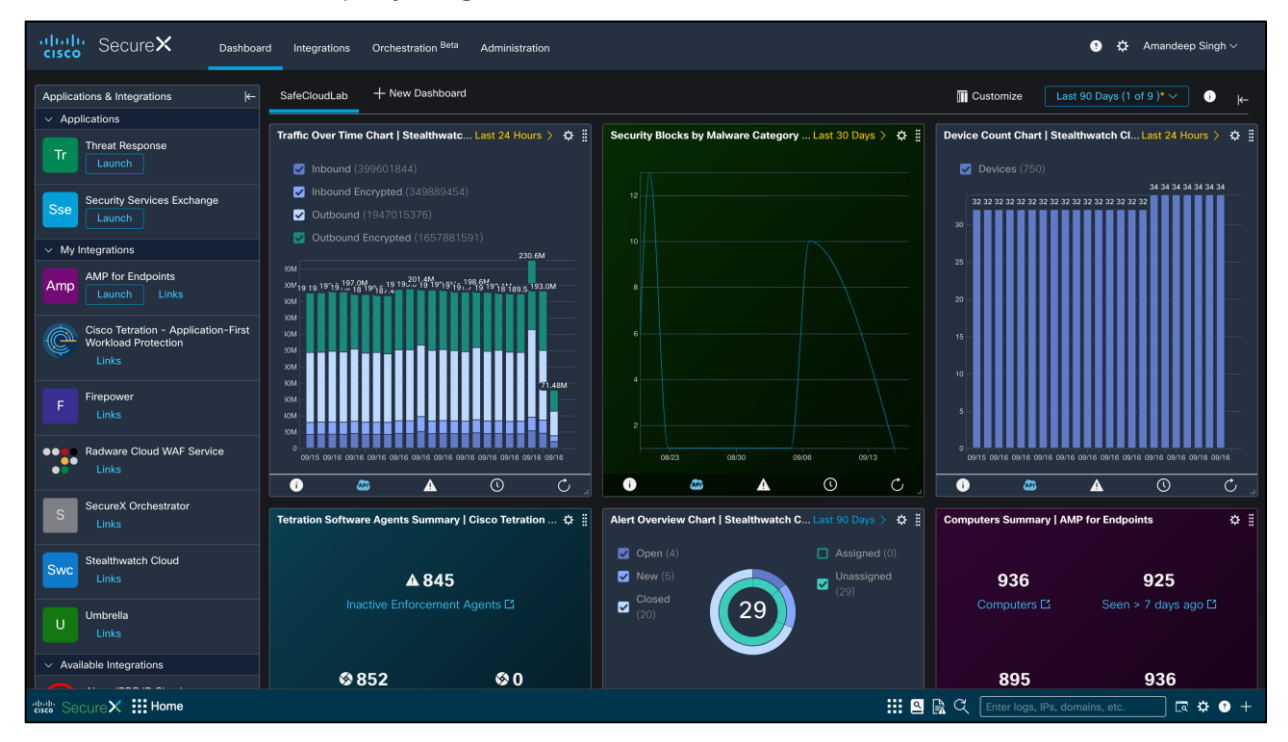

#### Figure 21. Cisco SecureX Dashboard

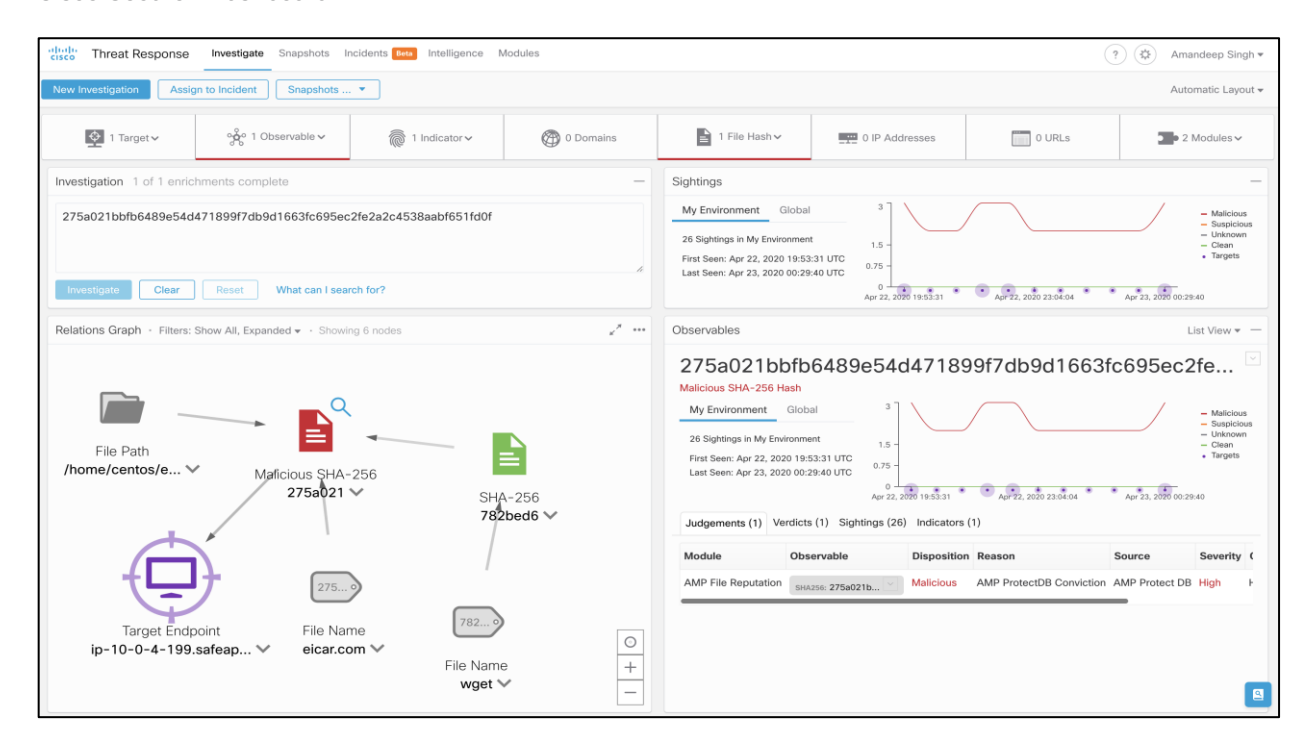

#### Figure 22.

Cisco SecureX threat response - Threat Hunting

## **Design Implementation**

Now that we have established the design specifics of our tiered application in the AWS cloud, we will begin implementing and setting up the secure AWS application.

We will start by setting up the AWS VPC (Virtual Private Cloud) as per the tiered architecture specifications. We will then integrate the Stealthwatch Cloud and onboard the VPC to CDO for Security Group management. After that we will set up the Umbrella VAs in the management tier and update the DNS server settings for the VPC.

Once the AWS VPC and related integrations are finished, we will configure an RDS database instance and bring up the Auto Scaling Groups for the Application and Web workloads (with Tetration, AMP4E agents and Duo MFA plugin). We will then set up the Network Load Balancers for Web and Application Auto Scaling Groups. At this point we will have a fully functional application running in the AWS cloud.

In the last step, we will configure the firewalls, enable WAF and DDoS protection and then conclude our set up with Cisco SecureX integration.

**Note:** Cisco Tetration, AMP, Cisco SecureX threat response, Stealthwatch Cloud, Umbrella, Duo and CDO offer EU based locations for customers having to follow EU rules.

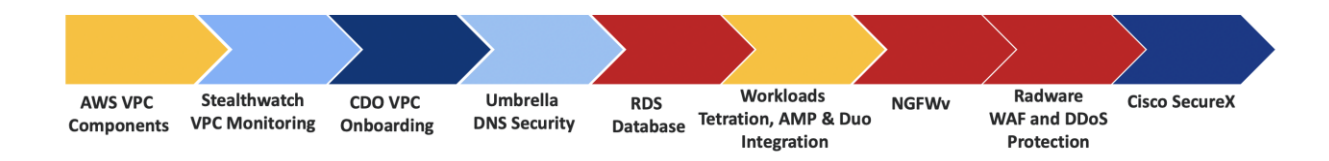

#### **Deployment Overview:**

- Set up the AWS VPC components
- Integrate Stealthwatch Cloud for VPC monitoring
- Onboard the AWS VPC to CDO for AWS Security Group management
- Set up Umbrella DNS Security
- Set up the AWS RDS database instance
- Set up the Auto Scaled Application and Web Workloads (Tetration, AMP4E agent and Duo MFA plugin installation) with App and Web NLBs
- Set up Cisco Firepower Next-Generation Firewalls with CDO onboarding
- Enable Radware cloud web application firewall and DDoS prevention service
- Set up Cisco SecureX

**Note:** Before you begin, make sure you have the appropriate privileges to create all the VPC components. Follow the <u>AWS Documentation</u> for more information on IAM service.

#### Set up the AWS VPC components

We will create a new AWS VPC and configure all the associated components that we need for our deployment in this section.

#### Implementation procedure:

- Step 1. Create the VPC
- Step 2. Set up the Subnets
- Step 3. Set up the Internet gateway
- Step 4. Set up the NAT gateways
- Step 5. Set up the Routing Tables
- Step 6. Create the Security Groups
- **Step 1.** Create the VPC Log on to the AWS console and select the VPC service, click on Create VPC and fill in the required details. We chose the IPV4 CIDR block as 10.0.0.0/16.

| aws Services ~                               | 🗸 Resource Groups 🗸 🌐 EC2 😩 VPC 📫 S3 🌎 RDS 🤚 WAF & Shield 💡 IAM 🔸                          |
|----------------------------------------------|--------------------------------------------------------------------------------------------|
| New VPC Experience<br>Tell us what you think | Create VPC Actions *                                                                       |
| VPC Dashboard New                            | Q. Filter by tags and attributes or search by keyword                                      |
| Filter by VPC:                               | Name VPC ID A State VP4 CIDR DHCP options set                                              |
| Q Select a VPC                               | SecureVPC vnc-09906c2d738f8ee55 available 10.0.0.0/16 dont-0h3e0b9fc980de9dc1mvDHCPontions |
| VIRTUAL PRIVATE                              |                                                                                            |
| Your VPCs                                    |                                                                                            |
| Subnets                                      |                                                                                            |

Follow the <u>AWS documentation</u> for more details on AWS VPCs.

**Step 2. Set up the Subnets** – Based on the tiered architecture, we defined two subnets for each tier – one for each AWS Availability Zone.

| IPV4 CIDR Block | AWS Region | Tier         |
|-----------------|------------|--------------|
| 10.0.0/25       | US-East-1a | OutSubnet1a  |
| 10.0.0.128/25   | US-East-1b | OutSubnet1b  |
| 10.0.1.0/25     | US-East-1a | InSubnet1a   |
| 10.0.1.128/25   | US-East-1b | InSubnet1b   |
| 10.0.2.0/24     | US-East-1a | WebSubnet1a  |
| 10.0.3.0/24     | US-East-1b | WebSubnet1b  |
| 10.0.4.0/24     | US-East-1a | AppSubnet1a  |
| 10.0.5.0/24     | US-East-1b | AppSubnet1b  |
| 10.0.6.0/24     | US-East-1a | DbSubnet1a   |
| 10.0.7.0/24     | US-East-1b | DbSubnet1b   |
| 10.0.8.0/24     | US-East-1a | MgmtSubnet1a |
| 10.0.9.0/24     | US-East-1b | MgmtSubnet1b |

Go to VPC Dashboard > Subnets and create all these subnets and name them appropriately.

| aws Services             | <ul> <li>Resource Groups</li> </ul> | т 🌔 ЕС2 😫                | VPC 📫 S3 🏮 RDS            | 🦺 WAF & Shi   | ield 💡 IAI   | и 🛧                             |
|--------------------------|-------------------------------------|--------------------------|---------------------------|---------------|--------------|---------------------------------|
| New VPC Experience       | Create subnet Ac                    | tions 👻                  |                           |               |              |                                 |
| VPC Dashboard            | Q VPC : vpc-09906                   | c2d738f8ee55 💿 Add filte | r                         |               |              |                                 |
| Filter by VPC:           | Name                                | State VPC                | Ŧ                         | IPv4 CIDR     | Availability | Route table                     |
| Select a VPC             | OutSubnet1a                         | available vpc-0990       | 6c2d738f8ee55   SecureVPC | 10.0.0/25     | us-east-1a   | rtb-04bbc6ead9b89cc7e   OutRT   |
| VIRTUAL PRIVATE<br>CLOUD | OutSubnet1b                         | available vpc-0990       | 6c2d738f8ee55   SecureVPC | 10.0.0.128/25 | us-east-1b   | rtb-04bbc6ead9b89cc7e   OutRT   |
| Your VPCs                | InSubnet1a                          | available vpc-0990       | 6c2d738f8ee55   SecureVPC | 10.0.1.0/25   | us-east-1a   | rtb-0c39282a55777aa6a   InRT    |
| Subnets                  | InSubnet1b                          | available vpc-0990       | 6c2d738f8ee55   SecureVPC | 10.0.1.128/25 | us-east-1b   | rtb-0c39282a55777aa6a   InRT    |
| Route Tables             | WebSubnet1a                         | available vpc-0990       | 6c2d738f8ee55   SecureVPC | 10.0.2.0/24   | us-east-1a   | rtb-06e9ee921f86210f1   WebRT   |
| Internet Gateways        | WebSubnet1b                         | available vpc-0990       | 6c2d738f8ee55   SecureVPC | 10.0.3.0/24   | us-east-1b   | rtb-06e9ee921f86210f1   WebRT   |
| Egress Only Internet     | AppSubnet1a                         | available vpc-0990       | 6c2d738f8ee55   SecureVPC | 10.0.4.0/24   | us-east-1a   | rtb-009dd8d9d77ce6484   AppRT1a |
| Gateways                 | AppSubnet1b                         | available vpc-0990       | 6c2d738f8ee55   SecureVPC | 10.0.5.0/24   | us-east-1b   | rtb-0ceabb06d101a29a7   AppRT1b |
| DHCP Options Sets        | DbSubnet1a                          | available vpc-0990       | 6c2d738f8ee55   SecureVPC | 10.0.6.0/24   | us-east-1a   | rtb-01afe24ceb70f1bcf   DbRT1a  |
| Elastic IPs              | DbSUbnet1b                          | available vpc-0990       | 6c2d738f8ee55   SecureVPC | 10.0.7.0/24   | us-east-1b   | rtb-0f8e156a897fd5aea   DbRT1b  |
| Managed Prefix Lists     | MgmtSubnet1a                        | available vpc-0990       | 6c2d738f8ee55   SecureVPC | 10.0.8.0/24   | us-east-1a   | rtb-090e220f3128124c2   MgmtRT  |
| Endpoints                | MgmtSubnet1b                        | available vpc-0990       | 6c2d738f8ee55   SecureVPC | 10.0.9.0/24   | us-east-1b   | rtb-090e220f3128124c2   MgmtRT  |
| Endpoint Services        |                                     |                          |                           |               |              |                                 |
| NAT Gateways             |                                     |                          |                           |               |              |                                 |
| Peering Connections      |                                     |                          |                           |               |              |                                 |

**Step 3.** Set up the Internet gateway – Navigate to VPC Dashboard > Internet Gateways to create an Internet Gateway for providing Internet access to Public resources in the VPC.

**Note:** We will use this Internet Gateway as the next hop for default routes in Firewall Route table (For Inside and Outside subnets) and the Management Route Table (For Management Subnets) respectively.

| aws Services ~                               | Resource Groups 🗸 🥠 EC2 😩 VPC 📫 S3 🌒 RDS 🌗 WAF & Shield 🧍 IAM 🖈                                       |
|----------------------------------------------|----------------------------------------------------------------------------------------------------|
| New VPC Experience<br>Tell us what you think | VPC > Internet gateways                                                                               |
| VIRTUAL PRIVATE<br>CLOUD<br>Your VPCs        | Internet gateways (1/1) Info       Q. Filter internet gateways                                        |
| Subnets<br>Route Tables                      | ☑         Name         ▼         Internet gateway ID         ▼         State         ▼         VPC ID |
| Egress Only Internet<br>Gateways New         | ✓ InternetGW igw-0033a8e740993f9e1                                                                    |

Follow the AWS documentation for more details on AWS Internet Gateway components.

**Step 4.** Set up the NAT gateways - Navigate to VPC Dashboard > NAT Gateway to create NAT Gateways for providing Internet access to all resources in private subnets.

**Note:** We will use these NAT Gateways as the next hop for default routes in Web, App and Db Route tables.

| aws Services ▼       |                                                                                            |
|----------------------|--------------------------------------------------------------------------------------------|
| New VPC Experience   | Create NAT Gateway Actions *                                                               |
| Carrier Gateways     | Q Filter by tags and attributes or search by keyword                                       |
| DHCP Options Sets    | Name v Status v VPC Subnet                                                                 |
| Elastic IPs          | NATGW1b available vpc-09906c2d738f8ee55   SecureVPC subnet-0766d766ccfa85994   OutSubnet1b |
| Managed Prefix Lists | NATGW1a available vpc-09906c2d738f8ee55   SecureVPC subnet-085f3f55148fca9dd   OutSubnet1a |
| Endpoints            |                                                                                            |
| NAT Gateways         |                                                                                            |
| Peering Connections  |                                                                                            |
| SECURITY             |                                                                                            |

**Step 5. Set up the Routing Tables** - Go to VPC Dashboard > Route Tables and create the routing tables with subnet associations as per the table below.

| Route Table Name | Subnets                                         | Default Route    |
|------------------|-------------------------------------------------|------------------|
| FirewallRT       | OutSubnet1a, OutSubnet1b InSubnet1a, InSubnet1b | Internet Gateway |
| WebRT1a          | WebSubnet1a                                     | NAT Gateway1a    |
| WebRT1b          | WebSubnet1b                                     | NAT Gateway1b    |
| AppRT1a          | AppSubnet1a                                     | NAT Gateway1a    |
| AppRT1b          | AppSubnet1b                                     | NAT Gateway1b    |
| DbRT1a           | DbSubnet1a                                      | NAT Gateway1a    |
| DbRT1a           | DbSubnet1b                                      | NAT Gateway1b    |
| MgmtRT           | MgmtSubnet1a, MgmtSubnt1b                       | Internet Gateway |

| aws Services ▼           |                    |                       |                                                 |      |                                   |   |
|--------------------------|--------------------|-----------------------|-------------------------------------------------|------|-----------------------------------|---|
| New VPC Experience       | Create route table | Actions *             |                                                 |      |                                   |   |
| VPC Dashboard            | Q VPC : vpc-09906  | Add filter            |                                                 |      |                                   |   |
| Filter by VPC:           | Name •             | Route Table ID        | <ul> <li>Explicit subnet association</li> </ul> | Main | VPC ID                            | Ŧ |
| Q Select a VPC           | AppRT1a            | rtb-009dd8d9d77ce6484 | subnet-0ba19ec3047bd6892                        | No   | vpc-09906c2d738f8ee55   SecureVPC |   |
| VIRTUAL PRIVATE<br>CLOUD | AppRT1b            | rtb-0ceabb06d101a29a7 | subnet-089e1c7c4904fd15a                        | No   | vpc-09906c2d738f8ee55   SecureVPC |   |
| Your VPCs                | DbRT1a             | rtb-01afe24ceb70f1bcf | subnet-03a30430a54ea57f4                        | No   | vpc-09906c2d738f8ee55   SecureVPC |   |
| Subnets                  | DbRT1b             | rtb-0f8e156a897fd5aea | subnet-06c70886741037ce7                        | No   | vpc-09906c2d738f8ee55   SecureVPC |   |
| Route Tables             | FirewallRT         | rtb-04bbc6ead9b89cc7e | 4 subnets                                       | Yes  | vpc-09906c2d738f8ee55   SecureVPC |   |
| Internet Gateways        | MgmtRT             | rtb-090e220f3128124c2 | 2 subnets                                       | No   | vpc-09906c2d738f8ee55   SecureVPC |   |
| Egress Only Internet     | WebRT1a            | rtb-06e9ee921f86210f1 | subnet-0dfe62e16b1eef97d                        | No   | vpc-09906c2d738f8ee55   SecureVPC |   |
| Gateways                 | WebRT1b            | rtb-0081770fdca7170c4 | subnet-06953c1c1acdf22e0                        | No   | vpc-09906c2d738f8ee55   SecureVPC |   |
| DUCP Ontions Sets        |                    |                       |                                                 |      |                                   |   |
| Elastic IPs              |                    |                       |                                                 |      |                                   |   |

For the Firewall and Management Route Tables, create the default route pointing to the Internet Gateway created previously. For the Web, App and Db Route Tables, create the default route pointing to the NAT Gateways created for each Availability Zone.

As per the AWS network design, we cannot load balance the outbound flows. If you decide to deploy a single firewall per availability zone then you can always use firewall inside interface ENI as next hop for default routes, to send outbound flows to firewalls. However, we recommend adding multiple firewalls in each availability zone to avoid any single point of failure.

| aws Services ▼                                        |                      |                            |                              |                   |                       |           |
|-------------------------------------------------------|----------------------|----------------------------|------------------------------|-------------------|-----------------------|-----------|
| New VPC Experience                                    | Create route table   | Actions V                  |                              |                   |                       |           |
| VPC Dashboard                                         | Q VPC : vpc-0990     | 6c2d738f8ee55 💿 Add filter |                              |                   |                       |           |
| Filter by VPC:                                        | Name                 | Reute Table ID             | Explicit subpat association  | Main              | VBCID                 | _         |
| Q Select a VPC                                        | Name                 | Route Table ID             | Explicit subliet association | Walli             | VPC ID                |           |
|                                                       | AppRT1a              | rtb-009dd8d9d77ce6484      | subnet-0ba19ec3047bd6892     | No                | vpc-09906c2d738f8ee55 | SecureVPC |
| CLOUD                                                 | AppRT1b              | rtb-0ceabb06d101a29a7      | subnet-089e1c7c4904fd15a     | No                | vpc-09906c2d738f8ee55 | SecureVPC |
| Your VPCs                                             | DbRT1a               | rtb-01afe24ceb70f1bcf      | subnet-03a30430a54ea57f4     | No                | vpc-09906c2d738f8ee55 | SecureVPC |
| Subnets                                               | DbRT1b               | rtb-0f8e156a897fd5aea      | subnet-06c70886741037ce7     | No                | vpc-09906c2d738f8ee55 | SecureVPC |
| Route Tables                                          | FirewallRT           | rtb-04bbc6ead9b89cc7e      | 4 subnets                    | Yes               | vpc-09906c2d738f8ee55 | SecureVPC |
| Internet Gateways                                     | MgmtRT               | rtb-090e220f3128124c2      | 2 subnets                    | No                | vpc-09906c2d738f8ee55 | SecureVPC |
| Egress Only Internet                                  | WebRT1a              | rtb-06e9ee921f86210f1      | subnet-0dfe62e16b1eef97d     | No                | vpc-09906c2d738f8ee55 | SecureVPC |
| Gateways                                              | WebRT1b              | rtb-0081770fdca7170c4      | subnet-06953c1c1acdf22e0     | No                | vpc-09906c2d738f8ee55 | SecureVPC |
| Carrier Gateways                                      |                      |                            |                              |                   |                       |           |
| Elastic IPs                                           |                      |                            |                              |                   |                       |           |
| Managad Prefix Liete                                  |                      |                            |                              |                   |                       |           |
| Endpointe                                             | Route Table: rtb-04b | bc6ead9b89cc7e             |                              |                   |                       |           |
| Endpoint Senices                                      |                      |                            |                              |                   |                       |           |
| NAT Gateways                                          | Summary              | Routes Subnet Asso         | ciations Edge Associations   | Route Propagation | Tags                  |           |
| Peering Connections                                   | Edit routes          |                            |                              |                   |                       |           |
| SECURITY                                              |                      |                            |                              |                   |                       |           |
| Network ACLs                                          |                      | View All rout              | es 🔻                         |                   |                       |           |
| Security Groups                                       |                      |                            |                              |                   |                       |           |
| <ul> <li>VIRTUAL PRIVATE<br/>NETWORK (VPN)</li> </ul> | Destination          |                            | Targ                         | et                | ٤                     | Status    |
| Customer Gateways                                     | 10.0.0/16            |                            | local                        |                   | а                     | ctive     |
| Virtual Private Gateways                              | 0.0.0.0/0            |                            | igw-                         | 0033a8e740993f9e1 | a                     | ctive     |
| Site-to-Site VPN<br>Connections                       |                      |                            |                              |                   |                       |           |

## **Step 6. Create the Security Groups** - Go to **'VPC Dashboard > Security Groups'**, set up a Security Group corresponding to each tier in the design. Set up the inbound access rules as per the application requirements. We used the following inbound rules.

| webSG          |                                                          |
|----------------|----------------------------------------------------------|
| Port           | Reason                                                   |
| TCP port<br>80 | Allow HTTP access from the inside subnets to web servers |
| TCP port<br>22 | Allow SSH access from mgmtSG                             |

| appSG          |                                                                                                    |
|----------------|----------------------------------------------------------------------------------------------------|
| Port           | Reason                                                                                                    |
| TCP port<br>80 | Allow HTTP access from workloads within application tier subnets (allows load balancer health checks).<br>Allow HTTP access from web tier subnets. |
| TCP port<br>22 | Allow SSH access from mgmtSG                                                                                                    |

| dbSG             |                                       |
|------------------|---------------------------------------|
| Port             | Reason                                |
| TCP port<br>3306 | Allow MYSQL/Aurora traffic from appSG |

| mgmtSG         |                                                      |
|----------------|------------------------------------------------------|
| Port           | Reason                                               |
| TCP port<br>22 | Allow SSH access from internet                       |
| UDP 53         | Allow DNS traffic from appSG, webSG, dbSG and mgmtSG |

| firewallSG  |                                                                                          |
|-------------|------------------------------------------------------------------------------------------|
| Port        | Reason                                                                                   |
| All traffic | Allow all access from internet, we will control the traffic using firewall access lists. |

**Note:** AWS Elastic Network Load Balancer (NLB) preserves the source IP of incoming connections from web tier workloads, hence we need to allow the source subnets specifically. We cannot use Security Groups to allow traffic from NLB, we must use subnets. Follow the <u>AWS Documentation</u> for more information on Security Group requirements for NLB.

| aws Services - F                                                                  | Resource Groups 👻 🏾   | 🖡 EC2 🛛 😫 VPC           | 🏟 S3 🌒 RDS      | 👃 WAF & Shield | 💡 IAM 🛛 🛠                      |
|-----------------------------------------------------------------------------------|-----------------------|-------------------------|-----------------|----------------|--------------------------------|
| New VPC Experience<br>Tell us what you think                                      | VPC > Security Groups |                         |                 |                |                                |
| DHCP Options Sets New<br>Elastic IPs New<br>Managed Prefix Lists New<br>Endpoints | Security Groups (     | 1 <b>/7) Info</b><br>ps |                 |                |                                |
| Endpoint Services                                                                 | ■ Name ▼              | Security group ID       |                 | V              | Description                    |
| NAT Gateways                                                                      | VebSG                 | sg-082bf0e9529a23       | efa vpc-09906c2 | 2d738f8ee55    | SG for workloads in web tier   |
| Peering Connections                                                               | MgmtSG                | sg-0b55db462c834e       | f86 vpc-09906c2 | 2d738f8ee55    | SG for management tier         |
| ▼ SECURITY                                                                        |                       |                         |                 |                |                                |
| Network ACLs                                                                      |                       |                         |                 |                |                                |
| Security Groups New                                                               | sa-082hf0e9529a23efa. | WebSG                   |                 |                |                                |
| VIRTUAL PRIVATE<br>NETWORK (VPN)                                                  | Details Inbound       | rules Outbound ru       | iles Tags       |                |                                |
| Customer Gateways                                                                 |                       |                         |                 |                |                                |
| Virtual Private Gateways                                                          |                       |                         |                 |                |                                |
| Site-to-Site VPN<br>Connections                                                   | Inbound rules         |                         |                 |                |                                |
| Client VPN Endpoints                                                              | Туре                  | Protocol                | Port range      | Source         | Description - optional         |
| ▼ TRANSIT GATEWAYS<br>Transit Gateways                                            | НТТР                  | тср                     | 80              | 0.0.0/0        | allow HTTP from internet       |
| Transit Gateway<br>Attachments                                                    | SSH                   | тср                     | 22              | 0.0.0/0        | allow SSH from Management tier |
| Transit Gateway Route                                                             | HTTPS                 | ТСР                     | 443             | 0.0.0/0        | allow HTTPS from internet      |
| Transit Gateway Multicast                                                         |                       |                         |                 |                |                                |

Follow the AWS documentation for more details on AWS Security Groups.

#### **Integrating Stealthwatch Cloud**

#### Implementation procedure:

- Step 1. Set up the VPC flow logs and integrate Stealthwatch Cloud.
- Step 1. Set up the VPC flow logs and integrate Stealthwatch Cloud Follow the steps illustrated in Cisco Stealthwatch <u>AWS Quick Start Guide</u> to create the VPC flow logs and other required AWS resources for Stealthwatch cloud monitoring.

After the Stealthwatch cloud integration is done, click on the cloud icon on the top right hand side of the SWC portal and you should see an AWS sensor with a green check mark against it, indicating a successful integration.

| cisco Stealthwatch Cle                                  | OUC Dashboard 🗸 A                    | lerts 12 Observations Models ✓                                                 |                                                            | Q 0 🙆 🌣 🛔 |
|---------------------------------------------------------|--------------------------------------|--------------------------------------------------------------------------------|------------------------------------------------------------|-----------|
| Settings<br>Alerts                                      | Integrations                         |                                                                                |                                                            |           |
| Site Management<br>Subnets<br>User<br>Webhooks/Services | AWS     Azure     GCP     Kubernetes | Amazon Web Services     About Credentials VPC Flow Logs Permissions AWS     S3 | Config <sup>8eta</sup> Auth Logs <sup>8eta</sup> Inspector |           |
|                                                         | ∞ Meraki<br>∞ SecureX<br>∞ Umbrella  | S3 Flow Log Locations S3 Path securestealthwatch bucket-name/optional_suffix   | Credentials<br>saloews                                     | ×<br>*    |

## Onboard AWS VPC to Cisco Defense Orchestrator Implementation procedure:

#### Step 1. Onboard the AWS VPC to Cisco Defense Orchestrator

Step 1. Onboard the AWS VPC to Cisco Defense Orchestrator - Follow the steps illustrated in CDO Documentation to onboard the AWS VPC. Once the onboarding is complete, CDO can be used to manage the AWS Security Groups.

| cisco Defense Orchestrator | Devices & Services                      |                        |                        | (↓) O → safe-architecture<br>amansin3@cisco.com  |
|----------------------------|-----------------------------------------|------------------------|------------------------|--------------------------------------------------|
| 🗮 Hide Menu                | T Q vpc Displaying 1 of 1 results C 🕲 🛨 |                        | 1 of 1 results C 🙂 🕂 : | AWS VPC                                          |
| Devices & Services         | ✓ Name \$                               | Configuration Status A | Connectivity \$        | Device Details ~                                 |
| Configuration              | SecureVPC<br>AWS VPC                    | O Synced               | Online                 | VPC ID vpc-09906c2d738l8ee55<br>Region us-east-1 |
| Objects                    |                                         |                        |                        | O Synced                                         |
| ⊷å VPN >                   |                                         |                        |                        | Check for Changes                                |

Set up Umbrella DNS Security

Implementation procedure:

- Step 1. Set up the Umbrella Virtual Appliance (VA) image
- Step 2. Create the Umbrella VA instances
- Step 3. Configure the local DNS on Umbrella VA instances
- Step 4. Set up the policies to exempt internal domains
- Step 5. Update the DHCP Options Set for VPC
- **Step 1.** Set up the Umbrella Virtual Appliance image Follow the Umbrella documentation to deploy Virtual appliances (VA) in the AWS cloud. As per the documentation, create an AWS AMI and then use it to launch VA instances.

| aws Services -                      | Resource Groups 🗸 🌗 EC2 👙 VPC 📫 S3 🌖 RDS 🦺 WAF & Shield 💡 IAM 🔦                                                               |
|-------------------------------------|----------------------------------------------------------------------------------------------------|
| Spot Requests                       | Launch EC2 Image Builder Actions *                                                                                            |
| Savings Plans<br>Reserved Instances | Owned by me v Q Filter by tags and attributes or search by keyword                                                            |
| Dedicated Hosts New                 | Name - AMI Name - Status - Architecture - Description                                                                         |
| Scheduled Instances                 | UmbrellaVA import-ami-05b8735289511fa72 available x86_64 AWS-VMImport service: Linux - Ubuntu 16.04.3 LTS - 4.4.0-157-generic |
| Capacity Reservations               |                                                                                                    |
| ▼ Images                            |                                                                                                    |
| AMIs                                |                                                                                                    |
| Elastic Block Store                 |                                                                                                    |
| Volumes                             |                                                                                                    |

**Step 2. Create the Umbrella VA instances** – Create two VA instances using the AMI set up in Step1 and place these appliances in the management tier. We assign the static IP addresses 10.0.8.100 and 10.0.9.100 to these Umbrella Virtual Appliances. These VAs will act as DNS forwarders for the resources in our AWS application environment.

| aws Services ~   | Resource Groups 🗸 🌗 EC2 😩 VPC 📫 S3 🌎 RDS 🤳 WAF & Shield 💡 IAM 🗲                                                                                                    |
|------------------|----------------------------------------------------------------------------------------------------|
| Tags             | Launch Instance  Connect Actions                                                                                                    |
| Limits           | Q Name : Umbrella 💿 Add filter                                                                                                    |
| ▼ Instances      | Name    Availability Zone   Instance State   Status Checks   Private IP Add                                                                                                    |
| Instances        | UmbrellaVA1a us-east-1a orunning 2/2 checks passed 10.0.8.100                                                                                                    |
| Launch Templates | UmbrellaVA1b us-east-1b Improvement of the seased UmbrellaVA1b us-east-1b Improvement of the seased UmbrellaVA1b UmbrellaVA1b UmbrellaVA1b UmbrellaVA1b UmbrellaVA1b Improvement of the sease of the sease of the sea |
| Spot Requests    |                                                                                                    |

Once the appliances are fully up in AWS, login to the Umbrella portal and verify the green status under **Deployments > Configuration > Sites and Active Directory**.

| Cisco Umbrella<br>Mobile Devices |   | CISCO Deployments<br>Sites a                                                                                   | and Active Directory • |               |                   |                            | Settings | Add DC | Jownload |
|----------------------------------|---|----------------------------------------------------------------------------------------------------|------------------------|---------------|-------------------|----------------------------|----------|--------|----------|
| Chromebook Users                 | W | Want to set up Active Directory Integration or deploy Virtual Appliances? Click Download above to get started. |                        |               |                   |                            |          |        |          |
| Network Tunnels                  |   |                                                                                                    |                        |               |                   |                            |          |        |          |
| Web Users and Groups             |   |                                                                                                    |                        |               |                   |                            |          |        |          |
| Configuration                    |   | <b>FILTERS</b>                                                                                                 |                        |               | Q mysafeapp.net   |                            |          |        |          |
| Domain Management                |   |                                                                                                    |                        |               |                   |                            |          |        |          |
| Sites and Active Directory       |   | Name 🔻                                                                                                    | Internal IP            | Site          | Туре              | Status                     | Versio   | n      |          |
| Internal Networks                |   | 10.0.9.100                                                                                                    | 10.0.9.100             | mysafeapp.net | Virtual Appliance | Imported: 4 months ago     | 2.7.1    | 0      |          |
| Root Certificate                 |   | 10.0.8.100                                                                                                    | 10.0.8.100             | mysafeapp.net | Virtual Appliance | Imported: 4 months ago     | 2.7.1    | 0      |          |
| SAML Configuration               |   |                                                                                                    |                        |               | Page:             | 1 V Results Per Page: 10 V | / 1-2 of | 2 <    | >        |
| Service Account Exceptions       |   |                                                                                                    |                        |               |                   |                            |          |        |          |

Optionally, you can create and assign a site name for your AWS VAs. This site name can be used as an identity to configure specific policies for AWS Cloud. Click on Settings on the same page to add site name and then update the VA entries above.

| Cisco Umbrella             | Sites and Active Directory                                                                                     | Settings Add I | ) (+<br>)C Download |  |  |  |
|----------------------------|----------------------------------------------------------------------------------------------------|----------------|---------------------|--|--|--|
| Chromebook Users           | Want to set up Active Directory Integration or deploy Virtual Appliances? Click Download above to get started. |                |                     |  |  |  |
| Network Tunnels            |                                                                                                    |                |                     |  |  |  |
| Web Users and Groups       |                                                                                                    |                |                     |  |  |  |
| Configuration              | Section 2015 And Active Directory                                                                              |                |                     |  |  |  |
| Domain Management          |                                                                                                    |                |                     |  |  |  |
| Sites and Active Directory | Sites Auto-Updates                                                                                             |                |                     |  |  |  |
| Internal Networks          | Name 🔻                                                                                                    | Add New        | Site                |  |  |  |
| Root Certificate           | Default Site                                                                                                   |                |                     |  |  |  |
| SAML Configuration         |                                                                                                    |                |                     |  |  |  |
| Service Account Exceptions | Site Name                                                                                                    |                |                     |  |  |  |
| Policies >                 |                                                                                                    |                |                     |  |  |  |
| Reporting >                | CANCEL SAVE Page: 1 V Results Per Page: 1 V                                                                    | 1-3 of 3 <     | >                   |  |  |  |
| Admin >                    |                                                                                                    |                |                     |  |  |  |

**Step 3. Configure the local DNS on Umbrella Virtual Appliances** – Follow the Umbrella documentation to configure local DNS on each VA. Based on the CIDR block chosen for lab VPC, the second IP address i.e. 10.0.0.2/24 is the local DNS. Set this IP as local DNS on both Umbrella VAs.

**Note:** We had set up Secure Remote Access to management tier using ASAv, we use the secure VPN connection to SSH into the VAs via a jump server hosted in the management tier. For more information on Secure Remote Access, refer to the Secure Remote Worker SAFE Design guide.

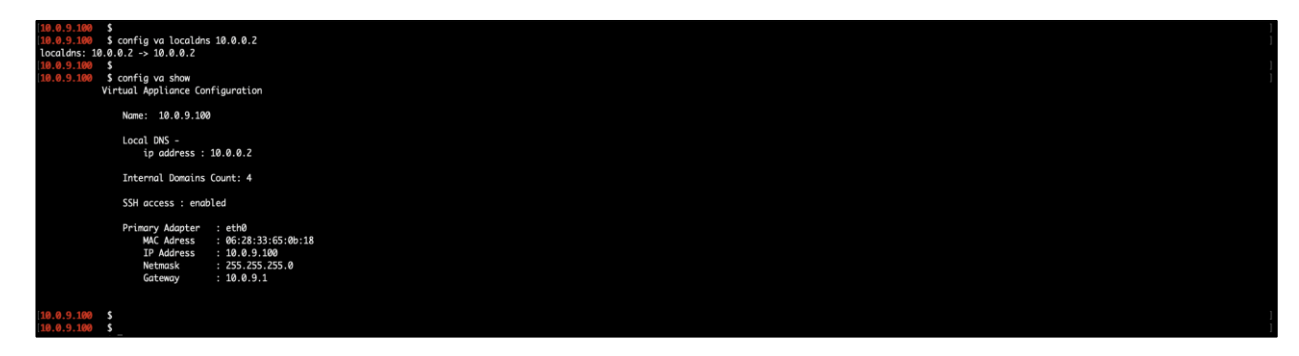

Step 4. Set up policies to exempt internal domains - Log on to the Umbrella portal, go to Deployments > Configuration > Domain Management and add the internal domains that
should be routed to the local AWS resolver. Based on your set up, the list of internal domains will vary.

| Cisco Umbrella             | Configuration     Domain Management      |                                                                                     |                        |  |  |
|----------------------------|------------------------------------------|-------------------------------------------------------------------------------------|------------------------|--|--|
| Networks                   |                                          |                                                                                     | Add                    |  |  |
| Network Devices            | Want to route certain domains to your lo | cal resolver? You've come to the right place. Click "Add" above to get started.     |                        |  |  |
| Roaming Computers          |                                          |                                                                                     |                        |  |  |
| Mobile Devices             | Internal Demoles (10)                    | Demolos 8 (Pp. 70)                                                                  |                        |  |  |
| Chromebook Users           | Internal Domains (10) External           | Domains & iPs (0)                                                                   |                        |  |  |
| Network Tunnels            | Domain Name 🛦                            | Description                                                                         | Applies To             |  |  |
| Web Users and Groups       | RFC-1918                                 | Non-publicly routable address spaces used only for reverse DNS on internal networks | All Sites, All Devices |  |  |
| Configuration              | local                                    | All *.local domains                                                                 | All Sites, All Devices |  |  |
| Domain Management          | amazonaws.com                            | AWS Internal                                                                        | All Sites, All Devices |  |  |
| Sites and Active Directory | azure.com                                | Azure internal                                                                      | All Sites, All Devices |  |  |
| Internal Networks          | compute internal                         | AWS Internal                                                                        | All Sites All Devices  |  |  |
| Root Certificate           | compute.internal                         | Arro internet                                                                       | All Olico, All Dovices |  |  |
| SAML Configuration         | ec2.internal                             | AWS Internal                                                                        | All Sites, All Devices |  |  |

**Step 5.** Update the DHCP Options Set for the VPC – Go to VPC Dashboard > DHCP Options Sets and create a new DHCP options set. Set the domain name servers to two IPs that we assigned to Umbrella VAs – 10.0.8.100 and 10.0.9.100.

| aws Services                     | 🗸 Resource Groups 🗸 🌗 EC2 😩 VPC 🕴 S3 🌖 RDS 🦺 WAF & Shield 💡 IAM 🔦                                          |  |
|----------------------------------|----------------------------------------------------------------------------------------------------|--|
| New VPC Experience               | Create DHCP options set Actions *                                                                          |  |
| Subnets                          | Q Name : myDHCPoptions                                                                                     |  |
| Internet Gateways                | Name      DHCP options set ID      Options                                                                 |  |
| Egress Only Internet<br>Gateways | myDHCPop dopt-0b3e0b9fc980de9dc domain-name = mysafeapp.net; domain-name-servers = 10.0.8.100, 10.0.9.100; |  |
| DHCP Options Sets                |                                                                                                    |  |
| Elastic IPs                      |                                                                                                    |  |
| Managed Prefix Lists             |                                                                                                    |  |
| Endpoints                        |                                                                                                    |  |

Go to **VPC Dashboard > Your VPCs**, select the newly created VPC above and update the DHCP options set from the drop-down list. This will ensure that any instance deployed in this VPC is assigned the Umbrella VAs as DNS forwarders.

| aws                          | Services - R      | esource Groups 🗸     | 🌔 EC2 | 🔑 VPC | 🕴 S3 | 🔋 RDS | 🦺 WAF & Shield | 👔 iam | * |
|------------------------------|-------------------|----------------------|-------|-------|------|-------|----------------|-------|---|
| VPCs > Edit DHCP options set |                   |                      |       |       |      |       |                |       |   |
| Edit DHC                     | P options s       | set                  |       |       |      |       |                |       |   |
|                              | VPC ID            | vpc-09906c2d738f8ee5 | 5     |       |      |       |                |       |   |
|                              | DHCP options set* | dopt-0b3e0b9fc980de  | 9dc   |       | - C  | 0     |                |       |   |
| * Required                   |                   |                      |       |       |      |       |                |       |   |

Follow the <u>AWS documentation</u> for more details on DHCP Options Sets.

### Setting up the RDS database

Implementation procedure:

- Step 1. Define the database Subnet Groups
- Step 2. Set up the RDS database instance

Step 1. Define the database Subnet Groups - Go to RDS > Subnet Groups on the AWS console, create a DB Subnet Group and add to it the Database tier subnets defined in previous steps ('dbSubnet1a' and 'dbSubnet1b').

| aws Services - R                                                                                           | lesource Groups 🗸 🗯 S3 🌘 EC2 🚦 VPC 🕏                                                                                                    |                          | ậ safe-architecture @ ltrsec3052 ▾ Ohio ▾ Support ▾ |
|----------------------------------------------------------------------------------------------------|----------------------------------------------------------------------------------------------------|--------------------------|-----------------------------------------------------|
| Amazon RDS ×                                                                                               | RDS > Subnet groups > dbsubnet<br>dbsubnet                                                                                                    |                          |                                                     |
| Databases<br>Query Editor                                                                                  | Subnet group details                                                                                                    |                          |                                                     |
| Performance insights Snapshots Automated backups Reserved instances Proxies Subnet groups Parameter groups | VPC ID<br>SecureVPC (vpc-092e2ff7c1372c4dc)<br>ARN<br>armaws:rdsus-east-2:305633958872:subgrp:rdbsubnet<br>Description<br>Subnet Group for Database Subnets |                          |                                                     |
| Option groups<br>Events                                                                                    | Subnets (2)                                                                                                    |                          |                                                     |
| Event subscriptions                                                                                        | Availability zone                                                                                                    | Subnet ID                | CIDR block                                          |
| Recommendations 1                                                                                          | us-east-2a                                                                                                    | subnet-03a38f56a1730262e | 10.0.6.0/24                                         |
| certificate updatë                                                                                         | us-east-2b                                                                                                    | subnet-054684d9a7f885bff | 10.0.7.0/24                                         |

**Step 2.** Set up the RDS database instance – Set up the database instance as per your application requirements, follow the <u>AWS documentation</u> for further help. Use the Subnet Group defined in Step 1 above. The database instance is placed in Security Group 'dbSG'.

| aws Services - Re                                                                       | source Groups 🗸 🕴 S3 🌗 EC2 😫 VPC 🖈                                                               | ·                                                                                                    |                                                                                                    | Ĵ safe-architecture @ Itrsec3052 ▼ Ohio ▼ Support ▼                                   |  |  |
|-----------------------------------------------------------------------------------------|--------------------------------------------------------------------------------------------------|----------------------------------------------------------------------------------------------------|----------------------------------------------------------------------------------------------------|---------------------------------------------------------------------------------------|--|--|
| Amazon RDS $\times$                                                                     | RDS > Databases > securedb                                                                       |                                                                                                    |                                                                                                    |                                                                                       |  |  |
| Dashboard                                                                               | securedb                                                                                         |                                                                                                    |                                                                                                    | Modify Actions 🔻                                                                      |  |  |
| Databases<br>Query Editor                                                               | Summary                                                                                          |                                                                                                    |                                                                                                    |                                                                                       |  |  |
| Performance Insights<br>Snapshots<br>Automated backups<br>Reserved instances<br>Proxies | DB identifier<br>securedb<br>Role<br>Instance                                                    | CPU                                                                                                    | Info<br>Ø Avallable<br>Engine<br>MySQL Community                                                           | Class<br>db.12.micro<br>Region & AZ<br>us-east-Za                                     |  |  |
| Subnet groups<br>Parameter groups<br>Option groups                                      | Connectivity & security Monitoring Logs & e                                                      | Connectivity & security Monitoring Logs & events Configuration Maintenance & backups Tags                                                                                      |                                                                                                    |                                                                                       |  |  |
| Events<br>Event subscriptions                                                           | Connectivity & security                                                                          |                                                                                                    |                                                                                                    |                                                                                       |  |  |
| Recommendations 🕦<br>Certificate update                                                 | Endpoint & port<br>Endpoint<br>secureds.c?vsbrea0jtw.us-east-2.rds.amazonaws.com<br>Port<br>3306 | Networking<br>Availability zone<br>us-east-Za<br>VPC<br>SecureVPC (vpc-092e2f7c1372c4d<br>Subnet group<br>dbsubnet<br>Subnet: 0546844d9a78885bff<br>subnet: 0546844d9a78885bff | c) Security<br>VPC security<br>dis56 (rp-)<br>(active )<br>Public acce<br>No<br>Cerrificate.<br>Aug 22nd , | y groups<br>SSC1 0d96SF6364)<br>sisbility<br>withority<br>a<br>withority date<br>1024 |  |  |

Make sure you note the username, password, endpoint hostname and port, we need these details to set up our cloud application later in this section.

### Setting up the App and Web Load Balancers

Before we begin our implementation, please ensure you're familiar with these components. For information on AWS Elastic Load Balancing and health checks, check out the <u>AWS documentation</u> here. Follow the AWS documentation for detailed configuration steps for <u>Network Load Balancer</u> (NLB).

Per our tiered design, we will set up a 'Web' Network Load Balancer (NLB) for the Web Server workloads and an 'App' Network Load Balancer (NLB) for the Application workloads. We will create Target Groups for each NLB; the workloads register themselves with these Target Groups.

We will not register any instances to the Target Groups at this point but in the next section when we create the Auto Scaling Groups, we will integrate the Auto Scaling Groups with each of these blank Target Groups that we

create in this section. When the Auto Scaling process spins new instances, they will automatically register with these Target Groups.

The Load Balancers will be configured to run health checks for each instance that is launched into the Target Groups. As soon as an instance is marked healthy, the Load Balancer starts load balancing traffic to it. When the instance becomes unhealthy, it is removed from the pool.

### Implementation procedure:

- Step 1. Set up the Web Network Load Balancer
- Step 2. Set up the App Network Load Balancer
- Step 1. Set up the Web Network Load Balancer The Web NLB is used to load balance web traffic coming from the Internet to the Auto Scaled pool of Web workloads. This load balancer is placed in the 'webSG' Security Group in the subnets 'WebSubnet1a' and 'WebSubnet1b'. A new Target Group 'WebServerPool' is also created as part of load balancer configuration, this will be used later while setting up Auto Scaling Group for Web Servers.

| aws Services - Resource Groups - 🌗 EC2 🤑 VPC 획 S3 🍵 RDS 🧍 N                                                                           | AF & Shield 💡 IAM 🛧 🗘 amansin3 👻 N. Virginia 🌱 Support 🌱                                                                            |
|----------------------------------------------------------------------------------------------------|----------------------------------------------------------------------------------------------------|
| 1. Configure Load Balancer 2. Configure Security Settings 3. Configure Routing 4. Register Targets 5. Review                          |                                                                                                    |
| Step 1: Configure Load Balancer                                                                                                    |                                                                                                    |
| Basic Configuration                                                                                                    |                                                                                                    |
| To configure your load balancer, provide a name, select a scheme, specify one or more listeners, and select a network. The definition | ult configuration is an Internet-facing load balancer in the selected network with a listener that receives TCP traffic on port 80. |
| Name (i) WebNLB                                                                                                    |                                                                                                    |
| Scheme () Internet-facing                                                                                                    |                                                                                                    |
|                                                                                                    |                                                                                                    |
| Listeners                                                                                                    |                                                                                                    |
| A listener is a process that checks for connection requests, using the protocol and port that you configured.                         |                                                                                                    |
| Load Balancer Protocol                                                                                                    | Load Balancer Port                                                                                                    |
| ТСР                                                                                                    | 80 😵                                                                                                    |
| Add listener                                                                                                    |                                                                                                    |
|                                                                                                    |                                                                                                    |

Assign static IP addresses in each availability zone. Make a note of these IP addresses, we will require these IPs while setting up the static NAT translations on FTD appliances in later section of this document.

| Availability Zones                                                    |                                   |                                |                                                                                                    |
|-----------------------------------------------------------------------|-----------------------------------|--------------------------------|----------------------------------------------------------------------------------------------------|
| Specify the Availability Zones to<br>have specific addresses for your | enable for your<br>load balancer. | load balancer. The load balan  | cer routes traffic to the targets in these Availability Zones only. You can specify only one subnet per Availability Zone. You may also add one Elastic IP per Availability Zone if you wish to |
| VPC ()                                                                | vpc-09906c2d                      | 738f8ee55 (10.0.0.0/16)   Secu | reVPC •                                                                                                    |
| Availability Zones                                                    | 🗸 us-east-1a                      | subnet-0dfe62e16b1eef97d       | d (WebSubnet1a)                                                                                                    |
|                                                                       |                                   | IPv4 address (i)               | Assigned from CIDR 10.0.2.0/24                                                                                                    |
|                                                                       |                                   | Private IPv4 address (i)       | Enter IP from CIDR 10.0.2.0/24 -                                                                                                    |
|                                                                       |                                   |                                | 10.0.2.101                                                                                                    |
|                                                                       | 🗹 us-east-1b                      | subnet-06953c1c1acdf22e        | 0 (WebSubnet1b) •                                                                                                    |
|                                                                       |                                   | IPv4 address (i)               | Assigned from CIDR 10.0.3.0/24                                                                                                    |
|                                                                       |                                   | Private IPv4 address (i)       | Enter IP from CIDR 10.0.3.0/24                                                                                                    |
|                                                                       |                                   |                                | 10.0.3.101                                                                                                    |
|                                                                       |                                   |                                |                                                                                                    |

| aws Service                | 🗸 Resource Groups 🗸 🌗 EC2 😩 VPC 획 S3 🌒 RDS 🤳 WAF & Shield 💡 IAM 🛧                                                                                                    | <b>↓</b> • |
|----------------------------|----------------------------------------------------------------------------------------------------|------------|
| New EC2 Experience         | Create Load Balancer Actions *                                                                                                    |            |
| Limits                     | Q Name : WebNLB Add filter                                                                                                    |            |
| INSTANCES                  | Name      DNS name     State     VPC ID     Availability Zones     Type     Type | ю          |
| Instances                  | WebNLB WebNLB-cadea0d4928083e active vpc-09906c2d738f8ee55 us-east-1a, us-east-1b net                                                                                                    | work       |
| Instance Types             |                                                                                                    |            |
| Spot Requests              |                                                                                                    |            |
| Savings Plans              |                                                                                                    |            |
| Reserved Instances         | Load balancer: WebNLB                                                                                                    |            |
| Dedicated Hosts            | Description Listenare Monitoring Integrated services Tage                                                                                                    |            |
| Scheduled Instances        | Peseription satericia monitoring integrated en rices ruga                                                                                                    |            |
| Capacity Reservations      | A listener checks for connection requests using its configured protocol and port, and the load balancer uses the listener rules to route requests to targets. You can a                                                                                                    | add, remo  |
| <ul> <li>IMAGES</li> </ul> | Add listener Edit Delete                                                                                                    |            |
| AMIs                       |                                                                                                    |            |
| ELASTIC BLOCK STORE        | Listener ID Security policy SSL Certificate ALPN policies Default action                                                                                                    |            |
| Volumes                    | TCP:80 N/A N/A Forward to M/A Security Poor                                                                                                    |            |
| Snapshots                  | arn3a172448b3450766 + Forward to WebServerNLBP001                                                                                                    |            |
| Lifecycle Manager          |                                                                                                    |            |

**Step 2. Set up the App Network Load Balancer** - This Load Balancer is placed in the 'appSG' Security Group in the subnets – 'appSubnet1a' and 'appSubnet1b'. A new Target Group 'AppServerPool' was also created as part of Load Balancer configuration, this will be used later while setting up the Auto Scaling Group for Application workloads.

| aws Services          | 🗸 Resource Groups 🖌 🌗 EC2 🔑 VPC 🕴 S3 🌖 RDS 🤳 WAF & Shield 💡 IAM 🔸                                                                                                    |
|-----------------------|----------------------------------------------------------------------------------------------------|
| New EC2 Experience    | Create Load Balancer Actions ~                                                                                                    |
| Limits                | Q Name : AppNLB Add filter                                                                                                    |
| INSTANCES             | Name A DNS name State VPC ID Availability Zones Type                                                                                                    |
| Instances             | AppNLB AppNLB-5cad66ee8ff active vpc-09906c2d736f8ee55 us-east-1a, us-east-1b network                                                                                     |
| Launch Templates      |                                                                                                    |
| Spot Requests         |                                                                                                    |
| Savings Plans         | Load balancer: AppNLB                                                                                                    |
| Dedicated Hosts       |                                                                                                    |
| Scheduled Instances   | Description Listeners Monitoring Integrated services lags                                                                                                    |
| Capacity Reservations | A listener checks for connection requests using its configured protocol and port, and the load balancer uses the listener rules to route requests to targets. You can add |
| IMAGES     AMIs       | Add listener Edit Delete                                                                                                    |
| ELASTIC BLOCK STORE   | Listener ID Security policy SSL Certificate ALPN policies Default action                                                                                                  |
| Volumes<br>Snapshots  | TCP:80 N/A N/A Forward to AppServerPool                                                                                                    |
| Lifecycle Manager     |                                                                                                    |

### Setting up Web and App Auto Scaling groups

In this section, we will set up a pool of workloads for the web and application tier. We will use the AWS Auto Scaling Groups to achieve this. As part of workload initialization, we install Tetration and AMP4E agents on the web and app workloads along with other application-specific packages, including the Duo plugin.

### Implementation procedure:

- Step 1. Host the configuration files in an S3 bucket
- Step 2. Set up Launch Configurations
- Step 3. Set up the Auto Scaling Groups
- Step 4. Configure the Auto Scaling policies

Step 1. Host the configuration files in an S3 bucket - We set up an AWS S3 bucket in US East region. We upload all the files and application code that we need for our application and web workloads into this bucket. The other option is to use <u>golden images</u> with all the required applications and packages pre-installed for app and web workloads. If you choose to host config files in an S3 bucket, ensure that you set appropriate access privileges for these files.

The S3 files include:

- Config/Code files for our App and Web workloads
  - App workloads Modified Publicly available '<u>WordPress</u>' blog code with database connection information (we recorded the database credentials while setting up RDS previously). Duo Plugin was also hosted in this S3 bucket.
  - Web workloads The Web Server config file. This file has the FQDN address of App Network Load Balancer that we created in previous steps.
- AMP4E agent installer (AMP rpm and GPG). These were obtained from AMP cloud portal
- Tetration agent installer (Enforcement agent). These are downloaded from Tetration SaaS portal

**Note:** For Duo MFA for the cloud application, we used Duo WordPress plugin. However, if you choose to include the Duo integration in your native application, follow the <u>DUO Web SDK</u> documentation.

- **Step 2.** Set up the Launch Configurations Go to EC2 Dashboard> Auto Scaling > Launch Configuration and create launch configurations for web and application servers. For more information on creating Launch Configurations follow the <u>AWS documentation</u>.
  - For the base image/operating system, we chose CentOS
  - Under the **Advanced details** options, make sure not to assign any public IPs to the instances in the launch configuration
  - Under the same Advanced details options, we use the User Data option to initialize the EC2 instances when they are launched into the auto scaling pool. For more details on User Data option, check out the AWS documentation. As part of this initialization process, we perform the following tasks:
    - Install packages (php, wget, unzip, lsof, httpd, ipset, nginx) on the workloads. Some of these are prerequisites for AMP4E and Tetration agents. Refer to the corresponding product documentation to understand these requirements
    - Download Code/Configuration files to the respective workloads from S3 bucket
    - Download the WordPress Duo plugin from S3 bucket to the application workloads
    - · Download and install the Tetration enforcement agent to all the workloads
    - Download and install the AMP4E agent to all the workloads
  - Use the Security Groups 'webSG' and 'appSG' for Web and Application Launch Configurations respectively

| aws Services                                      | • Resource Groups •            | 🌗 EC2 🛛 😫 VPC 🔹 🕸 S         | 3 🔋 RDS 🤳 WAF                       | & Shield 🕴 IAM | *               |                           |
|---------------------------------------------------|--------------------------------|-----------------------------|-------------------------------------|----------------|-----------------|---------------------------|
| New EC2 Experience<br>Learn more<br>EC2 Dashboard | Create launch configuratio     | n Create Auto Scaling group | Copy to launch template             | Actions V      |                 |                           |
| Events                                            | Filter: Q. Filter launch confi | aurations ×                 |                                     |                |                 |                           |
| Tags                                              |                                | ,                           |                                     |                |                 |                           |
| Limits                                            | Name                           | Security Groups             | <ul> <li>IP Address Type</li> </ul> | ~              |                 |                           |
| INSTANCES                                         | AppServerLC                    | sg-004599d2fc5354bda        | Private                             |                |                 |                           |
| Instances                                         | WebServerLC                    | sg-082bf0e9529a23efa        | Public                              |                |                 |                           |
| Instance Types                                    |                                |                             |                                     |                |                 |                           |
| Launch Templates                                  |                                |                             |                                     | 0.0.0          |                 |                           |
| Spot Requests                                     | Launch Configuration: AppSe    | rverLC                      |                                     |                |                 |                           |
| Savings Plans                                     | Details                        |                             |                                     |                |                 |                           |
| Reserved Instances                                | Details                        |                             |                                     |                |                 |                           |
| Dedicated Hosts                                   |                                |                             |                                     |                |                 |                           |
| Scheduled Instances                               | AMI ID                         | ami-0affd4508a5d2481b       |                                     |                | Instance Type   | t2.micro                  |
| Capacity Reservations                             | IAM Instance Profile           |                             |                                     |                | Kernel ID       |                           |
|                                                   | Key Name                       | MySafeLabKey                |                                     |                | Monitoring      | false                     |
| <ul> <li>IMAGES</li> </ul>                        | EBS Optimized                  | false                       |                                     |                | Security Groups | sg-004599d2fc5354bda      |
| AMIs                                              | Spot Price                     |                             |                                     |                | Creation Time   | Thu Mar 19 10:51:11 GM    |
| ELASTIC BLOCK STORE                               | RAM Disk ID                    |                             |                                     |                | Block Devices   | /dev/sda1                 |
| Volumes                                           | User data                      | View User data              |                                     |                | IP Address Type | Do not assign a public IP |
| Snapshots                                         |                                |                             |                                     |                |                 |                           |
| Lifecycle Manager                                 |                                |                             |                                     |                |                 |                           |

Below are sample User Data scripts that we used.

### Web server initialization script:

| #!/bin/bash                 |                                                            |
|-----------------------------|------------------------------------------------------------|
| sudo yum install -y wget    |                                                            |
| sudo yum install -y unzip   |                                                            |
| sudo yum install -y lsof//  | lsof utility is required for enforcing tetration policies  |
| sudo yum install -y ipset// | ipset utility is required for enforcing tetration policies |
| sudo yum install -y nginx// | Installing nginx                                           |
|                             |                                                            |

#Setting up the web server and updating it with hosted configuration file. sudo mv nginx.conf nginx.conf.backup sudo wget https://safelabfiles.s3.us-east-2.amazonaws.com/config/nginx.conf sudo systemctl restart nginx sudo systemctl enable nginx

## #Downloading the Tetration enforcement agent from AWS S3 bucket and installing it.

sudo wget https:// safelabfiles.s3.us-east-2.amazonaws.com/config/tetration\_installer\_intgssopov\_enforcer\_linux.sh sudo chmod 755 tetration\_installer\_intgssopov\_enforcer\_linux.sh sudo ./tetration\_installer\_intgssopov\_enforcer\_linux.sh --skip-pre-check

### #Downloading the AMP4E agent hosted in an AWS S3 bucket and installing it.

sudo wget https:// safelabfiles.s3.us-east-2.amazonaws.com/config/cisco.gpg
sudo rpm --import ./cisco.gpg
sudo wget https:// safelabfiles.s3.us-east-2.amazonaws.com/config/AWS\_rhel-centos7fireamplinux\_connector.rpm
sudo yum install -y AWS\_rhel-centos-7fireamplinux\_connector.rpm

#### Application server initialization script:

#!/bin/bash sudo yum install -y wget sudo yum install -y unzip sudo yum install -y lsof// lsof utility is required for enforcing tetration policies sudo yum install -y ipset// ipset utility is required for enforcing tetration policies sudo yum install -y httpd// Installing httpd #Setting up the HTTPD server and downloading the application code and Duo plugin hosted in AWS S3 bucket. sudo systemctl start httpd sudo systemctl enable httpd sudo setsebool -P httpd can network connect 1//Allow outbound connections from HTTPD daemon sudo wget https://safelabfiles.s3.us-east-2.amazonaws.com/wordpresscodefile.zip -P /var/www/html/ sudo unzip /var/www/html/wordpresscodefile.zip sudo wget https://downloads.wordpress.org/plugin/duo-wordpress.2.5.4.zip -P /var/www/html/wp-content/plugins sudo unzip /var/www/html/wp-content/plugins/duo-wordpress.2.5.4.zip sudo systemctl restart httpd

#### #Downloading the Tetration enforcement agent from AWS S3 bucket and installing it.

sudo wget https://safelabfiles.s3.us-east-2.amazonaws.com/config/tetration\_installer\_intgssopov\_enforcer\_linux.sh sudo chmod 755 tetration\_installer\_intgssopov\_enforcer\_linux.sh sudo ./tetration\_installer\_intgssopov\_enforcer\_linux.sh --skip-pre-check

#### #Downloading the AMP4E agent hosted in an AWS S3 bucket and installing it.

sudo wget https://safelabfiles.s3.us-east-2.amazonaws.com/config/cisco.gpg
sudo rpm --import ./cisco.gpg
sudo wget https://safelabfiles.s3.us-east-2.amazonaws.com/config/AWS\_rhel-centos7fireamplinux\_connector.rpm

sudo yum install -y AWS rhel-centos-7fireamplinux connector.rpm

**Step 3. Set up the Auto Scaling Groups** – Create two Auto Scaling Groups using the Launch Configurations created in the previous step, one for the Web servers and another one for the Application servers. For more information on creation of Auto Scaling groups, follow the <u>AWS</u> <u>documentation</u>.

Once the Auto Scaling Groups are created, select each group and click on edit. In the edit menu, update the target groups and health check types. For Web Server Auto Scaling group, set the target group to 'WebServerPool' as created during the Web NLB set up. Also, update the health check type to **ELB** to integrate the Auto Scaling Group with Load Balancer. Repeat the same steps for the App Server Auto Scaling Group, use the target group 'AppServerPool' created during App NLB set up.

| 🗸 Resource Groups 🗸 🦚              | EC2 🌐 VPC 🗯 S3 📲            | RDS        | 🗍 WAF & Shield 💡 IAM 🐴                                                | Ą                              |
|------------------------------------|-----------------------------|------------|-----------------------------------------------------------------------|--------------------------------|
| Create Auto Scaling group Act      | Edit details - ScaleWe      | ebSer      | vers ×                                                                |                                |
| Filter: Q Filter Auto Scaling grou | Launch Instances Using      | (i)        | Launch Template     Launch Configuration                              |                                |
| Name + Lau                         | Launch Configuration        | ()         | WebServerLC *                                                         | Health Check                   |
| ScaleAppServers App                | Desired Capacity            | (j)        | 2                                                                     | 1,800                          |
|                                    | Min                         | (i)        | 2                                                                     |                                |
|                                    | Max<br>Availability Zone(s) | (i)<br>(i) | 2<br>us-east-1a × us-east-1b ×                                        |                                |
| Auto Scaling Group: ScaleWebServ   | Subnet(s)                   | (j)        | subnet-06953c1c1acdf22e0(10.0.3.0/24)   x<br>WebSubnet1b   us-east-1b |                                |
| Details Activity History Sc        |                             |            | subnet-0dfe62e16b1eef97d(10.0.2.0/24)   X<br>WebSubnet1a   us-east-1a |                                |
| Launch Configuration               | Classic Load Balancers      | (i)        |                                                                       | s-east-1b<br>c1c1acdf22e0,subn |
| Desired Capacity                   | Target Groups               | (i)        | WebServerPool ×                                                       | ef97d                          |
| Min<br>Max                         | Health Check Type           | (i)        | ELB •                                                                 | ol                             |
|                                    | Health Check Grace Period   | (i)<br>(i) | 1800                                                                  |                                |
|                                    | Termination Policies        | ()<br>()   | Default ×                                                             |                                |
|                                    | Suspended Processes         |            |                                                                       |                                |
|                                    |                             |            | Cancel                                                                |                                |

| Crea   | te Auto Scaling group            | Actions ¥              |               |           |              |        |                                                                                              |                                                                       |                                                                                      |                                         | ÷                               | ¢ 0               |
|--------|----------------------------------|------------------------|---------------|-----------|--------------|--------|----------------------------------------------------------------------------------------------|-----------------------------------------------------------------------|--------------------------------------------------------------------------------------|-----------------------------------------|---------------------------------|-------------------|
| Filter | Q, Filter Auto Scaling           | groups                 | ×             |           |              |        |                                                                                              |                                                                       |                                                                                      | K <                                     | 1 to 2 of 2 Auto Scaling Groups | $\rightarrow$ $>$ |
|        | Name *                           | Launch Configuration / | · Instances · | Desired ~ | Min 👻        | Max –  | Availability Zones                                                                           | Ť                                                                     | Default Cooldown                                                                     | ✓ Health Check Grac ✓                   |                                 |                   |
|        | ScaleWebServers                  | WebServerLC            | 2             | 2         | 2            | 2      | us-east-1a, us-east-1b                                                                       |                                                                       | 300                                                                                  | 1,800                                   |                                 |                   |
|        | ScaleAppServers                  | AppServerLC            | 2             | 2         | 2            | 2      | us-east-1a, us-east-1b                                                                       |                                                                       | 300                                                                                  | 1,800                                   |                                 |                   |
| Auto   | Scaling Group: ScaleWel          | Scaling Policies       | nstances Mon  | itoring 1 | Notification | ns Tai | Schadulad Action                                                                             |                                                                       |                                                                                      |                                         |                                 |                   |
|        |                                  |                        |               |           |              |        | ga Geneduled Action                                                                          | ns                                                                    | Lifecycle Hooks                                                                      |                                         |                                 |                   |
|        | Launch Configura                 | tion () WebServe       | rLC           |           |              |        | Availability Zone(                                                                           | ns<br>s) (j                                                           | Lifecycle Hooks<br>us-east-1a, us-                                                   | east-1b                                 | Edit                            |                   |
|        | Launch Configura<br>Desired Capa | tion (i) WebServe      | rLC           |           |              |        | Availability Zone(                                                                           | ns<br>s) (j<br>s) (j                                                  | Lifecycle Hooks<br>us-east-1a, us-<br>subnet-06953c<br>0dfe62e16b1ee                 | east-1b<br>1c1acdf22e0,subnet-<br>if97d | Edit                            |                   |
|        | Launch Configura<br>Desired Capa | tion (i) WebServe      | ягLC          |           |              |        | Availability Zone(<br>Subnet(                                                                | ns<br>s) (j<br>s) (j<br>rs (j                                         | Lifecycle Hooks<br>us-east-1a, us-<br>subnet-06953c<br>0dfe62e16b1ec                 | east-1b<br>1c1acdf22e0,subnet-<br>zf97d | Edit                            |                   |
|        | Launch Configura<br>Desired Capa | tion () WebServe       | erLC          |           |              |        | Availability Zone(<br>Availability Zone(<br>Subnet(<br>Classic Load Balancer<br>Target Group | ns (i)<br>(i)<br>(i)<br>(i)<br>(i)<br>(i)<br>(i)<br>(i)<br>(i)<br>(i) | Lifecycle Hooks<br>us-east-1a, us-<br>subnet-06953c<br>0dfe62e16b1ee<br>WebServerPoo | east-1b<br>1c1acdf22e0,subnet-<br>f97d  | Edit                            |                   |

**Step 4. Configure the scaling policies** - On the Auto Scaling Groups page, select each group and click on Scaling policies tab to add the scaling policies. For testing purpose, we used Simple Scaling of adding or removing one instance when average CPU Utilization exceeds 90% or remains

below a minimum value of 10%. The desired state was set to two instances at a given point of time.

Click on **Add policy** and select **Create a simple scaling policy**. Fill in the policy name, alarm (you will need to create a new alarm) and action as per the requirement.

| Create Auto Scaling group    | Actions *                |                 |               |             |          |                        |   |                  |                    |                            | Ð       | ¢   | 6  |
|------------------------------|--------------------------|-----------------|---------------|-------------|----------|------------------------|---|------------------|--------------------|----------------------------|---------|-----|----|
| Filter: Q, Filter Auto Scali | ng groups                | ×               |               |             |          |                        |   |                  | K                  | < 1 to 2 of 2 Auto Scaling | Groups  | > 3 | >1 |
| Name *                       | Launch Configuration / ~ | Instances ~     | Desired ~     | Min ~       | Max ~    | Availability Zones     | Ŧ | Default Cooldown | Health Check Grac~ |                            |         |     |    |
| ScaleWebServers              | LC-WebServerConfig       | 2               | 2             | 2           | 4        | us-east-2a, us-east-2b |   | 300              | 1,800              |                            |         |     | I  |
| ScaleAppServers              | LC-AppServerConfig       | 2               | 2             | 2           | 4        | us-east-2a, us-east-2b |   | 300              | 1,800              |                            |         |     |    |
|                              |                          |                 |               |             |          |                        |   |                  |                    |                            |         |     |    |
|                              |                          |                 |               |             |          | 000                    |   |                  |                    |                            |         |     | _  |
| Add policy                   |                          |                 |               |             |          |                        |   |                  |                    |                            |         | Ð   |    |
| HighCPUScale                 |                          |                 |               |             |          |                        |   |                  |                    |                            | Actions | ~   |    |
| Higher Oscale                |                          |                 |               |             |          |                        |   |                  |                    |                            | Actions |     |    |
| Policy type:                 | Simple scaling           |                 |               |             |          |                        |   |                  |                    |                            |         |     |    |
| Execute policy when:         | ScaleWebServers-High-    | CPU-Utilization |               |             |          |                        |   |                  |                    |                            |         |     |    |
|                              | for the metric dimension | eshold: CPUUti  | Ization >= 9  | ) for 900 s | econds   | 10<br>10               |   |                  |                    |                            |         |     |    |
|                              | for the metric dimensio  | ns Autoocanny   | Groupreame    | = 0001041   | 00001001 | 5                      |   |                  |                    |                            |         |     |    |
| Take the action:             | Add 1 capacity units     |                 |               |             |          |                        |   |                  |                    |                            |         |     |    |
| And then wait:               | 300 seconds before all   | owing another s | caling activi | ty          |          |                        |   |                  |                    |                            |         |     |    |
| LowCPU                       |                          |                 |               |             |          |                        |   |                  |                    |                            | Actions | *   |    |
| Policy type:                 | Simple scaling           |                 |               |             |          |                        |   |                  |                    |                            |         |     |    |
| Execute policy when:         | ScaleWebServers-Low-0    | CPU-Utilization |               |             |          |                        |   |                  |                    |                            |         |     |    |
|                              | breaches the alarm thre  | eshold: CPUUti  | ization < 10  | for 900 se  | conds    |                        |   |                  |                    |                            |         |     |    |
|                              | for the metric dimensio  | ins AutoScaling | GroupName     | = ScaleV    | epserver | S                      |   |                  |                    |                            |         |     |    |

Follow the <u>AWS documentation</u> for more further details on scaling policies.

### **Setting up the Firepower Next-Generation Firewalls**

In this section, we will set up a pair of Cisco Firepower Next-Generation Firewalls at the network perimeter and onboard them to Cisco Defense Orchestrator for management. As an alternate option, you could also use Cisco FMC (Firepower Management Center) available via the AWS marketplace (or an on-premise FMC) for management purposes.

Once the firewalls are set up, we will enable public access to the application via an 'Outside' Network Load Balancer.

### Implementation procedure:

- Step 1. Set up the AWS Environment for NGFWv
- Step 2. Deploy NGFWv EC2 instances
- Step 3. Onboard the NGFWv to CDO
- Step 4. Configure interfaces, routes, NAT and access control on NGFWv
- Step 5. Set up the Outside Network Load Balancer
- **Step 1.** Set up the AWS Environment for NGFW- To deploy Firepower Threat Defense Virtual we need to set up the Network Interfaces for the appliance and allocate Elastic IPs to be assigned to the Management and Outside Interfaces. We use the IP addressing as defined in table below.

| NGFWv     | Interface Name | IPV4 Address | AWS NIC | Firepower<br>Interface |
|-----------|----------------|--------------|---------|------------------------|
| Safengfw1 | Management     | 10.0.8.200   | NICO    | Management             |

| NGFWv     | Interface Name | IPV4 Address       | AWS NIC | Firepower<br>Interface |
|-----------|----------------|--------------------|---------|------------------------|
| Safengfw1 | Diagnostic     | 10.0.8.0/24 (DHCP) | NIC1    | Diagnostic             |
| Safengfw1 | Outside        | 10.0.0.10          | NIC2    | Gig0/0                 |
| Safengfw1 | Inside         | 10.0.1.10          | NIC3    | Gig0/1                 |
| Safengfw2 | Management     | 10.0.9.200         | NICO    | Management             |
| Safengfw2 | Diagnostic     | 10.0.9.0/24 (DHCP) | NIC1    | Diagnostic             |
| Safengfw2 | Outside        | 10.0.0.138         | NIC2    | Gig0/0                 |
| Safengfw2 | Inside         | 10.0.1.138         | NIC3    | Gig0/1                 |

Navigate to **EC2 Dashboard > Network Interfaces** and **Create Network Interfaces** for inside and outside interfaces of each FTDv appliance.

| aws Services       | ~ I | Resource Groups 🐱      | 🌗 EC2 😫 VPC 関 S        | 3 🏮 RDS 🤳 WAF &       | Shield 💡 IAI | ∧ ★      |                   |
|--------------------|-----|------------------------|------------------------|-----------------------|--------------|----------|-------------------|
| New EC2 Experience | Cre | eate Network Interface | Attach Detach Delete   | Actions V             |              |          |                   |
| Events             | Q   | search : ngfw 💿 Add fi | ter                    |                       |              |          |                   |
| Tags<br>Limits     |     | Name ~                 | Network interface ID * | VPC ID ~              | Zone ~       | Status ~ | Primary private - |
| INSTANCES          |     | SafeNGFW2Inside        | eni-000bd99144ef094d3  | vpc-09906c2d738f8ee55 | us-east-1b   | 🥚 in-use | 10.0.1.138        |
| Instances          |     | SafeNGFW1Inside        | eni-03daeb9c10ee534f2  | vpc-09906c2d738f8ee55 | us-east-1a   | 🥥 in-use | 10.0.1.10         |
| Instance Types     |     | SafeNGFW2Outside       | eni-0a48ceba673394268  | vpc-09906c2d738f8ee55 | us-east-1b   | 🥚 in-use | 10.0.0.138        |
| Launch Templates   |     | SafeNGFW1Outside       | eni-0ff8ff7a293222550  | vpc-09906c2d738f8ee55 | us-east-1a   | 🥚 in-use | 10.0.0.10         |
| Spot Requests      |     |                        |                        |                       |              |          |                   |
| Savings Plans      |     |                        |                        |                       |              |          |                   |

Select the network interfaces that were created and right click on Change Source/Dest. Check to disable it.

| aws Services ▼              |                                       |                               |                    |                                       |
|-----------------------------|---------------------------------------|-------------------------------|--------------------|---------------------------------------|
| New EC2 Experience X Create | Network Interface Attach Detach De    | Actions V                     |                    |                                       |
| EC2 Dashboard New Q se      | earch : ngfw 🚳 Add filter             |                               |                    |                                       |
| Events New N                | lame · Network interface ID           | + VPC ID -                    | Zone - Status      | <ul> <li>Primary private -</li> </ul> |
| Tags                        | afeNGFW2Inside eni-000bd99144ef094d3  | vpc-09906c2d738f8ee55         | us-east-1b 🥥 in-us | e 10.0.1.138                          |
| Limits                      | afeNGFW1Inside eni-03daeb9c10ee534f2  | vpc-09906c2d738f8ee55         | us-east-1a 🥥 in-us | e 10.0.1.10                           |
| ▼ Instances S               | afeNGFW2Outside eni-0a48ceba673394268 | vpc-09906c2d738f8ee55         | us-east-1b 🥥 in-us | e 10.0.0.138                          |
| Instances Si                | afeNGFW1Outside eni-0ff8ff7a293222550 | vpc-09906c2d738f8ee55         | us-east-1a 🥥 in-us | e 10.0.0.10                           |
| Instance Types              | Ohenne                                | annes (Deet Oheels V          |                    |                                       |
| Launch Templates            | Change                                | Source/Dest. Check X          |                    |                                       |
| Spot Requests               | Network In                            | terface eni-000bd99144ef094d3 |                    |                                       |
| Savings Plans               | Source/dest                           |                               |                    |                                       |
| Reserved Instances          | 304108/4852                           | <ul> <li>Disabled</li> </ul>  |                    |                                       |
| Dedicated Hosts New         | · · · · · · · · · · · · · · · · · · · |                               |                    |                                       |
| Scheduled Instances         |                                       | Cancel Save                   |                    |                                       |
| Capacity Reservations       |                                       |                               |                    |                                       |
| ▼ Images                    |                                       |                               |                    |                                       |

Navigate to EC2 Dashboard > Elastic IPs and click on Allocate New Address to allocate two elastic IPs.

| New EC2 Experience    | 11 |       |                 |                   |              |                        |              |                    |       |   |                            |  |            |        |         |
|-----------------------|----|-------|-----------------|-------------------|--------------|------------------------|--------------|--------------------|-------|---|----------------------------|--|------------|--------|---------|
| Learn more            |    | Alloc | ate new addres  | Actions '         |              |                        |              |                    |       |   |                            |  |            | ÷      | ۰.      |
| INSTANCES             |    | Q,    | Private IP Addr | ess : '10.0.0.10' | Private IP   | Address : '10.0.0.138' | 3 Add filter |                    |       |   |                            |  | < < 1 to : | 2 of 2 | > >     |
| Instances             | 4  |       | Name ~          | Allocation ID     |              | ~ Instance             | ~            | Private IP address | Scope | Ť | Association ID             |  | ~          | Netwo  | rk Bord |
| Instance Types        |    |       | NGFW2Out        | eipalloc-075fb    | 31c69ac435a  |                        |              | 10.0.0.138         | vpc   |   | eipassoc-0ac12834c38829780 |  |            | us-eas | i-1     |
| Launch Templates      |    |       | NGFW1Out        | eipalloc-00088    | 003dfa2f8a32 |                        |              | 10.0.0.10          | vpc   |   | eipassoc-06125ba81030abde4 |  |            | us-eas | -1      |
| Spot Requests         |    |       |                 |                   |              |                        |              |                    |       |   |                            |  |            |        |         |
| Savings Plans         |    |       |                 |                   |              |                        |              |                    |       |   |                            |  |            |        |         |
| Reserved Instances    |    |       |                 |                   |              |                        |              |                    |       |   |                            |  |            |        |         |
| Dedicated Hosts       |    |       |                 |                   |              |                        |              |                    |       |   |                            |  |            |        |         |
| Scheduled Instances   |    |       |                 |                   |              |                        |              |                    |       |   |                            |  |            |        |         |
| Canacity Reservations |    |       |                 |                   |              |                        |              |                    |       |   |                            |  |            |        |         |

**Step 2.** Select each of the newly assigned Elastic IP addresses and associate them with Outside Network interfaces created in previous step.

| aws Services ▼                                                                                                    |                  |  |  |  |  |  |  |  |
|----------------------------------------------------------------------------------------------------|------------------|--|--|--|--|--|--|--|
| Addresses > Associate address                                                                                                    |                  |  |  |  |  |  |  |  |
| Associate address                                                                                                    |                  |  |  |  |  |  |  |  |
|                                                                                                    |                  |  |  |  |  |  |  |  |
| elect the instance OR network interface to which you want to associate this Elastic IP address (54.198.47.255)<br>Resource type Instance |                  |  |  |  |  |  |  |  |
| Resource type Instance     Vetwork interface                                                                                             |                  |  |  |  |  |  |  |  |
| Network interface eni-0c9b2ca598b3bee5d C                                                                                                |                  |  |  |  |  |  |  |  |
|                                                                                                    |                  |  |  |  |  |  |  |  |
| Private IP 10.0.10                                                                                                    |                  |  |  |  |  |  |  |  |
| Reassociation 🗌 Allow Elastic IP to be reassociated if already attached 0                                                                |                  |  |  |  |  |  |  |  |
| Warning<br>If you associate an Elastic IP address with your instance, your current public IP address is released. Learn more.            |                  |  |  |  |  |  |  |  |
| * Required                                                                                                    | Cancel Associate |  |  |  |  |  |  |  |
|                                                                                                    |                  |  |  |  |  |  |  |  |

**Step 2. Deploy NGFWv EC2 instances** – Navigate to EC2 AWS console and click on launch and choose an AMI for Cisco Firepower NGFW virtual appliance. Choose the Instance Type.

| aws Services                                                                                                    | <ul> <li>Resource G</li> </ul>                        | roups 🗸 🏮 EC2                                                                                                    | 😫 VPC 🛛 🕸 S3                                                                                                    | 📕 RDS                                                                                    | 👃 WAF & Shield                                                       | 🕴 iam               | *                                       | Ę                            | amansin3 🛩           | N. Virginia 👻              | Support 👻                                    |
|----------------------------------------------------------------------------------------------------|-------------------------------------------------------|----------------------------------------------------------------------------------------------------|----------------------------------------------------------------------------------------------------|------------------------------------------------------------------------------------------|----------------------------------------------------------------------|---------------------|-----------------------------------------|------------------------------|----------------------|----------------------------|----------------------------------------------|
| 1. Choose AMI 2. Choose Instan<br>Step 1: Choose an A<br>An AMI is a template that contains<br>your own AMIs.                                                         | Ce Type 3. Config<br>Amazon Ma<br>the software config | 4. Add Storag<br>Add Storag<br>Add | e 5. Add Tags 6<br>Al)<br>application server, and                                                                                                    | i. Configure Security<br>applications) rec                                               | y Group 7. Review                                                    | tance. You can s    | select an AMI provided b                | by AWS, our user commu       | nity, or the AWS M   | Cane<br>Marketplace; or yo | c <b>el and Exit</b><br>ou can select one of |
| Q, Cisco Firepower                                                                                                    |                                                       |                                                                                                    |                                                                                                    |                                                                                          |                                                                      |                     |                                         |                              |                      | Search by Systems          | ×<br>Manager parameter                       |
| Quick Start (0)                                                                                                    |                                                       |                                                                                                    |                                                                                                    |                                                                                          |                                                                      |                     |                                         |                              | K                    | < 1 to 3 of 3              | Products > >                                 |
| My AMIs (0)<br>AWS Marketplace (3)                                                                                                    | cisco                                                 | Cisco Firepower NGF                                                                                                    | W Virtual (NGFWv) -<br>us versions   By Cisco Syste                                                                                                    | BYOL<br>ms, Inc.                                                                         | 5/19/20                                                              |                     |                                         |                              |                      |                            | Select                                       |
| Community AMIs (0)                                                                                                    |                                                       | The Cisco Firepower NGFV<br>physical and virtual worklo                                                                                                    | V Virtual appliance exten<br>ads.                                                                                                    | ds comprehensive                                                                         | e threat protection into vir                                         | ualized environme   | ents, providing superior thr            | reat defense and visibility  | ind consistent secu  | rity across                |                                              |
| <ul> <li>Categories</li> <li>All Categories</li> <li>Infrastructure Software (3)</li> <li>Architecture</li> <li>64-bit (x86) (3)</li> <li>Operating System</li> </ul> | cisco                                                 | More info<br>Cisco Firepower Manu<br>****** (7) 8.8.0-90 Previo<br>Linux/Unix, Other 6.8.0-90 [64-<br>Cisco Firepower Managerr<br>your costs by streamlining<br>More info                                                                                                    | agement Center (FM<br>us versions   By Cisco Syste<br>bit (x86) Amazon Machine im<br>ent Center manages net<br>operations and automati                                     | Cv) BYOL<br>ms, Inc.<br>age (AMI)   Updated:<br>work security and<br>ng many common      | 5/19/20<br>operational functions for<br>ily recurring security analy | Cisco NGIPS and I   | NGFW products. It automa<br>nent tasks. | atically aggregates and co   | rrelates information | . Reduce                   | Select                                       |
| All Linux/Unix     Other (3)     Software Pricing Plans     Bring Your Own License (2)     Annual (1)     Hourly (1)                                                  | cisco                                                 | Cisco Firepower NGF<br>****** (0) 8.6.0-90 Previo<br>Starting from \$2.16/hr or from \$<br>Linux/Unix, Other 6.0.0-90 [44-<br>Seamleessity extend Cisco*s<br>filtering, application visibilit<br>More info                                                                                                    | W Virtual (NGFWv)<br>us versions [ By Citco Syste<br>12,914.00/vr (22% savings) /<br>bit (x80) Amazon Machine Im<br>i industry-leading securit<br>ty and control, VPN, and | ms, Inc.<br>or software + AWS us<br>age (AMI)   Updated:<br>y to the cloud. Pro<br>more. | age fees<br>5/19/20<br>ovides advanced threat de                     | fense options inclu | luding next generation IPS,             | , security intelligence, adv | inced malware prot   | ection, URL                | Select                                       |

Click **Next** to configure the Instance:

Change the Network to match your previously created VPC.

Change the **Subnet** to match your previously created management subnet. You can specify an IP address or use auto-generate.

| Network (j              | vpc-09906c2d738f8ee55   SecureVPC Create new VPC<br>No default VPC found. Create a new default VPC. |
|-------------------------|----------------------------------------------------------------------------------------------------|
| Subnet (j)              | subnet-030ec74ce029d3865   MgmtSubnet1a   us-et_<br>245 IP Addresses available Create new subnet    |
| Auto-assign Public IP 🧃 | Enable                                                                                              |

Click the Add Device button under Network interfaces to add the eth1 network interface.

Change the **Subnet** to match your previously created management subnet that is used for eth0.

| ✓ Network interfaces ① |                        |                  |             |                        |          |   |  |  |  |  |
|------------------------|------------------------|------------------|-------------|------------------------|----------|---|--|--|--|--|
| Device                 | Network Interface      | Subnet           | Primary IP  | Secondary IP addresses | IPv6 IPs |   |  |  |  |  |
| eth0                   | New network interfac ᅌ | subnet-030ec74 0 | 10.0.8.200  | Add IP                 | Add IP   |   |  |  |  |  |
| eth1                   | New network interfac ᅌ | subnet-030ec74 🗘 | Auto-assign | Add IP                 |          | 8 |  |  |  |  |

Under Advanced Details, add the default login information as User data.

| <ul> <li>Advanced Details</li> </ul> |     |                                                      |
|--------------------------------------|-----|------------------------------------------------------|
| Metadata accessible                  | (i) | Enabled                                              |
| Metadata version                     | i   | V1 and V2 (token optional)                           |
| Metadata token response hop limit    | (j) | 1                                                    |
| User data                            | (j) | OAs text ○ As file ○ Input is already base64 encoded |
|                                      |     | #Sensor<br>{                                         |

Click **Next** to **Add Storage**. You can accept the default or change the volume. Click **Next** again to add a **Tag**, this step is optional as well.

Lastly, Select **Next** again to **Configure Security Group**. Click **Select an existing Security Group** and choose the previously configured Firewall Security Group.

| 1. Choose AMI                                        | 2. Choose Instance Type 3. Co                                                                                                 | nfigure Instance 4. Add Storage 5. Add Tags 6                                                                                                    | 3. Configure Security Group 7. Review                                                                             |                                                                                           |                                                       |
|------------------------------------------------------|----------------------------------------------------------------------------------------------------|----------------------------------------------------------------------------------------------------|----------------------------------------------------------------------------------------------------|-------------------------------------------------------------------------------------------|-------------------------------------------------------|
| Step 6: Co<br>A security group<br>rules that allow u | onfigure Security Gi<br>is a set of firewall rules that cont<br>inrestricted access to the HTTP a<br>Assign a security group: | YOUP<br>of the traffic for your instance. On this page, you can<br>nd HTTPS ports. You can create a new security group<br>Create a new security group<br>9 Select an existing security group | add rules to allow specific traffic to reach your instan<br>p or select from an existing one below. Learn more al | ce. For example, If you want to set up a web server a<br>bout Amazon EC2 security groups. | nd allow Internet traffic to reach your instance, add |
| Security                                             | Group ID                                                                                                    | Name                                                                                                    | Description                                                                                                    |                                                                                           | Actions                                               |
| sg-004599                                            | d2fc5354bda                                                                                                    | AppSG                                                                                                    | SG for app tier                                                                                                   |                                                                                           | Copy to new                                           |
| sg-02b316                                            | 8a219536b31                                                                                                    | d-90677579df_controllers                                                                                                    | AWS created security group for d-90677579df d                                                                     | irectory controllers                                                                      | Copy to new                                           |
| sg-0c0a34                                            | c073d72bda1                                                                                                    | DbSG                                                                                                    | SG for database tier                                                                                              |                                                                                           | Copy to new                                           |
| sg-068a6a                                            | 9e1621f48ae                                                                                                    | default                                                                                                    | default VPC security group                                                                                        |                                                                                           | Copy to new                                           |
| sg-0be45b                                            | aca20974d36                                                                                                    | FirewallSG                                                                                                    | Security Group for Firewalls                                                                                      |                                                                                           | Copy to new                                           |
| sg-0abe4f                                            | 2af86d6c095                                                                                                    | FrontSG                                                                                                    | Frontend SG                                                                                                    |                                                                                           | Copy to new                                           |
| sg-0b55db                                            | 462c834ef86                                                                                                    | MgmtSG                                                                                                    | SG for management tier                                                                                            |                                                                                           | Copy to new                                           |
| sg-082bf0                                            | e9529a23efa                                                                                                    | WebSG                                                                                                    | SG for workloads in web tier                                                                                      |                                                                                           | Copy to new                                           |
| Inbound rules                                        | for sg-0be45baca20974d36 (Sel                                                                                                 | ected security groups: sg-0be45baca20874d36)                                                                                                    |                                                                                                    |                                                                                           |                                                       |
| Type (i)                                             |                                                                                                    | Protocol ()                                                                                                    | Port Range (i)                                                                                                    | Source (i)                                                                                | Description (i)                                       |
| All traffic                                          |                                                                                                    | All                                                                                                    | All                                                                                                    | 0.0.0/0                                                                                   |                                                       |
| All traffic                                          |                                                                                                    | All                                                                                                    | All                                                                                                    | ::/0                                                                                      |                                                       |
|                                                      |                                                                                                    |                                                                                                    |                                                                                                    |                                                                                           |                                                       |

Click **Review and Launch**. Repeat the same steps to launch the second FTDv appliance, make sure you select management subnets corresponding to second Availability Zone.

|   | aws s                            | Services | s ¥ | Re   | esource Grou   | ps ~     | EC2         | 😫 VP      | c 📫 S3           | 🔋 RDS     | 🦺 WAF & Shield | 👔 IAM | * |
|---|----------------------------------|----------|-----|------|----------------|----------|-------------|-----------|------------------|-----------|----------------|-------|---|
| C | New EC2 Experience<br>Learn more | e        |     | Laun | ich Instance   | - Co     | onnect      | Actions ¥ |                  |           |                |       |   |
|   | EC2 Dashboard                    |          |     | Q,   | VPC ID : vpc-0 | 9906c2d7 | 38f8ee55    | search :  | ngfw 💿 Add filte | ər        |                |       |   |
|   | Events                           |          |     |      |                |          |             | _         |                  |           |                |       |   |
|   | Tags                             |          | ۰.  |      | Name           | î        | Availabilit | y Zone 👻  | Instance State 👻 | Status Ch | iecks *        |       |   |
|   | Limits                           |          |     |      | SafeNGFW1      |          | us-east-1a  |           | running          | 2/2 ch    | ecks passed    |       |   |
| - | INSTANCES                        |          |     |      | SafeNGFW2      |          | us-east-1b  |           | running          | 🥝 2/2 ch  | ecks passed    |       |   |
| 1 | Instances                        |          |     |      |                |          |             |           |                  |           |                |       |   |
|   | Instance Types                   |          |     |      |                |          |             |           |                  |           |                |       |   |
|   | Launch Templates                 |          |     |      |                |          |             |           |                  |           |                |       |   |
|   | Spot Requests                    |          |     |      |                |          |             |           |                  |           |                |       |   |

Select the newly configured FTDv appliance and click **Actions**, select **Networking > Attach Network Interface** to attach the outside and inside Network Interfaces created in Step 1.

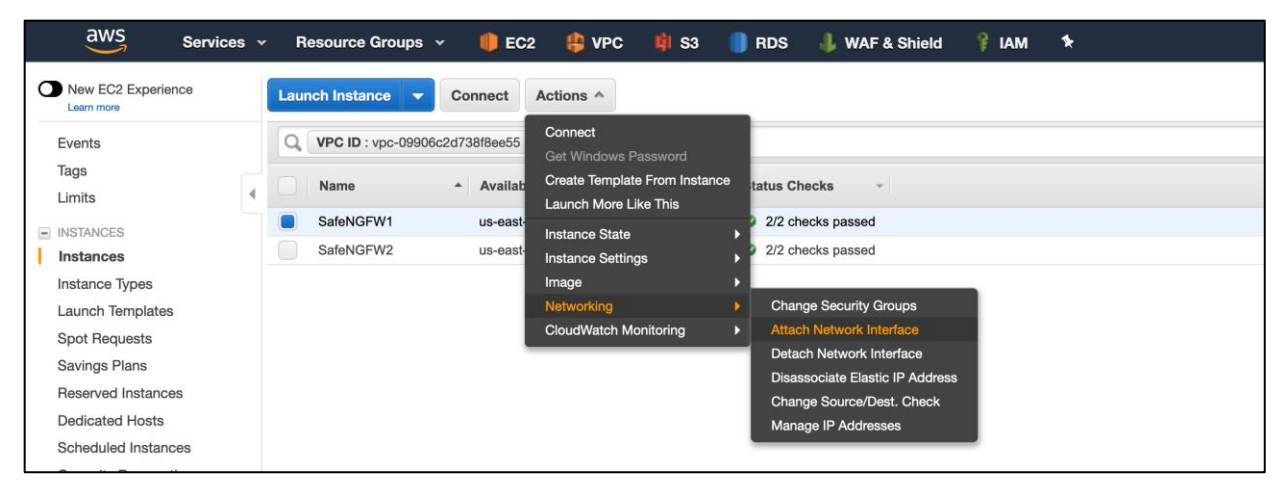

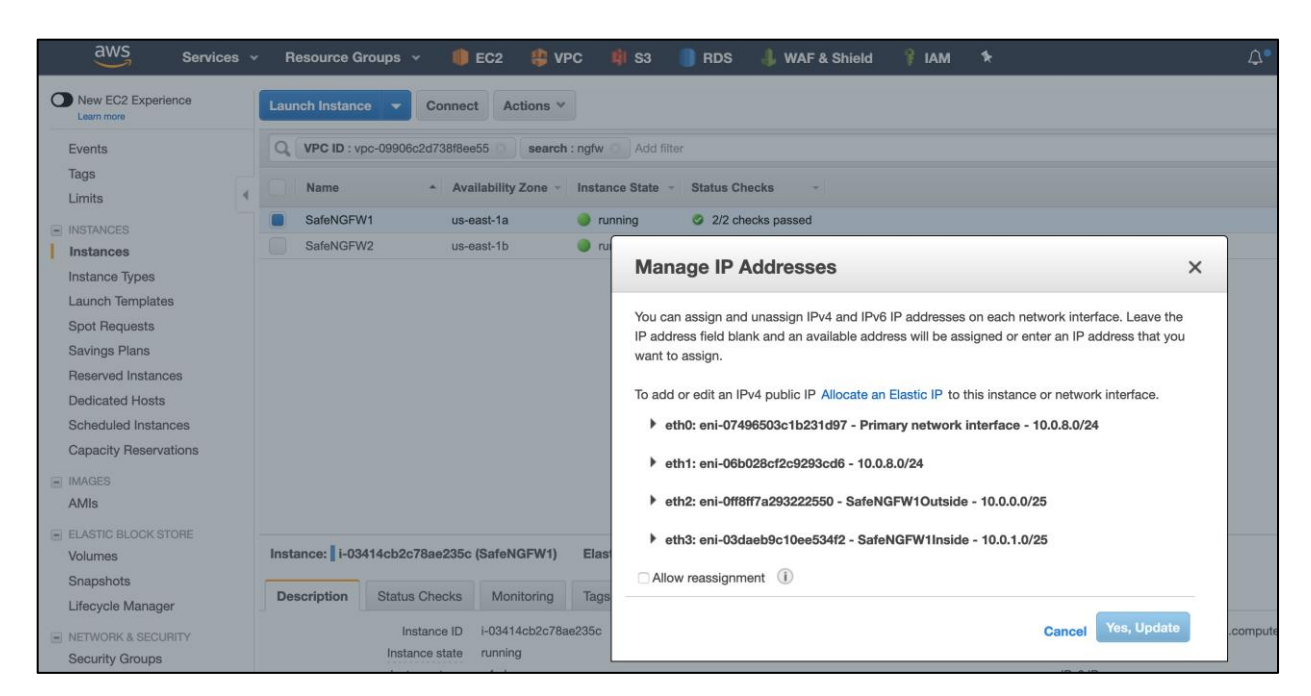

Step 3. Onboard the NGFWv to CDO - Access the Firepower Device Manager (FDM) using the management IP address. Click on skip device set up and acknowledge the 90-day trial license warning (we will configure smart licensing in subsequent steps). You will land at the FDM home page.

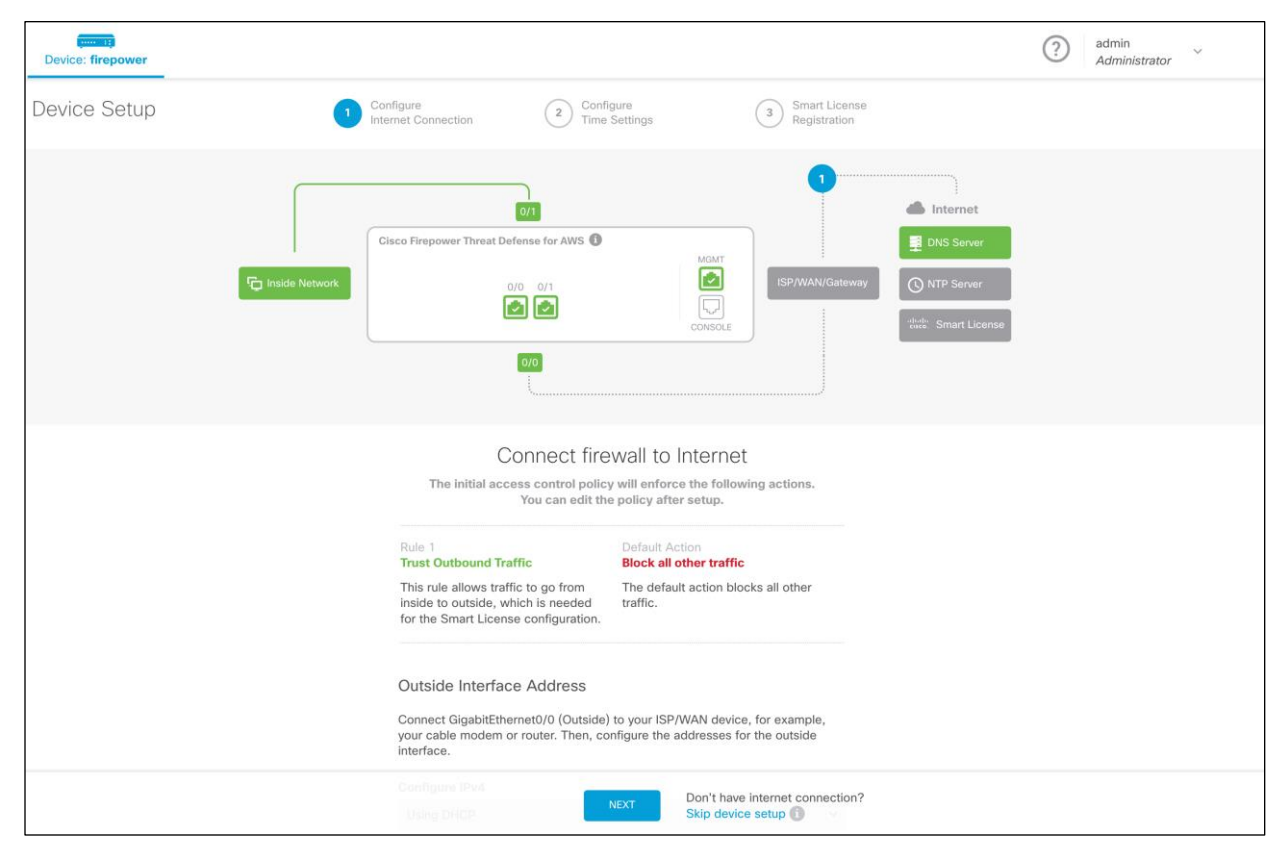

| Firepower Device                                                     | Manager                   | Monitoring Policies O                                                                        | Dbjects D    | Device: safengfw1                                                                                      | ) 🖨 🛛                                    | ) (?) :                                                                        | admin<br>Administrator |
|----------------------------------------------------------------------|---------------------------|----------------------------------------------------------------------------------------------|--------------|----------------------------------------------------------------------------------------------------|------------------------------------------|--------------------------------------------------------------------------------|------------------------|
| O Ko                                                                 | del<br>co Firepower Threa | sof<br>t Defense fi 6.5                                                                      | VDB<br>309.0 | Rule Update High / 2019-08-12-001-vrt Not C                                                            | Availability 🕜<br>configured             | CONFIGURE                                                                      |                        |
|                                                                      | F Inside Netwo            | Cisco Firepower Threat Defense<br>(0/0<br>()<br>()<br>()<br>()<br>()<br>()<br>()<br>()<br>() | for A 0      | MONT<br>E<br>CONSOLE<br>ISP/WAN/Gateway                                                                | Internet DNS Serve ONTP Serve            | yr<br>Yr                                                                       |                        |
| Interfaces<br>Connected<br>Enabled 3 of 3<br>View All Interfaces     | >                         | Routing<br>There are no routes yet<br>Create the first static route                          | >            | Updates<br>Geolocation, Rule, VDB, System Upgrade<br>Security Intelligence Feeds<br>View Configuration | sy:<br>e, Mar<br>Log<br>DHC<br>DNS       | stem Settings<br>nagement Access<br>Iging Settings<br>CP Server<br>S Server    |                        |
| Smart License<br>Evaluation expires in 90 days<br>View Configuration | 90<br>DAYS                | Backup and Restore                                                                           | >            | Troubleshoot<br>No files created yet<br>REQUEST FILE TO BE CREATED                                     | Mar<br>Hos<br>NTF<br>Cloi<br>Reb<br>Trat | hagement Interface<br>stname<br>oud Services<br>boot/Shutdown<br>ffic Settings |                        |

Log on to the CDO web portal and go to **Devices and Services** and click on plus button on the top right-hand side to onboard a Firepower Threat Defense (FTD) device. We use **Registration Key** option to onboard the FTD. Fill in the name of the FTD device and follow the wizard to copy the registration key.

| altala<br>cisco | Defense Orchestrator | Onboard FTD Device                                                                                                    | <u>↓</u> | 0 - | safe-architecture |
|-----------------|----------------------|----------------------------------------------------------------------------------------------------|----------|-----|-------------------|
| ≡               | Hide Menu            | Follow the steps below                                                                                                    |          |     | Cancel            |
| ÷ ۵             | Devices & Services   |                                                                                                    |          |     |                   |
|                 | uration              |                                                                                                    |          |     |                   |
| ۳<br>م          | Policies >           | Use Registration Key Use Credentials Discust a write using a registration key FTD Device Ontoard a control using the 3 address, or incort and, and a username and                              |          |     |                   |
| •@• (           | Joyects              | Firepower Throat Defense 6.4+ Ceuce wang Firepower Device Manager parsword.                                                                                                    |          |     |                   |
| -å• \           | /PN >                |                                                                                                    |          |     |                   |
| Ľ,              | Femplates<br>ASA     | Device Name safengfw1                                                                                                    |          |     |                   |
| 畲丶              | Migrations (BETA)    | 2 Database Updates Disabled                                                                                                    |          |     |                   |
| Events          | & Monitoring         |                                                                                                    |          |     |                   |
| γľ×             | Monitoring >         | Create Registration Key     Opy registration key                                                                                                    |          |     |                   |
|                 | Change Log           |                                                                                                    |          |     |                   |
|                 | lobs                 | Paste the registration key copied above in the Cloud Services management in FDM. Learn methods are completed above in the Cloud Services management in FDM. Learn methods are completed above. | ore 🗗    |     |                   |
|                 |                      | Next                                                                                                    |          |     |                   |
|                 |                      |                                                                                                    |          |     |                   |
|                 |                      | Smart License                                                                                                    |          |     |                   |
|                 |                      | 5 Done                                                                                                    |          |     |                   |

Go back to FDM portal and go to **Cloud Services** option under **System Settings**. Paste the **Registration Key**, specify the **Region** and click on **Register**.

| Firepower Devi                                                                                                  | ce Manager<br>Monitoring Policies Objects<br>Device: safengfw1<br>Device: safengfw1<br>Dev |
|----------------------------------------------------------------------------------------------------|----------------------------------------------------------------------------------------------------|
| System Settings ←<br>Management Access<br>Logging Settings<br>DHCP Server<br>DNS Server<br>Management Interface | You can manage the device using Cisco Defense Orchestrator. With Cisco<br>Defense Orchestrator, you can configure multiple devices of different types<br>from a cloud-based configuration portal, simplifying policy consistency and<br>deployment across your network.<br>• If you already have a Cisco Defense Orchestrator account, log in and<br>obtain a registration key for the device, which you can enter below.<br>Log into Defense Orchestrator.<br>• If you do not have an account, learn more about what Cisco Defense<br>Orchestrator can do for you, and how to register.<br>How cloud management works                                                                                                    |
|                                                                                                    | CUSTOMER POLICIES CLOUD DEVICE                                                                                                    |
| Cloud Services<br>Reboot/Shutdown                                                                               | V GET STARTED                                                                                                    |
| Traffic Settings                                                                                                |                                                                                                    |
| URL Filtering Preferences                                                                                       | Region Carlos Carlos Ca                                                                                                    |

Come back to the CDO portal, click on **Next** and log into your Cisco smart licensing manager and generate the token. Paste the token and click on **Next** to finish the onboarding process.

| ahaha<br>cisco | Defense Orchestrator                                                                                                    | Onboard FTD Device                                                                                                    | (<br>) | 0 - | safe-architecture |
|----------------|----------------------------------------------------------------------------------------------------|----------------------------------------------------------------------------------------------------|--------|-----|-------------------|
| ≡              | Hide Menu                                                                                                    | Follow the steps below                                                                                                    |        |     | Cancel            |
| Event          | Hilde Menu Devices & Services urration Policies Policies | Follow the steps below     Image: Control of the steps below     Image: Control of the step belo |        |     | Cancel            |
|                |                                                                                                    | Skip Next                                                                                                    |        |     |                   |

Repeat the same steps for the other firepower device, CDO will sync the configuration for both the devices. At this point we have successfully finished onboarding both the FTDs to CDO.

| Cisco Defense Orchestrator | Devices & Services |                           | <u>↔</u> • • •             | safe-architecture _ |
|----------------------------|--------------------|---------------------------|----------------------------|---------------------|
| 🗮 Hide Menu                | T Q safe           | Displaying 2 of 2 results |                            | C 🐵 🕇               |
| Devices & Services         | Name \$            | Configuration Status 🗢    | Connectivity \$            |                     |
| Configuration              | safengfw1<br>FTD   | Ö Synced                  | <ul> <li>Online</li> </ul> |                     |
| 🚱 Objects                  | safengfw2<br>FTD   | Ø Synced                  | Online                     |                     |
| ₀å₀ VPN >                  |                    |                           |                            |                     |
| ASA Templates              |                    |                           |                            |                     |
| 企 Migrations 8ETA          |                    |                           |                            |                     |
| Events & Monitoring        |                    |                           |                            |                     |
| √r Monitoring >            |                    |                           |                            |                     |
| Change Log                 |                    |                           |                            |                     |
| لط Jobs                    |                    |                           |                            |                     |

Step 4. Configure interfaces, routes, HTTPS health probes, NAT and access control on NGFWv - We need to configure the following four components:

- Network interfaces
- Static routes
- NAT rules
- Access rules

Click on the onboarded NGFWv appliance on CDO dashboard and then go to **Interfaces** option from the menu that appears on the right-hand side of the dashboard. Make sure Gig0/0 and Gig0/1 are assigned static IP addresses and names as defined in the table in Step 1.

| cisco Defense Orchestrator | Interfa     | iterfaces / SafeNGFW1                   |                 |          |               |                  |                    |  |        |  |  |  |  |
|----------------------------|-------------|-----------------------------------------|-----------------|----------|---------------|------------------|--------------------|--|--------|--|--|--|--|
| Hide Menu                  | 🗲 Return to | um to Devices & Services                |                 |          |               |                  |                    |  |        |  |  |  |  |
|                            | <b>T</b> Q  | Search for interfaces by name, ID or IP |                 |          | c 🔸           |                  |                    |  |        |  |  |  |  |
|                            |             | Name \$                                 | Logical Name \$ | State \$ | Security Zone | IP Address       | Interface Type     |  | Mode   |  |  |  |  |
|                            |             | GigabitEthernet0/0                      | outside         | Enabled  |               | 10.0.0.10 STATIC | Physical Interface |  | Routed |  |  |  |  |
|                            | ÷           | GigabitEthernet0/1                      | inside          | Enabled  |               | 10.0.1.10 STATIC | Physical Interface |  | Routed |  |  |  |  |
|                            | Ð           | Management0/0                           | diagnostic      | Enabled  |               |                  | Physical Interface |  | Routed |  |  |  |  |

Go back to the same menu and go to Routing option now, set the default route pointing to the gateway on outside the subnet- 10.0.0.1. Also, add the route for internal subnets (web, app and database subnet) pointing to the gateway on the inside subnet- 10.0.1.1. Lastly, add a route for AWS Metadata Server IP address for health probes, set the next hop as the inside subnet gateway.

| cisco Defense Orchestrator | Static Routes / safe           | ngfw1                                                                                                  |         |                                     |                        | 4 | 0 - | safe-arcl<br>amansin3@ | hitecture<br>Pcisco.com |  |  |  |  |
|----------------------------|--------------------------------|----------------------------------------------------------------------------------------------------|---------|-------------------------------------|------------------------|---|-----|------------------------|-------------------------|--|--|--|--|
| Hide Menu                  | ← Return to Devices & Services | to Devices & Services                                                                                  |         |                                     |                        |   |     |                        |                         |  |  |  |  |
|                            | Y Q Search for static ro       | 4 Search for static routes by name, interface name, network IP or gateway IP Displaying 3 of 3 results |         |                                     |                        |   |     |                        |                         |  |  |  |  |
|                            | Name                           | Interface                                                                                              | IP Type | Destination Networks                | Gateway IP             |   |     | ,                      | Metric                  |  |  |  |  |
|                            | Default                        | outside                                                                                                | IPv4    | any-ipv4   0.0.0.0/0                | OutsideGW1a   10.0.0.1 |   |     | 1                      | 1                       |  |  |  |  |
|                            | insideSubnets                  | inside                                                                                                 | IPv4    | InsideVPC   10.0.0.0/16             | InsideGW1a   10.0.1.1  |   |     | 1                      | 1                       |  |  |  |  |
|                            | AWSMetaDataServer              | inside                                                                                                 | IPv4    | AWSMetaDataSer   169.254.169.254/32 | InsideGW1a   10.0.1.1  |   |     | 1                      | 1                       |  |  |  |  |
| Templates     ASA          |                                |                                                                                                    |         |                                     |                        |   |     |                        |                         |  |  |  |  |

Next, we set up three NAT rules. First is an optional dynamic PAT rule to allow outbound traffic to the Internet from the application workloads. You would need this rule if you decide to forward any outbound flows to the internet via NGFWv appliance. The translation would be as below.

Source: WorkloadIP:Port => OutsideFWInterfaceIP:Port

Second, a static NAT rule to expose the AWS application to the users on the internet accessing the application. We need the source translation to ensure that reply traffic is returned back to the same firewall's inside interface i.e. maintain the traffic symmetry. The destination is translated from outside interface IP of the FTD appliance in the specific availability zone to the static IP address of the Web NLB in same zone.

Source translation: InternetUserIP:Port => InsideFWInterfaceIP:Port

Destination translation: OutsideFTDIP:HTTP => WebLBIP:HTTP

In a similar manner, we pick a random health check port for FTD (example – TCP port 6612) and set up third NAT translation rule to forward the health check traffic to AWS metadata server. When Outside NLB sends TCP health probes on port 6612 to outside interface of FTD, the FTD would translate the source to Inside interface IP and destination to AWS metadata server on port 80 and forward the traffic.

Source translation: InternetUserIP:Port => InsideFWInterfaceIP:Port

Destination translation: OutsideFTDIP:HealthCheckPort => AWSMetaDataServer:HTTP

| cisco Defense Orchestrator | NAT Rules                             | / FTD: safe | ngfw1            |             |                 |                         |                 | 4                 | 0 -               | safe-architecture<br>amansin3@cisco.com |         |  |
|----------------------------|---------------------------------------|-------------|------------------|-------------|-----------------|-------------------------|-----------------|-------------------|-------------------|-----------------------------------------|---------|--|
| Hide Menu                  | <ul> <li>Return to Devices</li> </ul> |             |                  |             |                 |                         |                 |                   |                   |                                         |         |  |
| Devices & Services         | T Q Sea                               | arch        |                  |             |                 | Displaying 3 of 3 rules |                 |                   |                   | с +                                     |         |  |
| Configuration              |                                       |             |                  | Destination | Original Packet |                         |                 | Translated Packet |                   |                                         |         |  |
| Dellaise .                 | Name                                  | Туре        | Source Interface | Interface   | Source          | Destination             | Service         | Source            | Destination       |                                         | Service |  |
| Policies                   | Twice NAT                             |             |                  |             |                 |                         |                 |                   |                   |                                         |         |  |
| Objects                    | MetadataServer                        | t⊐ Static   | outside          | inside      |                 | interface               | HealthCheckPort | interface         | AWSMetaDataServer |                                         | нттр    |  |
| s‰ VPN >                   | WordPressApp                          | ti Static   | outside          | inside      |                 | interface               | HTTP            | interface         | WebNLB1a          |                                         | нттр    |  |
| ASA Templates              | InternetAccess                        | → Dynamic   | inside           | outside     |                 |                         |                 | interface         |                   |                                         |         |  |
| Migrations      Migrations |                                       |             |                  |             |                 |                         |                 |                   |                   |                                         |         |  |

Lastly, we configure access control policies to allow traffic from inside zone to outside zone. We also allow HTTP traffic incoming from the Internet users and health probes from outside NLB.

Go to Policies > FTD Rulesets on CDO portal and click on plus button to add a an FTD ruleset. Within this newly created ruleset, add the access rules and attach it to the newly onboarded FTD appliances.

| # | Name               | Action                   | Source              | Destination                                              | Layer 7 |
|---|--------------------|--------------------------|---------------------|----------------------------------------------------------|---------|
| 1 | InternetAccess     | 🗹 Trust 🛛 🖏 🕞            | ZONES Inside_zone   | ZONES outside_zone                                       | Any     |
| 2 | WordPressAppAccess | Allow 🖏 C <sub>0</sub> 🖹 | ZONES Outside_zone  | ZONES Inside_zone<br>INETS WebNLB1a<br>IPORTS HTTP       | Any     |
| 3 | HealthCheck        | Allow 🔩 🕞 📄              | JZONES Outside_zone | I ZONES Inside_zone<br>I NETS AWSMetaDat<br>I PORTS HTTP | Any     |

Repeat the same set up for the second FTD device and then deploy all the changes.

Step 5. Set up the outside NLB - In this step, we will set up the outside NLB with the Target Group for outside interfaces of the two FTDv appliances.

| aws Service                     | es v          | Resource Groups ~          | 🌔 EC2             | 🌐 VPC           | <b>i</b> ii sa | 🛑 RDS         | 🦺 WAF & Shield           | 💡 IAM           | *             |                             | <b>4</b> •        | amansin3 👻       | N. Virginia 👻      | Support 👻   |
|---------------------------------|---------------|----------------------------|-------------------|-----------------|----------------|---------------|--------------------------|-----------------|---------------|-----------------------------|-------------------|------------------|--------------------|-------------|
| 1. Configure Load Balancer      | 2. Conf       | igure Security Settings 3. | Configure Routing | 4. Register     | Targets        | 5. Review     |                          |                 |               |                             |                   |                  |                    |             |
| Step 1: Configure               | e Loa         | d Balancer                 |                   |                 |                |               |                          |                 |               |                             |                   |                  |                    |             |
| Basic Configuration             | n             |                            |                   |                 |                |               |                          |                 |               |                             |                   |                  |                    |             |
| To configure your load balance  | er, provi     | de a name, select a schem  | e, specify one or | r more listener | rs, and sele   | ct a network. | The default configuratio | n is an Interne | t-facing load | balancer in the selected ne | stwork with a lis | tener that recei | ives TCP traffic o | on port 80. |
| Name ()                         | Outsi         | deNLB                      |                   |                 |                |               |                          |                 |               |                             |                   |                  |                    |             |
| Scheme (i)                      | o int<br>⊖int | ernet-facing<br>ernal      |                   |                 |                |               |                          |                 |               |                             |                   |                  |                    |             |
|                                 |               |                            |                   |                 |                |               |                          |                 |               |                             |                   |                  |                    |             |
| Listeners                       |               |                            |                   |                 |                |               |                          |                 |               |                             |                   |                  |                    |             |
| A listener is a process that ch | ecks for      | connection requests, using | g the protocol an | nd port that yo | u configure    | d.            |                          |                 |               |                             |                   |                  |                    |             |
| Load Balancer Protocol          |               |                            |                   |                 |                |               | Load Balan               | cer Port        |               |                             |                   |                  |                    |             |
| ТСР                             |               |                            |                   |                 |                |               | 80                       |                 |               |                             |                   |                  |                    | $\otimes$   |
| Add listener                    |               |                            |                   |                 |                |               |                          |                 |               |                             |                   |                  |                    |             |

Select the two availability zones and corresponding Outside Subnets that we set up previously.

| Availability Zones                                                                                                    |  |  |  |  |  |  |
|----------------------------------------------------------------------------------------------------|--|--|--|--|--|--|
| Specify the Availability Zones to enable for your load balancer. The load balancer routes traffic to the targets in these Availability Zones only. You can specify only one subnet per Availability Zone. You may also add one Elastic IP per Availability Zone if you wish to have specific addresses for your load balancer.                                                                                                    |  |  |  |  |  |  |
| Create and manage Elastic IPs in the VPC console C*                                                                                                    |  |  |  |  |  |  |
| VPC () vpc-09906c24738f8ee55 (10.0.0.0/16)   SecureVPC •                                                                                                    |  |  |  |  |  |  |
| Availability Zones 💈 us-east-1a (subnet-085/3155148Ica9dd (OutSubnet1a) =                                                                                                    |  |  |  |  |  |  |
| IPv4 address ① Assigned by AWS -                                                                                                    |  |  |  |  |  |  |
| Image: Submet-0766d766ccfa85994 (OutSubmet1b)       Image: Submet-0766d766ccfa85994 (OutSubmet1b)       Image: Submet-0766d766ccfa85994 |  |  |  |  |  |  |

At Step 3, specify a **Name** for the **Target group** for FTD appliances. Select the **Target type** as IP and **Protocol** as TCP on Port 80. For **Health checks**, override the **Port** to 6612 (we had previously set up the FTD to redirect health probes on port 6612 to AWS metadata server). Click **Next** after making all the changes.

| aws Services ▼                                            |                    |                                                    |                        |                         | A                                                                                                    |
|-----------------------------------------------------------|--------------------|----------------------------------------------------|------------------------|-------------------------|----------------------------------------------------------------------------------------------------|
| 1. Configure Load Balancer                                | 2. Cor             | nfigure Security Settings                          | 3. Configure Routing   | 4. Register Targets     | 5. Review                                                                                                    |
| Step 3: Configu<br>Your load balancer routes<br>balancer. | ire Ro<br>requests | outing<br>to the targets in this ta                | rget group using the p | rotocol and port that y | ou specify, and performs health checks on the targets using these health check settings. Note that each target gro |
| Target group                                              |                    |                                                    |                        |                         |                                                                                                    |
| Target group                                              | ()                 | New target group                                   |                        | •                       |                                                                                                    |
| Name                                                      | (i)                | FirewallPool                                       |                        |                         |                                                                                                    |
| Target                                                    | type               | <ul><li>Instance</li><li>IP</li></ul>              |                        |                         |                                                                                                    |
| Protocol                                                  | (j)                | TCP                                                |                        | •                       |                                                                                                    |
| Port                                                      | (j)                | 80                                                 |                        |                         |                                                                                                    |
| Health checks                                             |                    |                                                    |                        |                         |                                                                                                    |
| Protocol                                                  | ()                 | TCP                                                |                        | •                       |                                                                                                    |
| <ul> <li>Advanced health</li> </ul>                       | n check            | < settings                                         |                        |                         |                                                                                                    |
| Port                                                      | (j)                | <ul> <li>traffic port</li> <li>override</li> </ul> | 6612                   |                         |                                                                                                    |
| Healthy threshold                                         | (j)                | 3                                                  |                        |                         |                                                                                                    |
| Unhealthy threshold                                       | (j)                | 3                                                  |                        |                         |                                                                                                    |
| Timeout                                                   | (i)                | 5                                                  | Sec                    | onds                    |                                                                                                    |
| Interval                                                  | ()                 | <ul><li>10 seconds</li><li>30 seconds</li></ul>    |                        |                         |                                                                                                    |

For target registration, add the Outside interface IP addresses.

| WOLK 0          |               |            | IP (Allowed ranges)              | Port ()          |               |           |
|-----------------|---------------|------------|----------------------------------|------------------|---------------|-----------|
| x-09906c2d738   | 10.0.0/       | 1/16)      | •                                | : 80             | 🕹 Add to list |           |
|                 |               |            |                                  |                  |               |           |
|                 |               |            |                                  | To be registered |               |           |
| total IP addres | ises.         |            |                                  | To be registered |               | Clear all |
| total IP addres | sses.<br>: 80 | us-east-1b | instance ( i-0cc66727d96b88fd1 ) | To be registered |               | Clear all |

Click Next and Review and submit the changes to finish Outside NLB creation.

| aws                 | Services | <ul> <li>Resource 0</li> </ul> | Groups 🗸 🌗                                                                                                    | EC2 😫 VPC         | 📫 S3             | 🔋 RDS         | 👃 WAF & Shield                           | 🕴 IAM        | *                                    | L              | <b>↓</b> • |
|---------------------|----------|--------------------------------|----------------------------------------------------------------------------------------------------|-------------------|------------------|---------------|------------------------------------------|--------------|--------------------------------------|----------------|------------|
| New EC2 Experienc   | e        | Create Load B                  | alancer Actions                                                                                                    | 5 *               |                  |               |                                          |              |                                      |                |            |
| Limits              |          | Q search : N                   | NLB 📀 Add filter                                                                                                    |                   |                  |               |                                          |              |                                      |                |            |
| INSTANCES           | 4        | Name                           |                                                                                                    | DNS name          | - State          |               | - VPC ID                                 |              | <ul> <li>Availability Zon</li> </ul> | es - Type      |            |
| Instances           |          | AppNLB                         |                                                                                                    | AppNLB-5cad66ee   | e8ff active      |               | vpc-09906c                               | 2d738f8ee55  | us-east-1a, us-ea                    | ast-1b network |            |
| Instance Types      |          | OutsideNL                      | LB                                                                                                    | OutsideNLB-c447d  | b4 active        |               | vpc-09906c                               | 2d738f8ee55  | us-east-1a, us-ea                    | ast-1b network |            |
| Launch Templates    |          | WebNLB                         |                                                                                                    | WebNLB-cadea0d    | 492 active       |               | vpc-09906c                               | 2d738f8ee55  | us-east-1a, us-ea                    | ast-1b network |            |
| Spot Requests       |          |                                |                                                                                                    |                   |                  |               |                                          |              |                                      |                |            |
| Savings Plans       |          |                                |                                                                                                    |                   |                  |               |                                          |              |                                      |                |            |
| Reserved Instances  |          | Load balancer:                 | OutsideNLB                                                                                                    |                   |                  |               |                                          |              |                                      |                |            |
| Dedicated Hosts     |          | Description                    | Listeners M                                                                                                    | onitoring Integra | ated services    | Tags          |                                          |              |                                      |                |            |
| Capacity Reconvetio | 5        |                                |                                                                                                    | 0                 |                  |               |                                          |              |                                      |                |            |
| Capacity Reservatio | 115      | Basic Conf                     | iguration                                                                                                    |                   |                  |               |                                          |              |                                      |                |            |
| IMAGES              |          |                                | Name                                                                                                    | OutsideNLB        |                  |               |                                          |              |                                      |                |            |
| AMIS                |          |                                | ARN                                                                                                    | arn:aws:elasticlo | adbalancing:u    | s-east-1:904  | 585389016:loadbalance                    | /net/Outside | NLB/c447cb42ad37e3d                  | 1 47           |            |
| ELASTIC BLOCK STOR  | RE       |                                | DNS name                                                                                                    | OutsideNI B-c//   | 17cb/22d37e3     | d1 elb us-eas | t-1 amazonawe com                        |              |                                      |                |            |
| Volumes             |          |                                | DNS hame                                                                                                    | (A Record)        | +1 CD-+2 a057 65 | u1.eib.u3-ea  |                                          |              |                                      |                |            |
| Snapshots           |          |                                | State                                                                                                    | active            |                  |               |                                          |              |                                      |                |            |
| Lifecycle Manager   |          |                                | Type                                                                                                    | network           |                  |               |                                          |              |                                      |                |            |
| NETWORK & SECURIT   | Y        |                                | Colorean Colorean Col | internet fasian   |                  |               |                                          |              |                                      |                |            |
| Security Groups     |          |                                | Scheme                                                                                                    | internet-racing   |                  |               |                                          |              |                                      |                |            |
| Elastic IPs         |          |                                | IP address type                                                                                                    | ipv4              |                  |               |                                          |              |                                      |                |            |
| Placement Groups    |          |                                | VPC                                                                                                    | vpc-09906c2d7     | '38f8ee55 📝      |               |                                          |              |                                      |                |            |
| Network Interfaces  |          |                                | Availability Zones                                                                                                    | subnet-085f3f55   | 5148fca9dd - u   | is-east-1a 📝  | н. — — — — — — — — — — — — — — — — — — — |              |                                      |                |            |
| Network Interfaces  |          |                                |                                                                                                    | IPv4 addres       | s: Assigned by   | AWS           |                                          |              |                                      |                |            |
| LOAD BALANCING      |          |                                |                                                                                                    | subnet-0766d76    | 66ccfa85994 -    | us-east-1b    | 2                                        |              |                                      |                |            |
| Load Balancers      |          |                                |                                                                                                    | IPv4 addres       | s: Assigned by   | AWS           | ,                                        |              |                                      |                |            |
| larget Groups       |          |                                |                                                                                                    | Edit subnets      |                  |               |                                          |              |                                      |                |            |
| AUTO SCALING        |          |                                |                                                                                                    | Eur Subilets      | J                |               |                                          |              |                                      |                |            |

After few mins, both the FTDs should register as targets and health status should move to healthy.

| aws Services          | <ul> <li>Resource Groups ~</li> </ul> | 🌗 EC2 🛛           | 💲 VPC 🛛 🏟 S        | i3 🔋 RDS           | 🦺 WAF & Shield          | 💡 IAM 🛛 🕈                        |                                     | Д° amansin3 ↔         | N. Virginia 👻    | Support    | t <b>~</b> |
|-----------------------|---------------------------------------|-------------------|--------------------|--------------------|-------------------------|----------------------------------|-------------------------------------|-----------------------|------------------|------------|------------|
| New EC2 Experience    | Create target group Acti              | ons 👻             |                    |                    |                         |                                  |                                     |                       |                  | Ð          | ¢ 0        |
| Limits                | Q search : arn:aws:elasticle          | adbalancing:us-e  | ast-1: 💿 Add fi    | Itor               |                         |                                  |                                     |                       | < < 1 b          | o 1 of 1   | > >        |
| INSTANCES             | Name                                  | + Port            | ~ Pr               | rotocol - Targ     | et type 🗸 Lo            | ad Balancy VPC ID                | <ul> <li>Monitoring </li> </ul>     |                       |                  |            |            |
| Instances             | FirewallPool                          | 80                | тс                 | CP ip              | O                       | tsideNLB vpc-09906c2d738f8       | ee55                                |                       |                  |            |            |
| Instance Types        |                                       |                   |                    |                    |                         |                                  |                                     |                       |                  |            |            |
| Spot Requests         | Target group: FirewallPool            |                   |                    |                    |                         |                                  |                                     |                       |                  |            |            |
| Savings Plans         |                                       |                   |                    |                    |                         |                                  |                                     |                       |                  | _          |            |
| Reserved Instances    | Description Targets                   | Health checks     | Monitoring         | Tags               |                         |                                  |                                     |                       |                  |            |            |
| Dedicated Hosts       | The load balancer starts rou          | tina requests to  | a newly registered | target as soon as  | the registration proces | s completes and the target pass  | ses the initial health checks. If d | emand on your targets | increases, vou c | an registe | er         |
| Scheduled Instances   | additional targets. If demand         | d on your targets | decreases, you ca  | n deregister targe | ts.                     |                                  |                                     |                       |                  |            |            |
| Capacity Reservations | Edit                                  |                   |                    |                    |                         |                                  |                                     |                       |                  |            |            |
| IMAGES                | Registered targets                    |                   |                    |                    |                         |                                  |                                     |                       |                  |            |            |
| AMIs                  | negistered targets                    |                   |                    |                    |                         |                                  |                                     |                       |                  |            |            |
| ELASTIC BLOCK STORE   | IP address                            | Port              | Availability Zone  | 0                  | Status                  | Description                      | - Annual annuals is suite about     |                       |                  |            |            |
| Volumes               | 10.0.0.138                            | 80                | us-east-1b         |                    | healthy                 | This target is currently passing | g target group's health checks.     |                       |                  |            |            |
| Snapshots             | 10.0.0.10                             | 00                | us-east-Ta         |                    | nearrny                 | This target is currently passing | g target group s nealth checks.     |                       |                  |            |            |
| Lifecycle Manager     | Availability Zones                    |                   |                    |                    |                         |                                  |                                     |                       |                  |            |            |
| NETWORK & SECURITY    | Availability Zone                     |                   |                    |                    | Target co               | unt                              |                                     | Healthy?              |                  |            |            |
| Security Groups       | us-east-1b                            |                   |                    |                    | 1                       |                                  |                                     | Yes                   |                  |            |            |
| Elastic IPs           | us-east-1a                            |                   |                    |                    | 1                       |                                  |                                     | Yes                   |                  |            |            |
| Placement Groups      |                                       |                   |                    |                    |                         |                                  |                                     |                       |                  |            |            |
| Key Pairs             |                                       |                   |                    |                    |                         |                                  |                                     |                       |                  |            |            |
| Network Interfaces    |                                       |                   |                    |                    |                         |                                  |                                     |                       |                  |            |            |
| LOAD BALANCING        |                                       |                   |                    |                    |                         |                                  |                                     |                       |                  |            |            |
| Load Balancers        |                                       |                   |                    |                    |                         |                                  |                                     |                       |                  |            |            |
| Target Groups         |                                       |                   |                    |                    |                         |                                  |                                     |                       |                  |            |            |

### **Enabling WAF and DDoS protection**

At this point we have finished setting up a fully functional cloud application. We will now add the WAF and DDOS protection capabilities in our design.

Radware Cloud WAF and DDoS services are integrated by using CNAME DNS records. Deployment is independent of any specific Cloud service providers.

### Implementation procedure:

- Step 1. Onboard the application to Radware Cloud
- Step 2. Register a domain using AWS Route 53 service
- Step 3. Update the DNS setting to point traffic to Radware Cloud
- **Step 4.** Access the application
- Step 1. Onboard the application to Radware Cloud The first step to integrating Radware cloud service is to onboard the application onto the Radware cloud. On the Radware cloud portal, go to Assets > Application and click on the plus button on the upper right-hand side of the screen. Add the prompted details i.e. the Application Domain Name (www.mysafeapp.net), the Origin Server (in this case it would be the Outside network load balancer's FQDN) and the Protocol (HTTP). If your application is based on HTTPS protocol, you would need to add the certificate information as well.

**Note:** As part of the onboarding process, each customer can choose between immediate and learning based protection. Immediate protection will enforce a predefined security policy, preventing known attacks. In order to cover both known and unknown attacks, Radware recommends using the learning-based protection method. During the first 2 weeks (duration can vary depending on traffic), Radware evaluates traffic patterns and can automatically update both negative and positive security models by refining signatures, creating exceptions and building the allowed file extension list per application, greatly reducing false positives.

| Cisco-SafeArchitecture 🗸 🛍 Dashboar | 🗇 Monitor 🖓 Assets 📓 Account              | F 4 0 🌒 • |
|-------------------------------------|-------------------------------------------|-----------|
|                                     | New Application                           |           |
|                                     | Display Name 🛈<br>mysafeapp               |           |
|                                     | Application Domain ①<br>www.mysafeapp.net |           |
|                                     | Origin Server ©<br>FQDN V Damazonaws.com  |           |
|                                     | Region ()<br>North America (Ashburn)      |           |
|                                     | Application Protocol <sup>①</sup>         |           |
|                                     | General Information (optional)            |           |
|                                     | Cancel Save                               |           |

Once the details are saved, the application can be seen as below.

| 000 | Cisco-SafeArch | itecture 🗸 | ណ៍ Dashboard | 🗇 Monitor  | 🔅 Assets           | Account        |                     |                           | F 4 0 | •  |
|-----|----------------|------------|--------------|------------|--------------------|----------------|---------------------|---------------------------|-------|----|
|     | Application    | S          |              | domain 🗙 Q | Showing 1 out of 3 | <b>Z</b> 🍙 i 🛛 | 0 0 2 0             |                           |       | +  |
|     | State 📬        | Name 印     |              | Domain 🕫   |                    | Created 1      | Region 14           | Events (Last 7 Days) $10$ |       |    |
|     | (B)            | mysafeapp  | 2            | www.mysafe | eapp.net           | 2020/07/09     | North America (Ashb | 0                         | Ū     | I. |

Click on the application and copy the allocated **CNAME**. We need to create a DNS record for our application with this Radware CNAME.

| Cisco-Safe                                      | aArchitecture 🗸 🗃 Dashboard 🕡 Monitor 🛛 🐯 Assets 📓 Account                                                                                                    | E 4 0 🚺 · |
|-------------------------------------------------|----------------------------------------------------------------------------------------------------|-----------|
| ← All Applications                              | mysafeapp<br>www.mysafeapp.net                                                                                                    |           |
| Ceneral<br>Ceneral<br>Network<br>Cecess Control | Protection: Learning-based<br>Region: North America (Ashburn) ①<br>Created: 2020/05/12<br>DNS Records ①<br>radvarecould ret<br>Co to Security Events<br>Co to Application Analytics | ents      |
|                                                 |                                                                                                    |           |

**Step 2.** Register a domain using AWS Route 53 service - On the Route 53 dashboard on AWS console, click on Create Hosted Zone to register a domain for the application. The registration process might take anywhere from few minutes to few hours to complete.

| aws                                | Services | <ul> <li>Resource Groups</li> </ul> | 🌓 EC2 🛛 😫 VPC     | 📫 S3 🏮 RDS 🤳              | WAF & Shield 💡 IAM 🔸                    |
|------------------------------------|----------|-------------------------------------|-------------------|---------------------------|-----------------------------------------|
| Dashboard                          | 4        | Create Hosted Zone                  | Go to Record Sets | Delete Hosted Zone        |                                         |
| Hosted zones                       |          | Qsafe                               | X All Types       | ·                         |                                         |
| Health checks                      |          | Domain Name                         | v                 | Type - Record Set Count - | Comment                                 |
| Traffic flow                       |          | mysafeapp.net.                      |                   | Public 6                  | HostedZone created by Route53 Registrar |
| Traffic policies<br>Policy records |          |                                     |                   |                           |                                         |

**Step 3. Update the DNS setting to point traffic to Radware Cloud** – Once the domain registration is completed, go back to **Route 53** hosted domain and update the DNS record sets with Radware CNAME. After this change, it might take a few minutes for the DNS update to propagate. Once the DNS records are fully updated, the traffic will start getting redirected to Radware Cloud servers before it hits the 'origin server' in the AWS cloud.

**Note:** To eliminate direct origin attacks, Radware recommends configuring the perimeter firewall to only allow the Cloud WAF to access the application origin server directly. The service IP addresses can be requested from Radware Support Team. For more information, check out the <u>Radware Cloud WAF Quick</u> <u>Start guide</u> (login required).

| ✓ Resource Groups ✓ () EC2 ⊕ VPC                    | 🏮 S3 🛛 🏮          | RDS 🦺 WAF & Shield 💡 IAM                                                                             | *                                  |          | ậ amansin3 ▾ Global ▾ Support ▾                                                     |
|-----------------------------------------------------|-------------------|----------------------------------------------------------------------------------------------------|------------------------------------|----------|-------------------------------------------------------------------------------------|
| Back to Hosted Zones Create Record Set              | nport Zone Fil    | Delete Record Set Test Record                                                                        | i Set                              |          | C \$ 0                                                                              |
| QRecord Set Name X Any Type                         | Aliases Only      | Weighted Only K K Display                                                                            | ring 1 to 6 out of 6 Record Sets 🗦 | >>1      | Edit Record Set                                                                     |
| Name                                                | Type V            | /alue                                                                                                | Evaluate Target Health             | Health C | Type: CNAME – Canonical name                                                        |
| mysafeapp.net.                                      | A A               | ALIAS www.mysafeapp.net. (z08809141txn0vvyapy                                                        | No -                               |          | Alias: Yes No                                                                       |
| mysafeapp.net.                                      | n:<br>NS n:<br>n: | is-1151.awsdns-15.org.<br>is-331.awsdns-41.com.<br>is-1616.awsdns-10.co.uk.<br>is-689.awsdns-22.net. |                                    |          | TTL (Seconds): 300 1m 5m 1h 1d<br>Value:<br>.radwarecloud.net                       |
| mysafeapp.net.                                      | SOA n             | ns-1151.awsdns-15.org. awsdns-hostmaster.amazoi                                                      |                                    |          | The domain name that you want to                                                    |
| api.mysafeapp.net.                                  | A A               | ALIAS d-ivv5gdnnm4.execute-api.us-east-1.amazon                                                      | No -                               |          | resolve to instead of the value in the<br>Name field.                               |
| 8f626afaa6edbf115595a696603ef545.api.mysafeapp.net. | CNAME _           | c3bafc13108b60ab875b07438f9990a8.nhqijqilxf.ac                                                       | *                                  |          | www.example.com                                                                     |
| www.mysafeapp.net.                                  |                   | .radware                                                                                             |                                    | •        | Routing Policy: Simple                                                              |
|                                                     |                   |                                                                                                    |                                    |          | Route 53 responds to queries based only on the values in this record.<br>Learn More |

**Step 4.** Access the web application – Go to this newly registered domain URL in the browser, you will be prompted to do the initial application setup, after the initial set up the application home page should load as below.

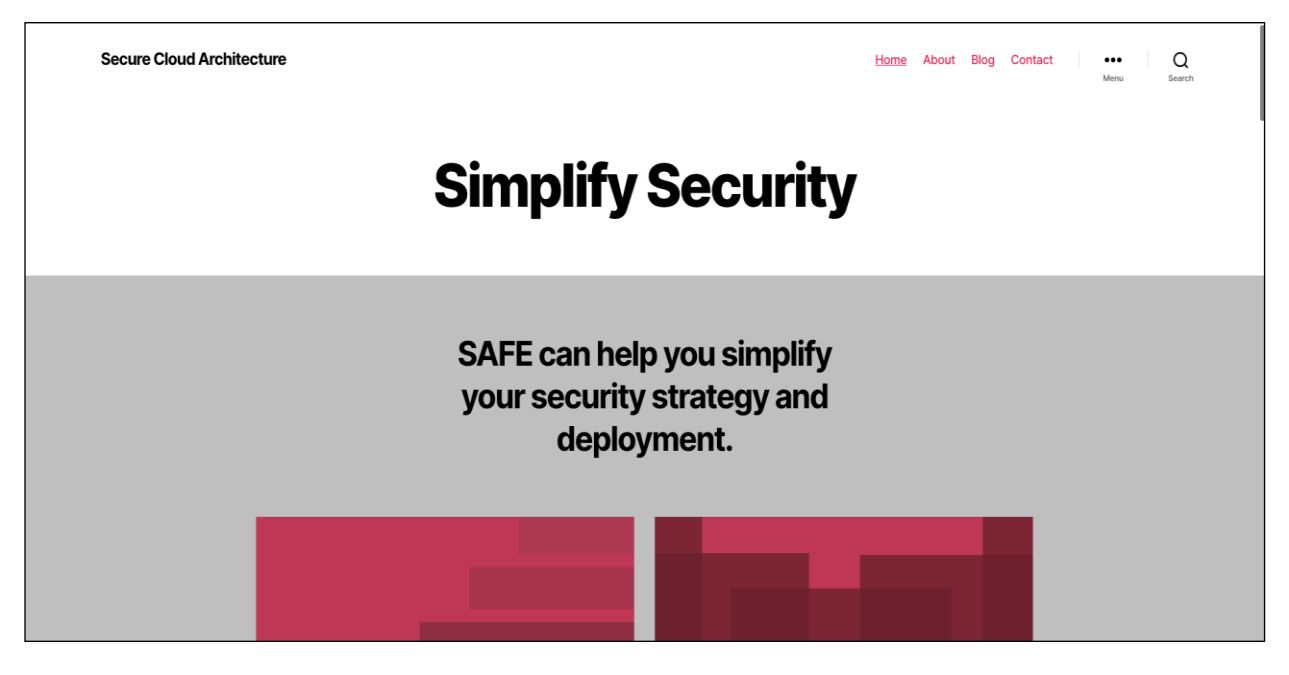

### Integration with Cisco SecureX

In this last deployment step, we will enable the Umbrella, Stealthwatch Cloud and Tetration and AMP4E modules in the SecureX portal to get a unified view into the AWS environment. We create API keys in the product portals and then configure those keys in the threat response dashboard.

### Implementation procedure:

- Step 1. Add Integration modules
- Step 2. Save the module
- **Step 1.** Add Integration modules Log on to the SecureX dashboard and go to Integration modules tab, click on Add a New Module and select from the available modules. SecureX dashboard displays all the steps on API key generation and integration for each available module.

| CISCO SECUREX Dashboard Integration Modules A                                                                                                    | Iministration                                                                                                    | Amandeep Singh \ |
|----------------------------------------------------------------------------------------------------|----------------------------------------------------------------------------------------------------|------------------|
| My Integration Modules                                                                                                    |                                                                                                    |                  |
| Add New AMP for Endpoints Module                                                                                                    |                                                                                                    |                  |
| Module Name                                                                                                    | Quick Start                                                                                                    |                  |
| AMP for Endpoints                                                                                                    |                                                                                                    |                  |
| URL <sup>®</sup> https://api.amp.oisco.com  3rd Party API Client ID  API Key <sup>®</sup>                                                                                                    | When configuring AMP for Endpoints integration, you must first gather some information from your AMP for Endpoints instance and then add the AMP for Endpoints module.           1. Log into the AMP for Endpoints console, click the Accounts menu and choose API Credentials.         Credentials.           2. Click New API Credential, enter the Application name and Scope (action you want to allow) and then click Create.         From the API Key Details page, copy both the 3rd Party API Client ID and the API Key into a file, or leave the tab open. Important: Do not close the tab without retrieving these values; the API key is not retrievable once the tab is closed.           4. Complete the Add New AMP for Endpoints Modula form:         - Module Name - Leave the default name or enter a name that is meaningful to |                  |
| Act in the name of Active User                                                                                                    | you. (You use the default name unless you already have a module named AMP                                                                                                    |                  |
| When selected. Casco Travert Response will act in the name of the currently logged in user. For this to work, the<br>and Party API Client ID and the API Key must be administrator credentials. More information is available in our | for Endpoints or you need to specify one of several regional Cloud instances.)<br>• URL - From the drop-down list, choose the appropriate URL for the regional<br>AMP Cloud account.                                                                                                    |                  |
|                                                                                                    | <ul> <li>3rd Party API Client ID - Copy and paste the value obtained earlier.</li> <li>API Key Compared paste the value obtained patient.</li> </ul>                                                                                                    |                  |
| Cancel Save                                                                                                    | <ul> <li>Arr resy copy and passe the value obtained earlier.</li> <li>Act in the name of Active User - Check the check hox if you want to interact<br/>with AMP in the name of the user that is currently logged in.</li> </ul>                                                                                                    |                  |
|                                                                                                    | 5 Click Save to complete the AMP for Endpoints module configuration                                                                                                    |                  |

**Step 2. Save the module –** Click on **Save** to complete the integration. In a similar manner add all the remaining modules. After we have saved the module configurations, the modules will be listed under **Integration Modules** tab as below.

| CISCO SECURE X Dashboard Integration Modules                                                                                                 | Administration                                                 | Amandeep Singh ~                                                                                                    |
|----------------------------------------------------------------------------------------------------|----------------------------------------------------------------|----------------------------------------------------------------------------------------------------|
| Integrations<br>SecureX uses modules to integrate with other Cisco security products and third-party                                         | solutions. Click here to view all the available modules.       |                                                                                                    |
| Your Configurations                                                                                                    |                                                                |                                                                                                    |
|                                                                                                    |                                                                |                                                                                                    |
|                                                                                                    | AMP for Endpoints Solutegrated                                 | Cisco Tetration - Application-First Workload Mintegrated<br>Cisco Tetration - Application-First Workload<br>Protection |
| Add New Module                                                                                                    |                                                                |                                                                                                    |
|                                                                                                    | Edit Learn More                                                |                                                                                                    |
| l                                                                                                    |                                                                |                                                                                                    |
| F Firepower SIntegrated                                                                                                    | So SecureX Orchestrator SocureX Orchestrator                   | Swc Stealthwatch Cloud Integrated Stealthwatch Cloud                                                                   |
| Firepower provides complete and unlifed management over firewalls,<br>application control, intrusion provention, URL filtering, and advanced |                                                                |                                                                                                    |
| Edit Learn More                                                                                                    | Edit Learn More                                                | Edit Learn More                                                                                                    |
| Umbrella Integrated<br>Umbrella Umbrella Umbrella Integrated                                                                                 | Radware Cloud WAF Service Integrated Radware Cloud WAF Service |                                                                                                    |
| selective proxy. Threat Response supports multiple Umbrella functions Edit Learn More                                                        | an easy to use, hassie free service.                           |                                                                                                    |
| restor SECURE X III Home                                                                                                    |                                                                | III 📓 🗟 🤇 Enter logs, IPs, domains, etc. 🔤 🗖 🌣 💿 +                                                                     |

# Validation Testing

# **Tetration**

Validation procedure overview:

- Test Case 1 Creating the workspace for AWS cloud application
- Test Case 2 Using ADM to discover the policies for AWS workloads and setting up an app view

- Test Case 3 Enforcing the policies on workloads
- Test Case 4 Discovering the vulnerable packages on the AWS workloads

### Test Case 1: Creating an application workspace for AWS cloud application

This test case involves defining annotations for the AWS environment. These annotated attributes are used later to segregate the tiers and segments within the AWS VPC and hence define a workspace for our tiered cloud application.

### Validation procedure:

- Step 1. Build an inventory
- Step 2. Define scopes
- Step 3. Create a workspace
- Step 1. Build an inventory Define the attributes that would help you segregate your tiered application workloads in the cloud and hence construct policies for them. We will use a combination of two different methods to add user annotations 1) Upload a CSV file 2) Auto generate annotations using external AWS orchestration.

1.1: Based on the architecture of our tiered application (elaborated in the previous sections of this document), the following annotations were used (Table: AWS Cloud Inventory). Save this in a CSV file format.

| IP          | Application  | Region    | Tier       | Туре      |
|-------------|--------------|-----------|------------|-----------|
| 10.0.2.0/24 | Safe3tierApp | US-East-2 | WebServer  | AWS-Cloud |
| 10.0.3.0/24 | Safe3tierApp | US-East-2 | WebServer  | AWS-Cloud |
| 10.0.4.0/24 | Safe3tierApp | US-East-2 | AppServer  | AWS-Cloud |
| 10.0.5.0/24 | Safe3tierApp | US-East-2 | AppServer  | AWS-Cloud |
| 10.0.6.0/24 | Safe3tierApp | US-East-2 | Database   | AWS-Cloud |
| 10.0.7.0/24 | Safe3tierApp | US-East-2 | Database   | AWS-Cloud |
| 10.0.8.0/24 | Safe3tierApp | US-East-2 | Management | AWS-Cloud |
| 10.0.9.0/24 | Safe3tierApp | US-East-2 | Management | AWS-Cloud |

1.2: Now, log into the Tetration cloud portal and go to 'Visibility > Inventory Upload'. Click on 'Select File' and 'add' the CSV file.

| C.               | CiscoTetrati@n* INVENTORY UPLOAD                                                                                                    | / • 😌 Monitoring • 🗊 • 😂 •                                                                                                    |
|------------------|----------------------------------------------------------------------------------------------------|----------------------------------------------------------------------------------------------------|
| сн<br>Сов        | Managing inventory annotations on the                                                                                                    | Select annotation columns to enable on inventory and flows.    Application  Location  Brancing  Control  Control  Contro |
| Ø<br>⊥<br>¢<br>¢ | Upload         Select File A         Download Annotations A         Select a CSV file to add or delete annotations.         The uploaded CSV can specify what to annotate using IP. Download Sample A         The CSV file must look like: | G Regon ()<br>G Ter ()<br>G Type ()<br>Save Reset                                                                                                    |
|                  | IP,Department,Datacenter,,Columm HeaderK<br>7.7.7.7,HR,SJC,,colummK_Value<br><br>If the number of annotations provided is more than 32, Tetration will pick the first 32 columns for annotations.                                          |                                                                                                    |

1.3: Go to 'Visibility > External Orchestrator'. Click on 'Create New Configuration' and fill in the required details as shown below.

**Note:** - You will need to create an Access Key in your AWS account to be used in this configuration. Follow AWS documentation for more details on access key creation.

| ۵.     | Cisco Tetrati« n°                   | EXTER | RNAL ORCHESTRAT | ORS |         |                        |                         |                |                   | AWS-US-EAST + | Solution Solution | ⑦ ▼ ⊕ <sup>0</sup> <sub>0</sub> ▼ |
|--------|-------------------------------------|-------|-----------------|-----|---------|------------------------|-------------------------|----------------|-------------------|---------------|----------------------------------------------------------------------------------------------------|-----------------------------------|
| ш<br>¢ | Filter © Enter attributes () Filter |       |                 |     |         |                        |                         |                |                   |               | + Create N                                                                                                    | ew Configuration                  |
| ۲      | Name                                | ÷     | Туре            | ÷   | Descrip | tion                   | Created At              | -              | Connection Status | ÷             | Actions                                                                                                    | ÷                                 |
| Ø      | AWS                                 |       | aws             |     | AWS Ck  | bud                    | Jan 8 10:25:57 am (EST) |                | Success           |               | 00                                                                                                    |                                   |
| ۵<br>م |                                     |       |                 |     |         |                        | Configu                 | ration Details |                   |               |                                                                                                    |                                   |
| ¢      |                                     |       |                 |     |         | aws_access_key_id      |                         |                |                   |               |                                                                                                    |                                   |
| D      |                                     |       |                 |     |         | aws_region             | us-east-2               |                |                   |               |                                                                                                    |                                   |
|        |                                     |       |                 |     |         | delta_interval         | 60                      |                |                   |               |                                                                                                    |                                   |
|        |                                     |       |                 |     |         | description            | AWS Cloud               |                |                   |               |                                                                                                    |                                   |
|        |                                     |       |                 |     |         | dns_zones              |                         |                |                   |               |                                                                                                    |                                   |
|        |                                     |       |                 |     |         | full_snapshot_interval | 3600                    |                |                   |               |                                                                                                    |                                   |
|        |                                     |       |                 |     |         | hosts_list             |                         |                |                   |               |                                                                                                    |                                   |
|        |                                     |       |                 |     |         | id                     | 5e15f485497d4f7ed9551   | bcl            |                   |               |                                                                                                    |                                   |
|        |                                     |       |                 |     |         | insecure               | true                    |                |                   |               |                                                                                                    |                                   |
|        |                                     |       |                 |     |         | name                   | AWS                     |                |                   |               |                                                                                                    |                                   |
|        |                                     |       |                 |     |         | type                   | aws                     |                |                   |               |                                                                                                    |                                   |
|        |                                     |       |                 |     |         |                        |                         |                |                   |               |                                                                                                    |                                   |

1.4: After a few minutes, you can go to 'Visibility > Inventory Search' and test the filters generated, based on annotations from the Step 1.2 and 1.3 above.

| 0 | Cisco Tetratign" INVENTORY SEARCH                    |                                            |            | AWS-US-EAST • 🛞 Monitoring • 🛞 • 🕮 |
|---|------------------------------------------------------|--------------------------------------------|------------|------------------------------------|
| ш |                                                      |                                            |            | ③ Total inventory: 12,765          |
| # | Filters @ *Tier = Database or *orchestrator_Name = W | ebServer or *orchestrator_Name = AppServer | Search     | Create Filter                      |
| Ð |                                                      |                                            |            |                                    |
| ۵ | Showing 5 of 5 matching results                      |                                            |            | Results restricted to root scope   |
| ß | V Hostname                                           | ▲ VRF                                      | Address    | 0 <b>OS</b> 0                      |
| ۵ | ip-10-0-2-16                                         |                                            | 10.0.2.16  | CentOS                             |
|   | ip-10-0-3-126                                        |                                            | 10.0.3.126 | CentOS                             |
|   | ip-10-0-4-89                                         |                                            | 10.0.4.89  | CentOS                             |
| 1 | ip-10-0-5-129                                        |                                            | 10.0.5.129 | CentOS                             |
|   |                                                      |                                            | 10.0.6.79  |                                    |
|   | A Download table data as JSON                        |                                            |            |                                    |
|   |                                                      |                                            |            |                                    |

Step 2. Define scopes - We will define a scope to group together all the workloads in our tiered application in the AWS cloud. We will make use of the annotations/filters that we constructed in Step 1. We created the scope 'AWS-US-EAST', which includes all the workloads from our tiered app in 'US-East' region in AWS Cloud.

Click on the settings icon in the top right corner of the portal and then go to 'Scopes' option. Click on 'Create New Scope' and fill in the name of the Scope and a query as below.

|        | Cisco Tetratie n' | SCOPES                    |                  |                                                                           | A         | WS-US-EAST - S Monitoring - |               |
|--------|-------------------|---------------------------|------------------|---------------------------------------------------------------------------|-----------|-----------------------------|---------------|
| E H    | Ā                 | INTGSSOPOV : SAFE CLOUD 2 | INTGSSOPOV : SAF | E CLOUD : AWS-US-EAST                                                     |           | Cre                         | ate New Scope |
| 9<br>9 | 4 4 A             | Filters O Filter Scopes   | Description      | AWS based cloud application                                               |           |                             |               |
| 囚      | Name -            | Query                     |                  |                                                                           | ty : Tota | l Children :                |               |
| 0      | AWS-US-EAST       | * Type = AWS-Cloud ar     | Query Θ          | *Type = AWS-Cloud and *Application = Safe3tierApp and *Region = US-East-2 | er O      | CE Edit Delete              |               |
|        | AZURE             | * Type = AZURE-Cloud      |                  |                                                                           | er O      | Call Edit                   |               |
|        | GCP               | * Type = GCP-Cloud        |                  | 4 Save Cancel                                                             | er O      | C2 Edt D Drivte             |               |
| -      |                   |                           |                  | View Deleted Scopes T2                                                    |           |                             |               |

**Step 3. Create a workspace -** Application workspaces are the containers for defining, analyzing and enforcing policies for a particular application. We will create a workspace for our tiered AWS cloud application in this step.

Click on 'Segmentation' and then click on 'Create New Workspace'. Give the workspace a name and select the Scope that we created in Step 2.

| 🦲 c      | Sisco Tetratien   | APPLICATIONS                 |                   |                    |   |                  |                              | •                            | Monitoring • ⑦ •       |
|----------|-------------------|------------------------------|-------------------|--------------------|---|------------------|------------------------------|------------------------------|------------------------|
| <u>س</u> | APPLICATIONS      | Overview                     |                   |                    |   |                  |                              | <table-cell> Ge</table-cell> | t Started              |
| สั<br>ภ  | Enforced App      | lications                    | 1                 | Enforcement Agents | 8 |                  | 2/8                          | 1.                           | Create Filter          |
| 2        |                   |                              |                   |                    | - |                  |                              | 2.                           | Add Policy             |
| 7        | Workspaces        | √- Analyzed Policies         | Enforced Policies | Policy Requests    |   |                  |                              | 3.                           | Start Analysis         |
| 2        | 1 Workspace       | Q, Filter application worksp | baces             |                    |   | Sort -           | Create New Workspace         | 4.                           | Enable Enforcement     |
| >        | Safe3tierApp      |                              |                   |                    |   | iAFE_CLOUD : AWS | PRIMARY ENFORCED             |                              |                        |
|          | 230 Conversations | 2 Clusters                   | 34 Policies       |                    |   |                  | Last updated: Jan 7, 5:55 PM | X Too                        | ala                    |
|          |                   |                              |                   |                    |   |                  |                              | Ð                            | Enforcement History    |
|          |                   |                              |                   |                    |   |                  |                              | ⊳                            | Default ADM Run Config |

At this point, we have successfully built the inventory, created a scope and defined a workspace for our tiered cloud application.

### Test Case 2: Using ADM to discover the policies for AWS workloads and setting up an app view

This test case validates the use of 'ADM' to automatically discover the policies based on flow and other data received from workloads. We will refine the discovered workload clusters and update the inventory filters to eventually come up with a set of policies that can be enforced on our cloud workloads.

### Validation procedure:

- Step 1. Discover policies using ADM
- Step 2. Refine inventory filters, clusters and policies
- Step 3. Create the App View
- **Step 1. Discover policies using ADM -** Before running the ADM, ensure that all types of traffic flows are generated in the application environment. This would provide ADM the required data to generate an accurate policy set and hence ensure that we don't miss any critical but less common traffic flows.

Go to the newly created workspace and click on 'Start ADM Run' on the top right corner, select a suitable time range to ensure that you cover all the traffic flows.

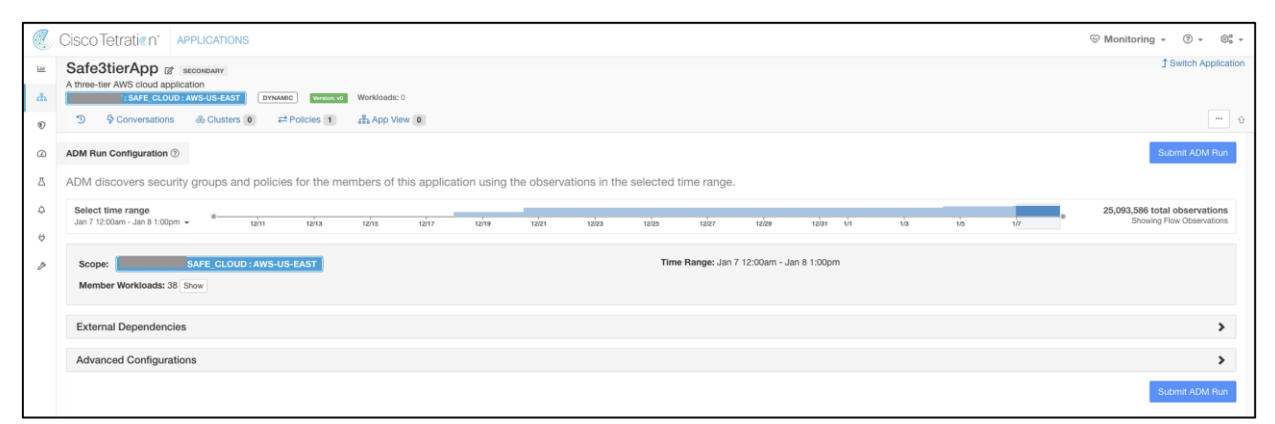

**Step 2. Refine inventory filters, clusters and policies –** Post the ADM run, policies and clusters would be generated. At this point, we manually update and customize all the cluster queries and approve them.

2.1: Go to 'Clusters' tab, click on any of the clusters, the panel on the right-hand side will show the cluster details like name, description, cluster query, workloads, neighbors. Update name and description to make it more intuitive, update the cluster query if need be. For example, we updated the cluster query for auto scaled workloads. We used previously defined annotation to dynamically identify the workloads in Auto Scaling groups for the web and application servers.

|   | Cisco Tetratien APPLICATIONS                                                                                                    |            |              |                  |                 |                                                            |  |  |  |  |  |  |
|---|----------------------------------------------------------------------------------------------------|------------|--------------|------------------|-----------------|------------------------------------------------------------|--|--|--|--|--|--|
| ш | A 2 the application dependence in AME aloud                                                                                                    |            |              |                  |                 | Ĵ Switch Application                                       |  |  |  |  |  |  |
| ф | n a see again.com/compressions/compressions/compre |            |              |                  |                 |                                                            |  |  |  |  |  |  |
| Ð | 0 D Conversations 200 & Clusters 6 z# Policies 34 N Provided Services at App View 1 🖓 Policy Analysis D Enforcement 📼 🕁                                                                                                    |            |              |                  |                 |                                                            |  |  |  |  |  |  |
| ۵ | Clusters 🗇                                                                                                    |            |              |                  | Q (I)           |                                                            |  |  |  |  |  |  |
| Δ | Filters I Filter Clusters                                                                                                    |            |              | E Create Cluster | Gluster: Web S  | ervers                                                     |  |  |  |  |  |  |
| ¢ | Displaying 6 of 6 clusters                                                                                                    |            |              |                  | Cluster Actions | 090                                                        |  |  |  |  |  |  |
| ÷ | Cluster - Workloads                                                                                                    | Confidence | Dynamic      | ≎ Approved ≎     | Name            | Web Servers 2                                              |  |  |  |  |  |  |
|   | API Gateway 1                                                                                                    | N/A        | ~            |                  | Description     | Web Servers 🖉                                              |  |  |  |  |  |  |
| 0 |                                                                                                    |            |              |                  | View Cluster De | stails                                                     |  |  |  |  |  |  |
|   | API Server 1                                                                                                    | N/A        | ~            |                  | Query           | * orchestrator_aws:autoscaling:groupName = ScaleWebServers |  |  |  |  |  |  |
|   | AppLB 2                                                                                                    | N/A        | $\checkmark$ |                  | Edit Cluster Qu | ery (4)                                                    |  |  |  |  |  |  |
|   | Application Servers 2                                                                                                    | N/A        | ~            |                  |                 | Workloads (2)                                              |  |  |  |  |  |  |
|   | NetworkLB 2                                                                                                    | N/A        | ~            |                  | 10.0.2.117      | ip-10-0-2-117 CentOS 7.6                                   |  |  |  |  |  |  |
|   |                                                                                                    |            |              |                  | 10.0.3.85       | ip-10-0-3-85 CentOS 7.6                                    |  |  |  |  |  |  |
|   | Web Servers 2                                                                                                    | N/A        | <b>*</b>     |                  |                 | Neighbors (3)                                              |  |  |  |  |  |  |
|   |                                                                                                    |            |              |                  |                 |                                                            |  |  |  |  |  |  |

2.2: Click on 'Policies' tab, review the policies keeping the workload flows in mind. We considered the following flows for policies:

- · User requests incoming to Web Servers via Application Load Balancer
- Traffic between the workloads
  - · Web Servers to Network Load Balancer
  - Network Load Balancer to App Servers
  - App Servers to RDS Database instance
- Management tier to all the workloads
- Outbound internet access from all the workloads for updates/patches, DNS, DHCP, NTP

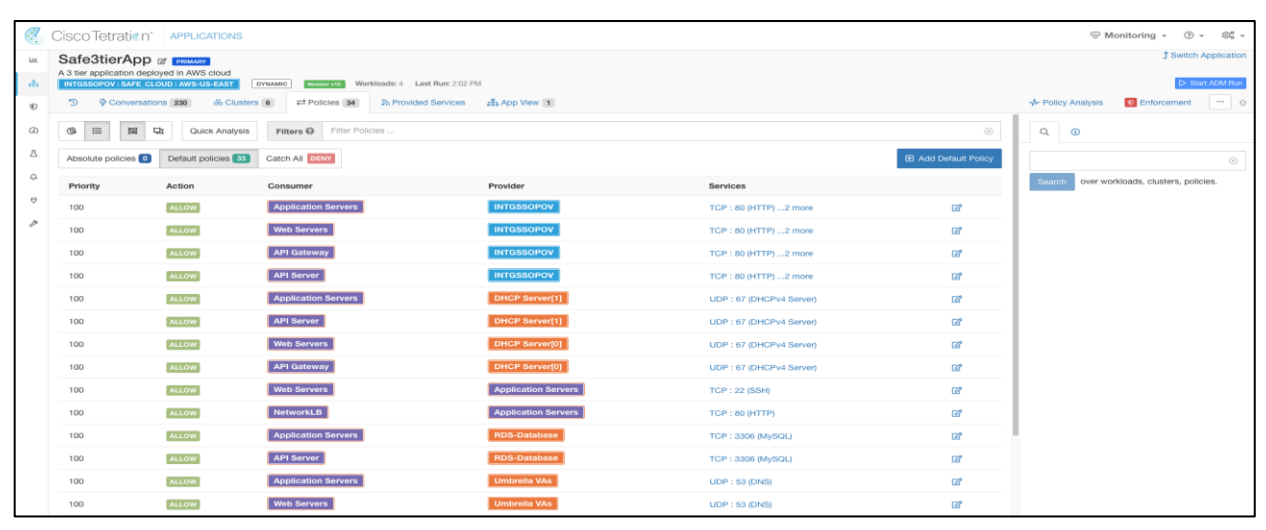

**Step 3.** Create the App View – Go to 'App view' tab and click on 'Create New App View'. Pin the workloads on the right-hand side panel to include them in your diagram. Double click on each pinned cluster on the view to automatically draw the traffic flows.

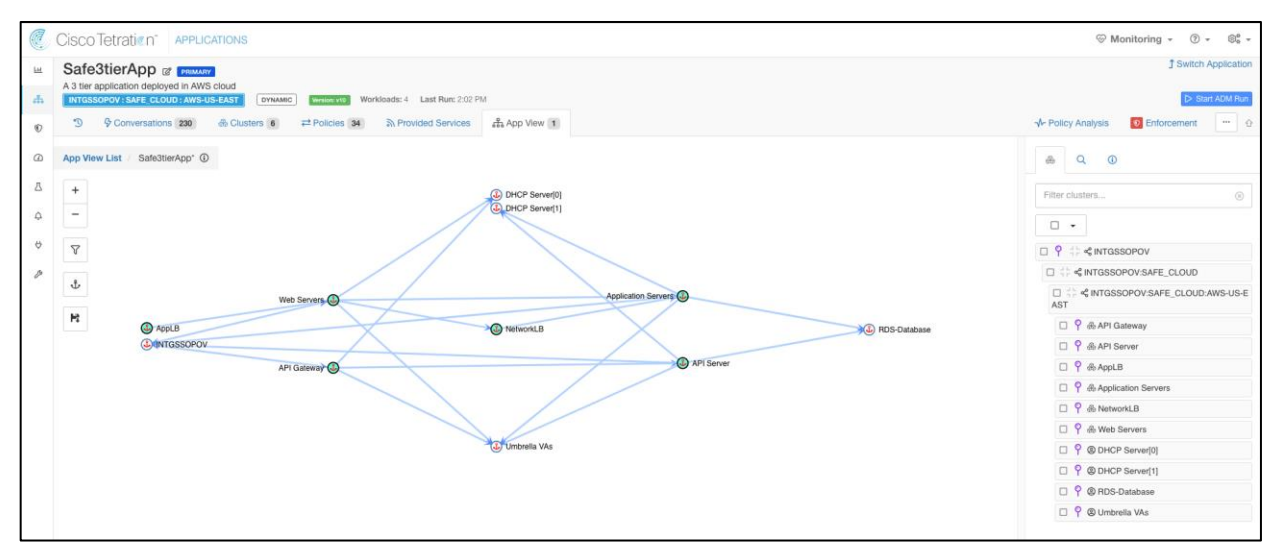

### Test Case 3: Enforcing the policies on workloads.

This test case focuses on enforcing the policy set that we formulated in Test Case 2. We will publish the policies and verify if those are enforced as expected.

### Validation procedure:

- **Step 1.** Publish the policies
- Step 2. Verify policy enforcement on workloads
- **Step 1. Publish the policies –** Select the 'Enforcement' tab on the Tetration portal within the application workspace and click on 'Enforce Policies'.

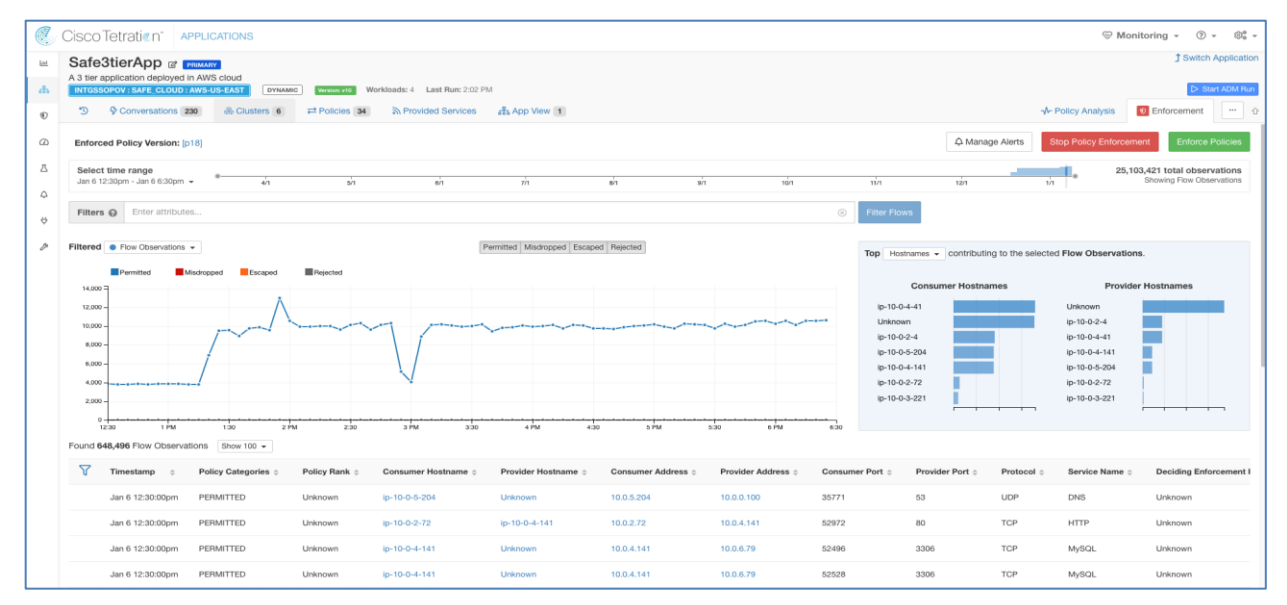

**Step 2.** Verify policy enforcement on workloads - Since we had CentOS based workloads, we monitored the '/usr/local/tet/log/tet-enforcer.log' to see if policies are successfully enforced. A simple ping or telnet test can also be used to verify the lockdown of ports and protocols.

| I0107 04:25:25.275367<br>I0107 04:25:25.275394<br>I0107 04:25:25 275499 | 468 agent_controller.cpp:426] IPC is ready, start writing the message to IPC<br>468 agent_controller.cpp:445] Done writing to shared memory million and include a start processing                                                                                                    |
|-------------------------------------------------------------------------|----------------------------------------------------------------------------------------------------|
| 10101 011251251215155                                                   | Password - MSkingpage [gr25]                                                                                                    |
| 10107 04:26:25.216424                                                   | 468 ssl_client.cpp:410] Received message body length: 12                                                                                                    |
|                                                                         | Linux Academy.                                                                                                    |
| T0107 04:26:30.277519                                                   | 468 ssl client.com:5101 Callina callback in to process maximum client.com                                                                                                    |
| 10107 04:26:30.277545                                                   | 468 agent_controller.cpr:179] Start message processing from EFE                                                                                                    |
| 10107 04:26:30.277563                                                   | 468 agent_controller.cpp:222] Write the protobuf to AgentEnforcer international and an and a second second se |
| 10107 04:26:30.277696                                                   | 472 agent_enforcer.cpp:966] Process EFE Message Lisemanne amonsinillectica com                                                                                                    |
| 10107 04:27:05.342911                                                   | 4/3 ggent_enforce.cpp:1263] Received Policy contrig Version: 1549811605 = 002005                                                                                                    |
| 10107 04:27:05.344187                                                   | 473 agent_entrer, top: 13961 Storing the policy and enforcing                                                                                                    |
| 10107 04:27:05.344703                                                   | 473 firewall_context.cpp:140] Policy has been validated, applying the policy                                                                                                    |
| 10107 04:27:05.344712                                                   | 473 firewall_context.cpp:169] Applying all firewall rules to the system firewall                                                                                                    |
| 10107 04:27:05.714491                                                   | 473 iptables_context.cpp:529] Staged rules have been committed                                                                                                    |
| 10107 04:27:05.726775                                                   | 4/3 dgent_enforcer.cpp:1403j Policy config has been applied successfully, current version: 1545811665, highest version: 1545811665                                                                                                    |
|                                                                         |                                                                                                    |

Use the CLI command 'ipset list' to view the ipset firewall settings enforced by Tetration agent on the CentOS workloads.

| Nome: to.520a2f879b4e9ab37a6e620e928b<br>Type: hash:net879b4e9ab37a6e620e928b<br>Revision: 6<br>Header: family inter hashsize 1024 maxelem 65536<br>Size in memory: 504<br>References: 2<br>Number of entries: 2<br>Members:<br>10:0.3.196              |  |
|----------------------------------------------------------------------------------------------------|--|
| Name: ta_58225b8365be52f7b49f8254d96e<br>Type: hash:net<br>Revision: family inet hashsize 1024 maxelem 65536<br>Size in memory: 440<br>References: 30<br>Number of entries: 1<br>Members:<br>10.0.2.16                                                  |  |
| Nome: to_9c21cc33b4bedbed655487444413<br>Revision: i6<br>Header: family inte hashsize 1024 maxelem 65536<br>Size in memory: 504<br>References: 6<br>Number of entries: 2<br>Members:<br>10: 0.5.129                                                     |  |
| Nome: to_bdfode36735d84cc7cc983454o94<br>Type: hosh:net36735d84cc7cc983454o94<br>Revision: 6<br>Header: fomily intel hashsize 1024 maxelem 65536<br>Size in memory: 504<br>Reference: 8<br>Number of entries: 2<br>Members:<br>10:0.9.233<br>10:0.9.243 |  |

### Test Case 4: Discovering the vulnerable packages on the AWS workloads.

This test case looks for vulnerable packages/software installed on various workloads in the AWS. We identify a vulnerable package/software on our workloads, patch those and then rerun the report.

### Validation procedure:

- Step 1. Check the vulnerability report
- Step 2. Fix a vulnerability and rerun the report
- Step 1. Check the vulnerability report Go to 'Security > Vulnerabilities', click on 'Packages' tab to see all the vulnerable packages installed on various workloads in our three-tier application. For the sake of this test, let's consider 'libcurl-7.29.0-51.e17' as shown below.

|              |                                             | Package Details - libcurl-7.29.0-5                                                                                                    | 1.el7                                                                                                    |                                                                                                    |                | AWS-US-EAST •                               | <sup>9</sup> Monitoring ≁ ③ ∗ ⊜ <sub>e</sub> ∘ |
|--------------|---------------------------------------------|----------------------------------------------------------------------------------------------------|----------------------------------------------------------------------------------------------------|----------------------------------------------------------------------------------------------------|----------------|---------------------------------------------|------------------------------------------------|
| ш<br>гћ<br>© | CVSS V2 DISTRIBUTION - INTGSSOPOV : SAFE, C | Package: libcuri-7.29.0-51.el7<br>CVEs: CVE-2018-14618 (v2: 10, v3: 9.8), CVE-2018-14618 (v2: 10, v3: 9.8), CVE-2018-14618 (v2: 10, v2: 9.8), CVE-2018-14618 (v2: 10, v2: 9.8), CVE-2018-14618 (v2: 10, v2: 9.8), CVE-2018-14618 (v2: 10, v2: 9.8), CVE-2018-14618 (v2: 10, v2: 9.8), CVE-2018-14618 (v2: 10, v2: 9.8), CVE-2018-14618 (v2: 10, v2: 9.8), CVE-2018-14618 (v2: 10, v2: 9.8), CVE-2018-14618 (v2: 10, v2: 9.8), CVE-2018-14618 (v2: 10, v2: 9.8), CVE-2018-14618 (v2: 10, v2: 9.8), CVE-2018-14618 (v2: 9.8), CVE-2018-14618 (v2: 9.8), | 2017-8817 (v2: 7.5, v3: 9.                                                                                         | 8), CVE-2016-5421 (v2: 7.5, v3: 9.8), CVE-2016-6622 (v2: 7.5                                                                                                    | v3:            | )                                           |                                                |
| ۵<br>۲<br>۵  |                                             | 5.6, CVE-2014-3620 (vč. 5, vš. NA), CVE-201<br>7.5), CVE-2014-3620 (vč. 5, vš. NA), CVE-201<br>N/A), CVE-2014-2522 (vč. 4, vš. N/A), CVE-201<br>Affected workleads: ip-10-0-2-117, ip-10-0-2-                                                                                                    | 9-5436 (v2: 5, v3: N/A),<br>9-5436 (v2: 4, 6, v3: 7.8), 0<br>3-6422 (v2: 4, v3: N/A)<br>-4, ip-10-0-3-85, ip-10-0- | VVE-2017-1000204 (v2. s, v3. r.3), VVE-20101 141 (v2. s, v6<br>VVE-2017-1000100 (v2: 4.3, v3: 6.5), CVE-2013-4545 (v2: 4.3<br>4-212, (p-10-0-6-110<br>XVallaDity Impact | v3:            | Impact                                      | Authentication                                 |
| 0<br>19      | 245 Remotely Exploitable<br>Low Complexity  | 206 Remotely Exploitable<br>Higher Complexity                                                                                                    | 436 Locaty Exploitable<br>Low Complexity                                                                           |                                                                                                    |                | 99 Locally Exploitable<br>Higher Complexity |                                                |
|              | O Critical Severity                         | 300 High Severity                                                                                                    | eventy 548 Medium Seventy                                                                                          |                                                                                                    |                | 138 Low Severity                            |                                                |
|              | CVEs Packages Workloads                     |                                                                                                    |                                                                                                    |                                                                                                    |                |                                             |                                                |
|              | V Package                                   |                                                                                                    | Worst Score (V2)                                                                                                   | •                                                                                                    | Worst Score (V | 3)                                          |                                                |
|              | linux_kemel-3.10.0-957.1.3.el7.x86_64       |                                                                                                    | 10                                                                                                    |                                                                                                    | 9.8            |                                             |                                                |
|              | linux_kernel-3.10.0-693.el7.x86_64          | 10 9.8                                                                                                    |                                                                                                    |                                                                                                    | 9.8            |                                             |                                                |
|              | linux_kernel-3.10.0-1062.9.1.el7.x86_64     |                                                                                                    | 10                                                                                                    |                                                                                                    | 9.8            |                                             |                                                |
|              | libcurt-7.29.0-51.ef7                       |                                                                                                    | 10 9.8                                                                                                    |                                                                                                    |                |                                             |                                                |

We see that the workload 'ip-10-0-2-4' is affected by this CVE. Logon to this workload and verify the libcurl package.

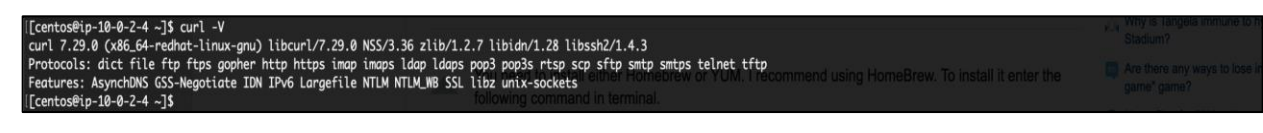

**Step 2.** Fix the vulnerability and rerun the report – We update the libcurl package from this workload to the latest version which has the fix to the CVEs listed in step.

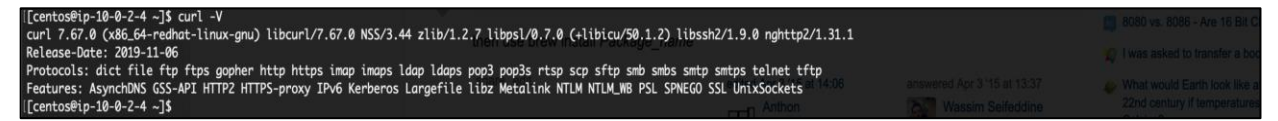

Wait for a few minutes after the uninstall, go back to Tetration portal and check the vulnerability report again. We can see that none of the CVEs related to libcurl show up anymore.

| 2 | Cisco Tetrat    |                       | ROFILE           |            |          |                 |                                                    |                                                            |                      |                    |                   | AWS-US-     | -EAST - 🛞 Monitoring - | ? • | \$° + |
|---|-----------------|-----------------------|------------------|------------|----------|-----------------|----------------------------------------------------|------------------------------------------------------------|----------------------|--------------------|-------------------|-------------|------------------------|-----|-------|
| ы | Summary         | Long Lived Processes  | Process Snapshot | Interfaces | Packages | Vulnerabilities | Config                                             | Stats                                                      | Policies             | Container Policies | Network Anomalies | File Hashes | Visit History          |     |       |
| å | IP-10-0-2-4     |                       |                  |            |          |                 |                                                    |                                                            |                      |                    |                   |             |                        |     |       |
| ۲ | Filters @       | Package Name contains | libcurl          |            |          | 8               | Filter                                             |                                                            |                      |                    |                   |             |                        |     |       |
| ۵ | Displaying 0 of | 858                   |                  |            |          |                 |                                                    |                                                            |                      |                    |                   |             |                        |     |       |
| ₫ |                 |                       |                  |            |          |                 |                                                    |                                                            |                      |                    |                   |             |                        |     |       |
| ¢ |                 |                       |                  |            |          | .11.11.         | TetrationUS Sc<br>Privacy and Te<br>TAC Support: I | ottware, Version 3.3<br>irms of Use<br>http://www.cisco.co | 22-PATCH-3.3.2.10    | (1885)             |                   |             |                        |     |       |
| ¢ |                 |                       |                  |            |          | cisco           | © 2015-2020 (                                      | Cisco Systems, Inc.                                        | All rights reserved. |                    |                   |             |                        |     |       |
| ß |                 |                       |                  |            |          |                 |                                                    |                                                            |                      |                    |                   |             |                        |     |       |

# **Advanced Malware Protection for Endpoints**

### Test Case: Quarantine a suspicious file

This test case involves the detection of using AMP for endpoint 'simple custom detections' to quarantine a suspicious PDF file.

### Validation procedure:

- Step 1. Setting up AMP4E policy to quarantine a suspicious file
- Step 2. Verifying the deletion of a suspicious file
- **Step 3.** Setting up AMP4E policy to quarantine a suspicious file For the validation purpose, we consider a 1 MB PDF file that we will block list using AMP 'Simple Custom Detections'. We will then try to download the same PDF file on a cloud workload and assert that our policy works as expected.

As per our initial AMP4E set up, we had configured the group 'Secure Cloud' (Management > Groups) for our workloads in the AWS cloud.

| CISCO AMP for En           | dpoints (Advantage)             |                |                                                                                                    |                                                                       |                                                                               | ? Ama      | ndeep Singh $^{\checkmark}$ |
|----------------------------|---------------------------------|----------------|----------------------------------------------------------------------------------------------------|-----------------------------------------------------------------------|-------------------------------------------------------------------------------|------------|-----------------------------|
| Dashboard Analysis ~ Outbr | eak Control V Management V Ad   | ccounts $\vee$ |                                                                                                    | Search                                                                |                                                                               |            | Q                           |
| < Edit Group: Secure Cloud |                                 |                |                                                                                                    |                                                                       |                                                                               |            |                             |
| Name                       | Secure Cloud                    |                |                                                                                                    | Computers                                                             |                                                                               |            |                             |
| Description                | Cloud workloads                 |                |                                                                                                    | 8 direct members                                                      | app.lab                                                                       |            |                             |
| Parent Group               |                                 | \$             |                                                                                                    | ∆ ip-10-0-3-18.mysa                                                   | afeapp.ne                                                                     | et         |                             |
| Windows Policy             | Default Policy (Protect Policy) | \$             |                                                                                                    | <ul> <li>△ ip-10-0-4-199.safe</li> <li>△ ip-10-0-5-169.mys</li> </ul> | eapp.lab<br>safeapp.r                                                         | net        |                             |
| Android Policy             | Default FireAMP Android         | \$             |                                                                                                    | <ul> <li>webscales000000</li> <li>webscales000001</li> </ul>          | <ul> <li>         ∆ webscales000000<br/>∆ webscales000001         </li> </ul> |            |                             |
| Mac Policy                 | Protect Policy for FireAMP Mac  | \$             |                                                                                                    | No child members                                                      |                                                                               |            |                             |
| Linux Policy               | CloudApp-LinuxPolicy            |                |                                                                                                    | Assign computers to groups on the Computers page                      |                                                                               |            | mputers page                |
| iOS Policy                 | Protect 🗘                       |                |                                                                                                    |                                                                       |                                                                               |            |                             |
|                            | Cancel                          | Save           |                                                                                                    |                                                                       |                                                                               |            |                             |
| Child Groups               |                                 |                | Add Child Group                                                                                                    | os                                                                    |                                                                               |            |                             |
| SORT <                     | Select All Dese                 | elect All      | SORT ^ ~                                                                                                    | Search                                                                |                                                                               | Select All | Deselect All                |
|                            |                                 |                | DMZ Shared Serv<br>Domain Controller<br>Industrial Worksta<br>Orbital Group<br>Protect<br>Secure Campus<br>Secure DC<br>Server<br>Triage | rices<br>r<br>ittions                                                 |                                                                               |            |                             |
|                            | Remove Selec                    | cted >         | < Add Selecte                                                                                                    | d                                                                     |                                                                               |            |                             |

**Note:** During our implementation phase we had used the AMP4E agent tied to this specific group 'Secure Cloud', which we had created as part of the initial AMP4E set up (not elaborated in this guide, follow

AMP4E documentation for detailed steps on setting up AMP4E policies). All the workloads in AWS VPC register with AMP Cloud under this specific group.

It can be seen in the snapshot above that we tied the specific group to Linux policy 'CloudApp-LinuxPolicy'. Go to 'Management > Policies' and select the specific Linux policy.

| CloudApp-LinuxPolicy Policy for linux workloads in Cloud          |                           |                              |                     |                |  |
|-------------------------------------------------------------------|---------------------------|------------------------------|---------------------|----------------|--|
| Modes and Engines                                                 |                           | Exclusions                   | Proxy               | Groups         |  |
| Files<br>Network<br>ClamAV                                        | Quarantine<br>Audit<br>On | Not Configured               | Not Configured      | Secure Cloud   |  |
| Outbreak Control                                                  |                           |                              |                     |                |  |
| Custom Detections - Simple                                        |                           | Custom Detections - Advanced | Application Control | Network        |  |
| CloudApp-CSD                                                      |                           | Not Configured               | Not Configured      | Not Configured |  |
| ③ View Changes Modified 2020-05-27 17:12:00 UTC Serial Number 237 |                           |                              |                     |                |  |

**Note:** We had preconfigured the Linux policy associated with AMP4E group 'Secure Cloud'. We also tied a new Simple Custom Detection 'CloudApp-CSD' to the Linux policy. If there was no initial config on AMP console, then you would see default policies here.

As we see in the snapshot, the Linux policy above is tied to Simple Custom Detections 'CloudApp-CSD' (Outbreak Control > Simple).

Go to 'Outbreak Control > Simple Custom Detections' and click on edit 'CloudApp-CSD' to upload the PDF file that we want to block list in the AWS cloud environment. Uploading the PDF file will add the SHA value to the SCD policy and quarantines the file associated with it from all the cloud workloads registered under the specific group.

| Analysis V Outbreak Control V Management V Accounts                                                                                                    | Search C                                                                                                    |
|----------------------------------------------------------------------------------------------------|----------------------------------------------------------------------------------------------------|
| Custom Detections - Simple                                                                                                    | () View All Chang                                                                                                    |
|                                                                                                    | Create CloudApp-CSD Update Name                                                                                                    |
| IoT Demo         Created by Andrew Mcphee • 2020-05-21                                                                                                    | Add SHA-256 Upload File Upload Set of SHA-256s                                                                                                    |
| Used in policies: 🗱 Industrial Workstation Policy Used in groups: Industrial Workstations                                                                                                    | Upload a file to be added to your list (20 MB limit)                                                                                                    |
| () View Changes                                                                                                    | File         file-example_PDF_1MB.p         Browse                                                                                                    |
| CloudApp-CSD<br>8 files Created by Amandeep Singh • 2020-01-10<br>Used in policies: A CloudApp-LinuxPolicy<br>Used in groups: Secure Cloud                                                                                                    | 17:09:46 UTC Note 17:09:46 UTC                                                                                                    |
| () View Changes                                                                                                    | <b>Files included</b>                                                                                                    |
| Quick SCD<br>0 files Created by Bart McGlothin - 2016-05-27<br>Used in policies: Audit Policy, Audit Policy for FireAMP Linux, Audit Policy<br>Mac, Controller Policy, Controller Policy, Controller Policy, Protect Policy, Protect Policy, Protect Policy, Triage Pol<br>Policy for FireAMP Mac<br>Used in groups: Audit, Domain Controller, Orbital Group, Protect, Secure Cloud, S<br>Server, Triage | 03:37:38 UTC <ul> <li>90fb3386b4868558</li> <li>620c375e2475043a</li> <li>620c375eb4868558</li> <li>620c375eb4868558</li></ul> |
| () View Changes                                                                                                    | Delete Added by Amandeep Singh • 2020-05-27 17:16:15 UTC                                                                                                    |
|                                                                                                    | Delete                                                                                                    |
|                                                                                                    | a882c4021222e2bf                                                                                                    |
|                                                                                                    | acd3385d18847584                                                                                                    |
|                                                                                                    | <b>f</b> 4db09b6fc2c029b                                                                                                    |
|                                                                                                    | 1612e6edacec1f98                                                                                                    |
|                                                                                                    | a10056967cdc9137                                                                                                    |

**Step 4.** Verify the deletion of the suspicious program – Log on to a cloud workload, we picked one of the web servers in Web Auto Scaling Group. We downloaded the PDF file that we block listed above. We can see that the file is immediately quarantined by the AMP agent on the workload.

| <pre>[centosHwebscales000000 -]\$ mget https://file-examples.com/mp-content/uploads/2017/10/file-example_DPF_106.pdf<br/>~2020-05-27 19:46:43- https://file-examples.com/mp-content/uploads/2017/10/file-example_DPF_106.pdf<br/>Resolving file-examples.com (file-examples.com) 1185.138.88.81:443 connected.<br/>HTP request second.com/mp-comples.com) 1185.138.88.81:443 connected.<br/>HTP request second.com/mp-content/uploads/2017/10/file-example_DPF_106.pdf<br/>Length: 1042157 (10180) (opplication/pdf)<br/>Soving to: 'file-example_CPF_UB.pdf'</pre> |              |          |         |  |
|----------------------------------------------------------------------------------------------------|--------------|----------|---------|--|
| 1001                                                                                                    | >] 1,042,157 | 1.43MB/s | in 0.7s |  |
| 2828-85-27 13:46:42 (1.43 MB/s) - 'file-example_P0F_1MB.pdf' saved [1842157/1842157]                                                                                                    |              |          |         |  |
| [CentosMediscal es080000 _]5<br>[CentosMediscal es080000 _]5 ls -lh<br>[CentosMediscal es080000 _]5 ls -lh<br>[CentosMediscal es080000 _]5 ls -lh<br>[CentosMediscal es080000 _]5 ls -lh<br>[CentosMediscal es08000 _]5 ls -lh<br>[CentosMediscal es08000 _]5 ls -lh<br>[CentosMediscal es080000 _]5 ls -lh<br>[CentosMediscal es080000 _]5 ls -lh                                                                                                    |              |          |         |  |

We also confirm the quarantine event from the event logs on the AMP Cloud portal. Log on to the AMP Cloud portal and go to 'Analysis > Event', we see a 'Quarantine successful' event post our steps above.

| ▼ webscales0000 | 000 detected file-example_PDF_1MB.pdf as | Simple_Custom_Detection               | Medium           | 2020-05-27 17:17:19 UTC |
|-----------------|------------------------------------------|---------------------------------------|------------------|-------------------------|
| File Detection  | Detection                                | T Simple_Custom_Detection             |                  |                         |
| Connector Info  | Fingerprint (SHA-256)                    | ▼ 5e4d40fcbb4be37a                    |                  |                         |
| Comments        | File Name                                | T file-example_PDF_1MB.pdf            |                  |                         |
|                 | File Path                                | /home/centos/file-example_PDF_1MB.pdf |                  |                         |
|                 | File Size                                | 1017.73 KB                            |                  |                         |
|                 | Parent Fingerprint (SHA-256)             | T 782bed6a5f896bd2                    |                  |                         |
|                 | Parent Filename                          | ▼ wget                                |                  |                         |
|                 | Report _25 1                             | le 🛓 All Computers                    | Add to Allowed A | pplications             |

## **Stealthwatch Cloud**

### Test Case: Monitor suspicious activity

This test case involves using the Stealthwatch cloud to monitor the activity within the AWS cloud environment.

### Validation procedure:

- Step 1. Monitor suspicious activity in Stealthwatch Cloud
- **Step 1. Monitor suspicious activity in Stealthwatch Cloud -** Login to the Stealthwatch cloud portal. Go to 'alerts', we see the alert 'Excessive Access Attempts' as shown below. This alert indicated that there were numerous attempts to get SSH access from an unexpected geo location, which is a suspicious behavior.

| CISCO Stealthwatch Clou | Dashboard V Alerts 🔕 Observations Models V                                                                  |                                   | Q 0 🚹 🌣 🛔 |
|-------------------------|----------------------------------------------------------------------------------------------------|-----------------------------------|-----------|
|                         | lerts                                                                                                    | 0.                                |           |
|                         | Search Q                                                                                                    | Status - Tags - Assignee - Sort - |           |
|                         | 9 open alerts sorted by newest                                                                              |                                   |           |
|                         | Excessive Access Attempts (External) I-032dc6c1e859be077     #299                                           | 2 hours ago<br>Q 44               |           |
|                         | Excessive Access Attempts (External) -031bb97/c8as5s9b1     #298                                            |                                   |           |
|                         | Excessive Access Attempts (External) ScaleWebServers i=0fa81682fd2ca2dfb, i=01     #364                     | b15f0e2c9d254f9 6 hours ago       |           |
|                         | Excessive Access Attempts (External) i-09e0d2badc2cf3a1c     #496                                           | 11 hours ago<br>\$ 26             |           |
|                         | Inbound Port Scanner Network     #331     Excessive Access Attempts (External) I-0b071afe7f70b7134     #397 |                                   |           |
|                         |                                                                                                    |                                   |           |
|                         | Permissive AWS Security Group Created (Amazon Web Services) 904585389016(answami     #727                   |                                   |           |
|                         | Geographically Unusual Remote Access ScaleWebServers i-0fa81682fd2ca2dfb, i-0     #695                      | 1 week, 4 days ago                |           |
|                         | Geographically Unusual Remote Access I-031bb97fc8aa5a9b1     #530                                           | 2 weeks, 4 days ago               |           |
|                         | ≛ CSV                                                                                                    | First Previous 1 Next Last        |           |
|                                                                                                    | Access Attempts (Extern                                                                                                    | nal) 🗸                                                            |                                                                                      |                                                                                                    | ScaleWebServe                                                                                               | ers |
|----------------------------------------------------------------------------------------------------|----------------------------------------------------------------------------------------------------|-------------------------------------------------------------------|--------------------------------------------------------------------------------------|----------------------------------------------------------------------------------------------------|----------------------------------------------------------------------------------------------------|-----|
| Sta                                                                                                    | <b>tus</b> Open                                                                                                    |                                                                   |                                                                                      |                                                                                                    |                                                                                                    |     |
|                                                                                                    | <b>ID</b> 364                                                                                                    |                                                                   |                                                                                      |                                                                                                    |                                                                                                    |     |
| Descript                                                                                                    | tion Device has many failed access a trigger this alert. The alert uses                                                                                                    | attempts from an exte<br>the Multiple Access F                    | rnal device. For example ailures observation and                                     | e, a remote device trying repeatedly to acce<br>may indicate the device is compromised.                              | ess an internal server using SSH or Telnet v                                                                | vou |
| Upda                                                                                                    | ted May 27, 2020 12:00:00 PM                                                                                                    |                                                                   |                                                                                      |                                                                                                    |                                                                                                    |     |
| Crea                                                                                                    | ted Apr 29, 2020 8:00:00 AM                                                                                                    |                                                                   |                                                                                      |                                                                                                    |                                                                                                    |     |
|                                                                                                    | IPs at the time of alert: 10.0.3.                                                                                                    | 18, 10.0.2.34, 18.234                                             | 4.175.79                                                                             |                                                                                                    |                                                                                                    |     |
|                                                                                                    | Hostname at the time of alert:                                                                                                    | i-Ofa81682fd2ca2dfb                                               | o, i-01b15f0e2c9d254f9                                                               |                                                                                                    |                                                                                                    |     |
| Assig                                                                                                    | nee 🛔 Nobody 🗸                                                                                                    |                                                                   |                                                                                      |                                                                                                    |                                                                                                    |     |
| Tag                                                                                                    | S <del>*</del>                                                                                                    |                                                                   |                                                                                      |                                                                                                    |                                                                                                    |     |
|                                                                                                    | After reviewing an alert, clo                                                                                                    | osing it will let the rest                                        | t of your team know it's                                                             | been resolved. In addition, closing alerts se                                                                        | nds important feedback.                                                                                     | ×   |
| Supporting Ob<br>Vultiple Access I<br>Device had multiple<br>20 record                                                                        | <ul> <li>After reviewing an alert, close Alert</li> <li>Close Alert</li> <li>Servations</li> <li>Failures Observation (a.g., FTP, SSH, Ids per page</li> </ul>                                                                                                    | osing it will let the rest                                        | t of your team know it's                                                             | been resolved. In addition, closing alerts se                                                                        | nds Important feedback.                                                                                     | ×   |
| Supporting Ob<br>Multiple Access I<br>Device had multiple<br>20 record<br>Time -                                                              | <ul> <li>After reviewing an alert, close Alert</li> <li>Close Alert</li> <li>Servations</li> <li>Failures Observation </li> <li>a failed application (e.g., FTP, SSH, India per page</li> <li>Device \$</li> </ul>                                                                                                    | RDP) access attemp                                                | t of your team know it's<br>ts.<br><b>Profile ≑</b>                                  | been resolved. In addition, closing alerts se                                                                        | nds Important feedback.<br>search<br>Failed Attempts \$                                                     | ×   |
| Supporting Ob:<br>Multiple Access i<br>Device had multiple<br>20 record<br>Time -<br>5/27/20 12:00 PM                                         | <ul> <li>After reviewing an alert, close Alert</li> <li>Close Alert</li> <li>Servations</li> <li>Failures Observation •</li> <li>a failed application (e.g., FTP, SSH, Ids per page</li> <li>Device •</li> <li>ScaleWebServers •</li> </ul>                                                                                                    | RDP) access attemp<br>Port \$<br>22 (ssh)                         | t of your team know it's<br>ts.<br>Profile ≑<br>SSHServer                            | been resolved. In addition, closing alerts se<br>Connected Device ≎<br>218.59.234.3 ▼                                | nds Important feedback.           search           Failed Attempts \$           93                          | ×   |
| Supporting Ob:<br>Multiple Access<br>Device had multiple<br>20 record<br>Time -<br>5/27/20 12:00 PM<br>5/26/20 10:00 PM                       | <ul> <li>After reviewing an alert, clear control of the servations</li> <li>Failures Observation I and application (e.g., FTP, SSH, I de par page</li> <li>Device I and application (e.g., FTP, SSH, I de par page</li> <li>ScaleWebServers I and a server server s</li></ul> | RDP) access attemp<br>Port \$<br>22 (ssh)<br>22 (ssh)             | t of your team know it's<br>tts.<br>Profile \$<br>SSHServer<br>SSHServer             | Connected Device ◆         ■ 218.59.234.3 ▼         ■ 37.49.226.64 ▼                                                 | nds Important feedback.           search           Failed Attempts \$           93           73             | ×   |
| Supporting Ob:<br>//ultiple Access  <br>//ultiple Access  <br>/// record<br>Time -<br>5/27/20 12:00 PM<br>5/26/20 10:00 PM<br>5/26/20 3:00 PM | <ul> <li>After reviewing an alert, close Alert</li> <li>Close Alert</li> <li>Servations</li> <li>Failures Observation (e.g., FTP, SSH, Ids per page</li> <li>Device (e.g., FTP, SSH, Ids per page)</li> <li>ScaleWebServers (e.g., Ids ScaleWebServers)</li> <li>ScaleWebServers (e.g., Ids ScaleWebServers)</li> <li>ScaleWebServers (e.g., Ids ScaleWebServers)</li> </ul>                                                                                                    | RDP) access attemp<br>Port \$<br>22 (ssh)<br>22 (ssh)<br>22 (ssh) | t of your team know it's<br>ts.<br>Profile \$<br>SSHServer<br>SSHServer<br>SSHServer | Connected Device \$           Image: 218.59.234.3 *           Image: 37.49.226.64 *           Image: 37.49.226.157 * | nds Important feedback.           search           Failed Attempts +           93           73           64 | ×   |

# **Cisco Umbrella**

## **Test Case: DNS security**

This test case involves adding DNS layer security to the AWS workloads. We created a DNS policy for our tiered application workloads to block malicious domains. To verify the blocks, we accessed a test domain 'examplemalwaredomain.com' and then confirmed the same from Umbrella reporting.

## Validation procedure:

- Step 1. Set up DNS policy for AWS workloads
- Step 2. Confirm if malware domain is blocked
- **Step 1.** Set up DNS policy for AWS workloads Go to 'Policies > Management > DNS Policies', add a new policy and make sure 'Malware' is set to block under security settings. Save the change.

| Cisco Umbrella                                        | Policies / Management<br>DNS Policies •                                                                                                    | d Test |
|-------------------------------------------------------|----------------------------------------------------------------------------------------------------|--------|
| Deployments >                                         | Policies dictate the security protection, category settings, and individual destination lists you can apply to some or all of your identities. Policies also control log levels and how block pages are displayed,                                                                                                    |        |
| Policies ~                                            | Policies are entorced in a descending order, so your top policy will be applied before the second if they share the same identity. To change the priority of your policies, simply drag and drop the policy in t<br>order you'd like. More policy inforca the bround in this article.                                                                                                    | the    |
| Management                                            |                                                                                                    |        |
| DNS Policies                                          | r veuor                                                                                                    | ESTER  |
| Firewall Policy                                       | Sorted by Order of Enforcement                                                                                                    |        |
| Web Policies                                          | AWS_WorkloadsPolicy Protection Applied To Contains Last Modified<br>DNS Policy 1 Identity 2 Policy Settings Jan 13, 2020                                                                                                    |        |
| Destination Lists                                     |                                                                                                    |        |
| Content Categories                                    | Policy Name AVS WorkstandsPolicy                                                                                                    |        |
| Application Settings                                  |                                                                                                    |        |
| Security Settings                                     | 1 Simo 2 Sectionation Lats Enforced                                                                                                    |        |
| Block Page Appearance                                 | Edit Identity T Ables Lat<br>Edit Identity Edit                                                                                                    |        |
| Integrations                                          | Commend and Control Collegians, Markey, Marking Attacks, plus 3 (T) File Analysis Not Enabled                                                                                                    |        |
| Selective Decryption Lists                            | more will be blacked<br>to blacked<br>to black |        |
| Reporting >                                           | Umbrella Default Block Page Applied                                                                                                    |        |
| Admin >                                               | Content Setting Applied: High     Bocks adaptice: High     Bocks adaptice: High     Bocks a                                                                                                    |        |
| Investigate                                           | Edit Disable                                                                                                    |        |
| Amandeep Singh >     CVD Team - Security Architecture | U No Application Settings Applied<br>Enable                                                                                                    |        |
|                                                       | Advanced Settings                                                                                                    |        |
| Documentation<br>Support Platform                     | DELETE POLICY CANCEL EAVE                                                                                                    |        |
| Learning Center                                       |                                                                                                    |        |

| Cisco Umbrella                                       | 1 AWS_WorkloadsPolicy                                                                  | Protection<br>DNS Policy                       | Applied To<br>1 Identity   | Contains<br>2 Policy Settings | Last Modified<br>Jan 13, 2020 | ^    |
|------------------------------------------------------|----------------------------------------------------------------------------------------|------------------------------------------------|----------------------------|-------------------------------|-------------------------------|------|
| Overview                                             |                                                                                        |                                                |                            |                               |                               |      |
| Deployments >                                        | Security Settings                                                                      |                                                |                            |                               |                               |      |
| Policies 🗸                                           | Ensure identities using this policy ar                                                 | re protected by selecting or cr                | ating a security setting   | g. Click Edit Setting to mak  | e changes to any exist        | ing  |
| Management                                           | settings, or select Add New Setting                                                    | from the dropdown menu.                        |                            |                               |                               |      |
| DNS Policies                                         | Select Setting                                                                         | *                                              |                            |                               |                               |      |
| Firewall Policy                                      | reationingury                                                                          |                                                |                            |                               |                               |      |
| Web Policies                                         | Categories To Block                                                                    |                                                |                            |                               |                               |      |
| Policy Components                                    | Malware<br>Websites and other servers the                                              | at host malicious software, drive-             | by downloads/exploits,     | mobile threats and more.      |                               |      |
| Destination Lists                                    | Newly Seen Domains                                                                     |                                                |                            |                               |                               |      |
| Content Categories                                   | Domains that have become activity                                                      | tive very recently. These are ofte             | n used in new attacks.     |                               |                               |      |
| Application Settings                                 | Command and Control Callbac<br>Prevent compromised devices                             | cks<br>From communicating with attack          | ers' infrastructure.       |                               |                               |      |
| Security Settings                                    | Phishing Attacks                                                                       |                                                |                            |                               |                               |      |
| Block Page Appearance                                | Fraudulent websites that aim to                                                        | o trick users into handing over pe             | rsonal or financial inform | hation.                       |                               |      |
| Integrations                                         | Dynamic DNS<br>Block sites that are hosting dyn                                        | namic DNS content.                             |                            |                               |                               |      |
| Selective Decryption Lists Reporting                 | Potentially Harmful Domains<br>Domains that exhibit suspicious                         | is behavior and may be part of ar              | attack.                    |                               |                               |      |
| Admin >                                              | DNS Tunneling VPN<br>VPN services that allow users I<br>regarding access and data tran | to disguise their traffic by tunneli<br>nsfer. | ng it through the DNS pr   | otocol. These can be used t   | o bypass corporate polici     | ies  |
| Amandeep Singh     Cv/D Team - Security Architecture | Cryptomining<br>Cryptomining allows organizati                                         | ions to control cryptominer acces              | s to mining pools and w    | eb miners.                    | CANCEL                        | SAVE |

**Step 2.** Confirm if malware domain is blocked – Run 'nslookup' on a test malware domain as shown in snapshot below. Utility returns Umbrella block page IP address as below.

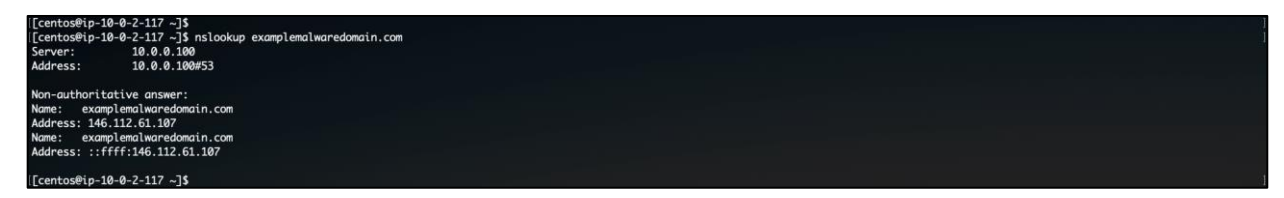

To further confirm the block action, select 'Reporting > Activity Search' and filter the accessed malware domain. Events show the action as 'Blocked'.

| Cisco Umbrella                                         |   |                            | Reporting / Core Report | 0             |                      |                       |                 |                         |             |             |         |                                       |                              |            |
|--------------------------------------------------------|---|----------------------------|-------------------------|---------------|----------------------|-----------------------|-----------------|-------------------------|-------------|-------------|---------|---------------------------------------|------------------------------|------------|
| Overview                                               | 0 | cisco                      | Activity Sea            | irch          |                      |                       |                 |                         |             |             |         | 🛱 JAN                                 | 12 - JAN 13 • (+)<br>Downlos | d Schedule |
| Deployments >                                          |   |                            |                         |               |                      |                       |                 |                         |             |             |         |                                       |                              |            |
| Policies >                                             |   | 0                          | Q, Search request acti  | vity          |                      | Advanced -            | CLEAR           |                         |             |             |         | Columns                               | Domain Requests (DM          | IS) 🔻      |
| Reporting >                                            |   |                            |                         |               |                      |                       |                 |                         |             |             |         |                                       |                              |            |
| Core Reports                                           |   |                            | 1 DOWNN O Reampena      | waredomain.co | om 🗙                 |                       |                 |                         |             |             |         |                                       |                              |            |
| Activity Search                                        |   | FILTER BY:                 |                         | Q             | Viewing activity fro | om Jan 12, 2020 at 2: | 04 PM to Jan 13 | 2020 at 2:04 PM         |             |             | Page: 1 | <ul> <li>Results per page:</li> </ul> | 50 - 1 - 18 of 18            |            |
| Admin >                                                |   | Response                   | ,                       | Select All    |                      |                       |                 | Identity Used by Policy |             |             |         |                                       |                              |            |
| Investigate                                            |   |                            | wed<br>ked              |               | Identity             | Destination           |                 | 0                       | Internal IP | External IP | Action  | Categories Application                | Date & Time ∨                |            |
| Amandeep Singh     CillD Taxes - Security Architecture |   | 🗆 😑 Prax                   | ied                     |               | Default Site         | examplemalwaredor     | nain.com        | Default Site            | 10.0.2.117  | 3.136.23.50 | Blocked | Malware                               | Jan 13, 2020 at 2:03 PM      | Θ          |
| ovo reant- occurry prenactore                          |   | Event Tvn                  | 10                      | Colored All   | Default Site         | examplemalwaredor     | nain.com        | Default Site            | 10.0.2.117  | 3.136.23.50 | Blocked | Malware                               | Jan 13, 2020 at 1:48 PM      | Θ          |
|                                                        |   |                            | plication               | Select All    | Default Site         | examplemalwaredor     | nain.com        | Default Site            | 10.0.2.117  | 3.136.23.50 | Blocked | Malware                               | Jan 13, 2020 at 1:29 PM      | Θ          |
| Documentation                                          |   | Cor So Cor                 | ntent Category          |               | Default Site         | examplemalwaredor     | nain.com        | Default Site            | 10.0.2.117  | 3.136.23.50 | Blocked | Malware                               | Jan 13, 2020 at 1:29 PM      | Θ          |
| Learning Center                                        |   |                            | itination List          |               | Default Site         | examplemalwaredor     | nain.com        | Default Site            | 10.0.2.117  | 3.136.23.50 | Blocked | Malware                               | Jan 13, 2020 at 1:29 PM      | Θ          |
| Privacy Policy                                         |   | <ul> <li>Im Sec</li> </ul> | curity Category         |               | Default Site         | examplemalwaredor     | nain.com        | Default Site            | 10.0.2.117  | 3.136.23.50 | Blocked | Malware                               | Jan 13, 2020 at 1:29 PM      | Θ          |
| Terms Of Service                                       |   |                            |                         |               | Default Site         | examplemalwaredor     | nain.com        | Default Site            | 10.0.2.117  | 3.136.23.50 | Allowed | Malware                               | Jan 13, 2020 at 1:27 PM      | Ξ          |
| Cisco Systems                                          |   | Identity T                 | уре                     | Select All    | Default Site         | examplemalwaredor     | nain.com        | Default Site            | 10.0.2.117  | 3.136.23.50 | Allowed | Malware                               | Jan 13, 2020 at 1:27 PM      | Θ          |

# **Cisco Defense Orchestrator**

## Test Case: Enforce Security Group policy using CDO

In this test case, we will try to lock down the outbound access for our cloud workloads for specific TCP ports. We will use CDO to manage the AWS Security Groups. We already onboarded the AWS VPC to the CDO in the implementation section of this document.

#### Validation procedure:

- Step 1. Configure and enforce the access policy
- Step 2. Verify the access block
- **Step 1. Configure and enforce the access policy** We log on to a Web Server workload and try to access a non-standard TCP port on a server on the Internet. We can see in the snapshot below that the Web Server workload is able to connect at this point.

| sevent and the sevent and the |
|----------------------------------------------------------------------------------------------------|
| os8webscales000000 ~]\$ telnet portquiz.net 666                                                                                                    |
| g 52.47.209.216                                                                                                    |
| cted to portquiz.net.                                                                                                    |
| e character is '^]'.                                                                                                    |
|                                                                                                    |
| ction closed by foreign host.                                                                                                    |
| os@webscales000000 ~]\$                                                                                                    |
| osilwebscales00000 ~]\$                                                                                                    |

We want to block outbound access to such random TCP ports from our Web workloads. Log on to the CDO portal and go to 'Policies > AWS VPC policies', we can see that the 'WebSG' policy allows the Web workloads to access any destination on any port on the Internet.

| cisco Defense Orchestrator | AWS V                            | PC Policies / av     | vs-vpc     |                   |                                                                                                    |          |                    |   |   |                    | € - sat       | Ie-architecture<br>ansin3@cisco.com |
|----------------------------|----------------------------------|----------------------|------------|-------------------|----------------------------------------------------------------------------------------------------|----------|--------------------|---|---|--------------------|---------------|-------------------------------------|
| Hide Menu                  | <ul> <li>Return to Pr</li> </ul> | olicies              |            |                   |                                                                                                    |          |                    |   | > | webSG_inbo         | und_2         |                                     |
| Devices & Services         | Packet                           | s                    |            |                   |                                                                                                    |          |                    |   |   | Security Group Tag | ,s            | ~                                   |
| Configuration              | т Ш                              | III Q Search         |            |                   |                                                                                                    |          |                    | C |   | Name               | webSG         |                                     |
| Policies >                 |                                  |                      |            |                   |                                                                                                    |          |                    |   |   | Actions            |               |                                     |
| Objects                    | frontendSG                       |                      |            |                   |                                                                                                    |          |                    |   |   | / Edit             |               |                                     |
|                            | Direction                        | Name                 | Action     | Source            |                                                                                                    | Dest     | lination (TOP or ) |   |   | Remove             |               |                                     |
|                            | Inbound                          | frontendSG_inbound_1 | 1 Allon    | N Pers            | 173.38.117.75/32                                                                                                    |          | TOP22              |   |   | Rule Details       |               | ~                                   |
| 욥 Migrations erra          | Inbound                          | frontendSG_inbound_2 | Allow      | M SECURI<br>GROUP | ITY app56                                                                                                    | [POR     | UDP:53             |   |   | Remark             |               |                                     |
| Events & Monitoring        | Inbound                          | frontendSG_inbound_3 | i 🕀 Allos  | N SECURI<br>GROUP | TTY web5G                                                                                                    | [POR     | UDP:53             |   |   | Allow SSH access   |               |                                     |
| ↓ Monitoring ↓             | Outbound                         | frontendSG_outbound, | ,1 🖸 Allow | N Any             |                                                                                                    | INET     | S Any IPv4         |   |   | Objects Used       |               | ~                                   |
| Change Log                 | mgmtSG                           |                      |            |                   |                                                                                                    |          |                    |   |   | ⊕ Any IPv4         |               | v                                   |
| 🖽 Jobs                     | Direction                        | Name                 | Action     | Source            |                                                                                                    | Destina  | ation              | _ |   | @ TCP:22           |               | ~                                   |
|                            | Inbound                          | mgmtSG_inbound_1     | Allow      | INETS             | Any IPv4                                                                                                    | [PORTS   | TCP:3389           |   |   | Resources          |               |                                     |
|                            | Outbound                         | mgmtSG_outbound_1    | Allow      |                   |                                                                                                    | INETS    | Any IPv4           |   |   | Instances          |               |                                     |
|                            |                                  |                      |            |                   |                                                                                                    |          |                    | _ |   | Q Search for in    |               | 3 results                           |
|                            | Direction                        | Name                 | Action     | Source            |                                                                                                    | Destinat | tion               | • |   | Name               | ID            |                                     |
|                            | Inbound                          | webSG inbound 1      | Allow      | INETS G           | Anv IPv4                                                                                                    |          | TCP-80             |   |   | WebServer          | i-0e96f0f0f14 | 32febb                              |
|                            | Inhound                          | unblo ishound 2      | CI Allow   | inere G           | And Date of the second second s |          | T001               |   |   | APIGateway         | i-0ba038ce7b  | 9bdde56                             |
|                            | moound                           | websd_indound_2      |            |                   |                                                                                                    |          | IUPIZZ U           |   |   | WebServer          | i-09ac236ba4  | id16e7ce                            |
|                            | Inbound                          | webSG_inbound_3      | ⊇ Allow    | NETS              | Juny IPv4                                                                                                    |          | TCP:443            |   |   |                    |               |                                     |
|                            | Inbound                          | webSG_inbound_4      | Allow      | INETS             | Any IPv4                                                                                                    |          | ICMP:ANY           |   |   |                    |               |                                     |
|                            | Outbound                         | webSG_outbound_1     | Allow      |                   |                                                                                                    | INETS    | Any IPv4           |   |   |                    |               |                                     |
|                            | Default Act                      | tion O Block         |            |                   |                                                                                                    |          |                    |   |   |                    |               |                                     |

| cisco Defense Orchestrator | AWS VPC Policies / aws                 | s-vpc                            |                  |                 |   | Ð <del>-</del>      | safe-architecture<br>amansin3@cisco.com |
|----------------------------|----------------------------------------|----------------------------------|------------------|-----------------|---|---------------------|-----------------------------------------|
| E Hide Menu                | <ul> <li>Return to Policies</li> </ul> | Edit Security Group Rule (webSG) |                  | ×               | > | webSG_inbound_2     |                                         |
| Devices & Services         | Packets → Security Groups              | Name                             | Remark           | Action          |   | Security Group Tags | ~                                       |
| Configuration              | T III Q Search                         | webSG_inbound_2                  | Allow SSH access | 🔁 Allow 👻       | C | Name webSG          |                                         |
| Policies                   | frontendSG                             |                                  |                  |                 |   | Actions             |                                         |
| Objects                    | Direction Name                         | Source                           | Destination      | <b>1</b> 10/075 |   | Edit     Remove     |                                         |
| -å VPN →                   | Inbound frontendSG_inbound_1           | 173.38.117.75/32                 |                  | TCP-22          |   | Rule Datails        |                                         |
| Migrations      ente       | Inbound frontendSG_inbound_2           |                                  |                  |                 |   | Remark              | Ť                                       |
| Events & Monitoring        | Inbound frontendSG_inbound_3           |                                  |                  | Cancel Save     |   | Allow SSH access    |                                         |
| √ Monitoring >             | Outbound frontendSG_outbound_1         | 🔁 Allow Any                      | INETS Any IPv4   |                 |   | Objects Used        | ÷                                       |
| Change Log                 | mgmtSG                                 |                                  |                  |                 |   | ⊕ Any IPv4          | ~                                       |
| 🖽 Jobs                     | Direction Name                         | Action Source                    | Destination      |                 |   | ⊕ TCP:22            | ~                                       |

We update the policy to lock it down to just the HTTP and HTTPS ports going out to the internet. After making the policy change, click on the notification on the top right-hand side of the portal to push the changes to the specific FTD devices.

| cisco Defense Orchestrator | aws-vpc / Pending Changes   |                                             |                                                | 0 - | safe-architecture<br>amansin3@cisco.com |
|----------------------------|-----------------------------|---------------------------------------------|------------------------------------------------|-----|-----------------------------------------|
| 🗮 Hide Menu                | 🔶 Return to Devices & Serve | 05                                          |                                                |     |                                         |
| Devices & Services         | Legend: Removed A           | Ided Edited                                 | Cancel Discard All Deploy Now                  |     |                                         |
| Configuration              | 1 change                    |                                             |                                                |     |                                         |
| Policies >                 | Status: Pending   Last      | Deploy: -   Changed by: anoncombine concord |                                                |     |                                         |
| Objects                    | CHANGES                     | DEPLOYED VERSION                            | PENDING VERSION                                |     |                                         |
| -& VPN >                   | L3 Access Rules             | L3 Access Rules                             |                                                |     |                                         |
| Migrations (113)           |                             | #1 webSG_inbound_2                          |                                                |     |                                         |
| Events & Munitoring        |                             | Source Networks                             |                                                |     |                                         |
| Monitoring     →           |                             | name: 'Any IPv4'<br>type: NETWORK_OBJECT    | name: 173.38.117.75/32<br>type: NETWORK_OBJECT |     |                                         |
| Change Log                 |                             |                                             |                                                |     |                                         |
| adol. (***                 |                             |                                             |                                                |     |                                         |

**Step 2.** Verify the access block - Now that we have updated the policy, we will try and attempt to verify the access. We SSH to a web server again and try to access websites on a random TCP port 666. We can see the connection timing out or getting blocked now. We can also see that an outbound access to a server on the internet on standard HTTP and HTTPS is still allowed.

| [CentosRwebscales000000 -]\$<br>[CentosRwebscales000000 -]\$<br>Trying 52.47.209.216<br>telnet: connect to address 52.47.209.216: Connection timed out<br>[CentosRwebscales000000 -]\$                                            |  | 1 |
|----------------------------------------------------------------------------------------------------|--|---|
| [centosAwebscales000000 -]\$ teinet www.cisco.com 443                                                                                                    |  |   |
| <pre>Import 23.195.186.186<br/>Connected to www.isco.com.<br/>Escape character 16 * 3].<br/>ACconnection closed by foreign host.<br/>[CentrolWhebscoles900000 - 3]<br/>CentrolWhebscoles900000 - 3] teinet www.cisco.com 80</pre> |  |   |
| rying 23.150.100.150<br>Connected to www.cisco.com.<br>Escape character is ^g`.<br>/2/2<br>/2<br>Connection closed by foreign host.                                                                                               |  |   |

# **Radware Cloud WAF and DDoS Protection**

Radware Cloud portal displays all the traffic statistics related to various onboarded applications. The dashboards are fully customizable based on the requirements.

| Cisco-SafeArchitecture                                                                      | ✓ 🚮 Dashboard 🗍 Mor | nitor 🕼 Assets 📓 Account                                                                             |                                                               |                                          |             | Ę                                                                               | 4 0 🌒       |
|---------------------------------------------------------------------------------------------|---------------------|----------------------------------------------------------------------------------------------------|---------------------------------------------------------------|------------------------------------------|-------------|---------------------------------------------------------------------------------|-------------|
| Dashboard                                                                                   |                     |                                                                                                    |                                                               |                                          |             | All Applications during an hour                                                 | · ·         |
| K WAF Summary                                                                               |                     |                                                                                                    |                                                               |                                          | 0 ×         | 1 DDoS Attack Status                                                            | © ×         |
| O<br>Events blocked                                                                         | O<br>Events/minute  | O O O O O O O O O O O O O O O O O O O                                                                | rability Configurations events updates                        | n Applications                           |             | Peacetime                                                                       |             |
| Top Attacked Applications<br>Period 7 days                                                  | ©××                 | Application Attack Distribution Period 7 days                                                        | ⊘ ∺ × SApplic<br>Period 7 day                                 | tion Security Events                     | ©X×         | DDoS Protected Traffic Period 7 days                                            | ©x×         |
| CiscoSafeApp<br>2xy-vulnerable (0                                                           | 9.658               | Beported                                                                                             | AR<br>AR<br>AR<br>AR<br>AR<br>AR<br>AR<br>AR<br>AR<br>AR      | 0 11 Feb 1900 13 Feb 7000 14 Feb 1900    | 17 Feb 7.00 | 0<br>20<br>20<br>20<br>20<br>20<br>20<br>20<br>20<br>20<br>20<br>20<br>20<br>20 | 17 Feb 7:00 |
|                                                                                             | No. of Attacks      |                                                                                                    |                                                               | 📕 Critical 📕 High 📕 Warning 📕 Low 📗 Info | · [         | Attack 🧧 Clean                                                                  |             |
| OWASP Top 10 Mapping<br>Period 7 days                                                       | ©¤×                 | Top Application Attacked Hosts<br>Period 7 days                                                      | Top Ag<br>Period: 7 day                                       | plication Attack Sources                 | ©××         | Top DDoS Attacked Destinations     Period: 7 days                               | ⊙××         |
| A<br>A<br>A<br>A<br>A<br>A<br>A<br>A<br>A<br>A<br>A<br>A<br>A<br>A<br>A<br>A<br>A<br>A<br>A | )                   | 204.33.133.142<br>clocossilospp.com<br>7923/beie400096-fue/82.beiet. 166<br>1220.0.0 129<br>r/ds 123 | 4.53Y 1055-53<br>4.53Y 1083-53<br>1083-53<br>083052<br>083052 | 226                                      | 2.4K        | No available data                                                               |             |

## Test Case: Monitor Web and DDoS activity on Radware Cloud.

This test case involves monitoring the security events generated in the Radware Cloud portal.

#### Validation procedure:

- **Step 1.** Monitor Web and DDoS activity on Radware Cloud WAF and DDoS Portal.
- Step 1. Monitor Web activity and DDoS activity on Radware Cloud On the Radware Cloud portal, go to Monitor > Security Events to see all the WAF and DDOS events generated from any malicious activity targeting your application.

| 0000 | Cisco-Sa             | afeArchitecture 🧹 🛍 🗆            | Dashboard 🛛 🗍 M                       | 1onitor 🔅 Assets       | 칠 Accour                   | nt                |          |                          |                             |           |       | \$? | - 🌔 -    |
|------|----------------------|----------------------------------|---------------------------------------|------------------------|----------------------------|-------------------|----------|--------------------------|-----------------------------|-----------|-------|-----|----------|
| Se   | curity               | Events WAF                       | DDoS                                  | Sort by Time           | ▼ ↑↓                       | 25 per page       | •        | 4  4                     | Page 1                      | •         | ► ►   | S   | sv -0-   |
|      | Action               | Last week                        | 🛆 Destination                         |                        | & Source                   | showing 1-25 ou   | it of IU | 000 ever<br>Seci         | urity                       |           |       | ١   | lore     |
|      | Reported<br>0        | <b>19 Feb 2020</b><br>18: 16: 28 | <b>CiscoSafeApp</b><br>n/a            | Cisco-SafeArchitecture | 66.249.66.84               | ites of America - | - US     | IPBlock<br>Access        | <b>from Unauthor</b>        | ized sour | ce IP |     | $\Theta$ |
|      | Reported<br>84349982 | <b>19 Feb 2020</b><br>17: 40: 35 | <b>CiscoSafeApp</b><br>204.93.139.142 | Cisco-SafeArchitecture | 5.101.0.209<br>Russian Feo | deration - RU     | 0        | <b>Vulner</b><br>Remote  | abilities<br>File Inclusion |           |       |     | $\Theta$ |
|      | Reported<br>84349982 | <b>19 Feb 2020</b><br>17: 40: 35 | <b>CiscoSafeApp</b><br>204.93.139.142 | Cisco-SafeArchitecture | 5.101.0.209<br>Russian Feo | deration - RU     | 0        | Allowe<br>URL Ac         | d File Extension            | n         |       |     | $\odot$  |
|      | Reported<br>84362548 | <b>19 Feb 2020</b><br>17: 38: 28 | <b>CiscoSafeApp</b><br>204.93.139.142 | Cisco-SafeArchitecture | 5.101.0.209<br>Russian Feo | deration - RU     | 0        | <b>Vulner</b><br>Evasion | abilities                   |           |       |     | $\odot$  |
|      | Reported<br>84362548 | <b>19 Feb 2020</b><br>17: 38: 28 | <b>CiscoSafeApp</b><br>204.93.139.142 | Cisco-SafeArchitecture | 5.101.0.209<br>Russian Feo | deration - RU     | 0        | Databa<br>Code In        | <b>se</b><br>jection        |           |       |     | $\odot$  |

Radware's Application Analytics combines a large number of similar events and consolidating them into small, manageable sets of recurring activities. This helps to streamline response by providing additional context to security events needing attention.

| 1                       | 🗸 🙆 Deshboard             | Gecunty Events  | Settings 🔝 Service Ov     | erview .                                                        | æ 🔺 🄇                       | D - 1       |                  |       |
|-------------------------|---------------------------|-----------------|---------------------------|-----------------------------------------------------------------|-----------------------------|-------------|------------------|-------|
| Security Eve            | nts war cous              |                 |                           | Stort by Time (* 11) 25 per pag                                 | e e ins faget in an O       | 284         |                  |       |
| S Action                | Latt week                 | CS Destination  | A South                   | C Security                                                      | More                        |             |                  |       |
| Reported<br>2567721508  | 26 Aug 2018<br>18:02:33   |                 | 45,248,7775               | Allowed File Extension     URL Access Violation                 |                             |             |                  |       |
| Reported<br>2544000200  | 26 Aug 2018<br>18: 01: 40 |                 | 203.30.95.5<br>Auto       | Allowed File Extension     shit - AU     URL Access Violation   | Θ                           |             |                  |       |
| Haperted<br>2544888283  | 26 Aug 2018<br>18:00:56   |                 | 203.30.95.5               | E Allowed File Extension<br>sits - AU UPL Access Volation       | Θ                           |             |                  |       |
| Heported<br>21xx4000201 | 26 Aug 2018<br>17 53 19   |                 | 85.02.06.146<br>668 Gente | Allowed File Extension     Jimpdom - DB     URL Assess Vehalism | Θ                           |             |                  |       |
|                         |                           | 1               | ∽ aấ Desh                 | poard 🕜 Security Events 🕼                                       | Settings 🔛 Service Overview |             |                  | 8 🔺 💿 |
|                         |                           | Applicati       | ion Insights              |                                                                 | -                           | 5. 10. W 24 | Inserted Country |       |
|                         |                           |                 | 35                        | 55 Events                                                       |                             | 13 Activi   | ties             |       |
|                         |                           | Allow List. Vur | relabilities Database     |                                                                 |                             |             |                  |       |
|                         |                           | Mathod 11       |                           | Extension 11                                                    | Eventa 14                   |             | Trend            | More  |
|                         |                           | 087             |                           | *.angre                                                         | 1821                        | 55.47%      |                  | 0     |
|                         |                           | 1000            |                           | 17                                                              | 1659                        | 46.84%      | A                | 0     |
|                         |                           | GET             |                           |                                                                 |                             |             |                  | -     |

In addition, the integrated ERT Active Attacker Feed will help you identify if listed requests are legitimate or not by identifying known attackers. As Illustrated below, we are able to gain intelligence if the IP's attempting to access the phpMyAdmin pages are from known malicious IPs (with risk level assessments).

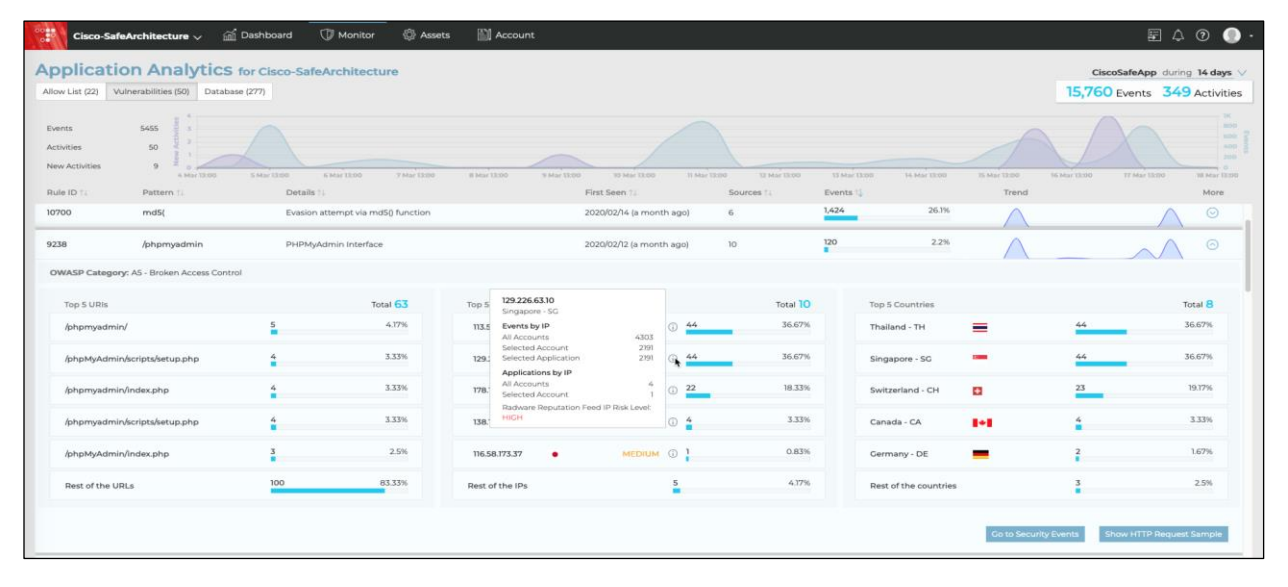

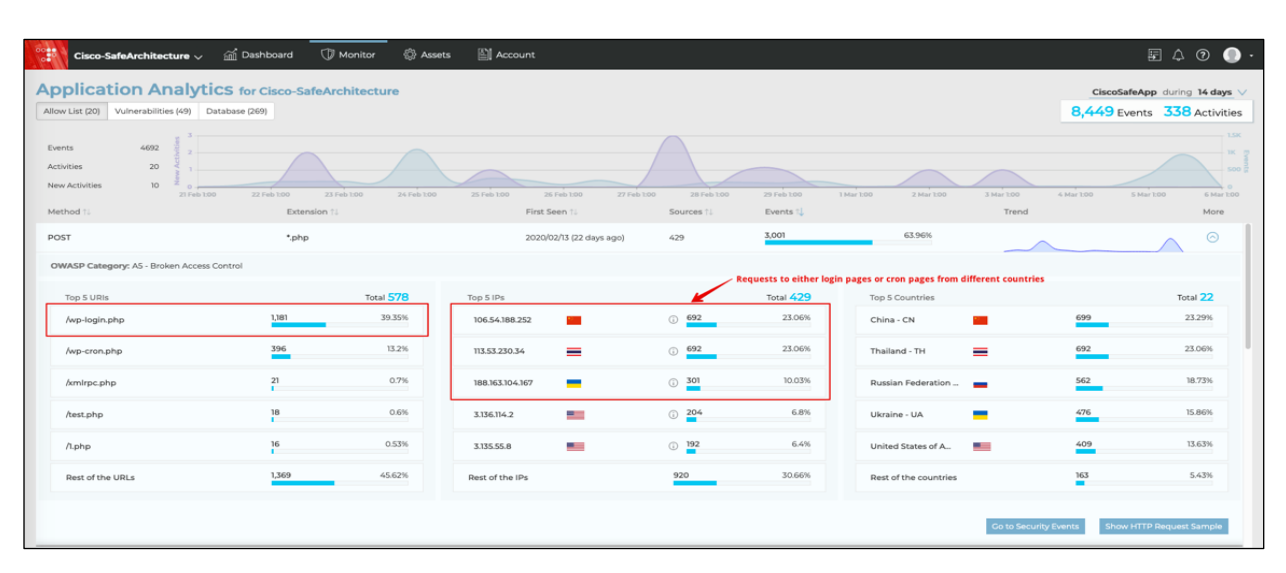

| Allow List (20)                        | Vulnerabilities (49) Databas                | ie (269)                                                     |                                                                 |                                               |                     |             | 8,449 E           | vents 338 | Activitie |
|----------------------------------------|---------------------------------------------|--------------------------------------------------------------|-----------------------------------------------------------------|-----------------------------------------------|---------------------|-------------|-------------------|-----------|-----------|
| Events<br>Activities<br>New Activities | 2308 810 2 2<br>49 49 10 10<br>12 10 10 100 |                                                              | Indicate a legitimate trend for<br>This page is used by WordPro | or public facing appli<br>ess to automate som | cation.<br>e tasks. | 2 Mar 100 1 | Mar 100 6 Mar 100 |           |           |
| Rule ID 11                             | Pattern 11                                  | Details 1                                                    | First Seen 11                                                   | Sources 1)                                    | Events 🔱            |             | Trend             |           | More      |
| 10700                                  | md5(                                        | Evesion attempt via md5() function                           | 2020/02/14 (21 days ago)                                        | 5                                             | 1,435               | 62.18%      | $\wedge$          | $\wedge$  | $\odot$   |
| 9739                                   | /wp-cron.php                                | An attempt to access a WordPress events scheduling script,   | 2020/02/17 (18 days ago)                                        | 2                                             | 396                 | 17.16%      | $\sim$            |           | $\odot$   |
| 9238                                   | /phpmyadmin                                 | PHPMyAdmin Interface                                         | 2020/02/12 (23 days ago)                                        | 12                                            | 131                 | 5.68%       |                   | $\frown$  | Θ         |
| 9281                                   | /admin/                                     | Attempt to access administrative location                    | 2020/02/14 (21 days ago)                                        | 12                                            | 46                  | 1.99%       | $\sim$            |           | $\odot$   |
| 10756                                  | /env                                        | PHP frameworks sensetive file                                | 2020/02/13 (22 days ago)                                        | 3                                             | 43                  | 1.86%       | $\wedge$          |           | $\odot$   |
| 9687                                   | /xmlrpc.php                                 | Wordpress XML-RPC Pingback Attack.                           | 2020/02/14 (21 days ago)                                        | 17                                            | 27                  | 1.17%       |                   | ~ ^       | $\odot$   |
| 7762                                   | index.php or func=&                         | PHP remote file inclusion vulnerability in FlashGameScript 1 | 2020/02/14 (21 days ago)                                        | 12                                            | 25                  | 1.08%       | M                 | ~         | $\odot$   |
| 9293                                   | /mysql/                                     | Attempt to access administrative location                    | 2020/02/14 (21 days ago)                                        | 5                                             | 21                  | 0.91%       | $\wedge$          |           | o         |
| 9300                                   | /sal/                                       | Attempt to access administrative location                    | 2020/02/14 (20 days ago)                                        | 4                                             | 19                  | 0.82%       |                   |           | 0         |

# **Duo Beyond**

## Validation procedure overview:

- Test Case 1 Set up the cloud application for Two-Factor Authentication (2FA)
- Test Case 2 Monitor 2FA activity from Duo admin portal

## Test Case 1: Set up the cloud application for Two-Factor Authentication (2FA)

This test case involves logging into the application for the first time and activating the duo plugin. Previously, during the implementation phase, we had already downloaded the plugin to application workloads using AWS User Data option. Follow the <u>Duo documentation</u> (skip step 2 under 'Install and Configure the Plugin') to activate WordPress Duo plugin. After activating the plugin, log out and log in again. This time Duo will prompt the user to enroll their phone for 2FA. After successful enrollment, user gets the ability to approve subsequent login attempts.

## Validation procedure:

- Step 1. Set up Duo 2FA for a new user
- Step 2. Log onto the cloud application
- **Step 1.** Set up Duo 2FA for a new user After the initial plugin activation, the Duo MFA kicks in and since this is the first authentication attempt, the user is prompted to enroll for MFA.

| What is this? If<br>Need helic?<br>Powered by Dus Security | Protect Your Cisco Systems Account         Monodation enhances the security of your account by using a coceasing your account, even if they know your password.         Operation and the providentity. This providentity and providentity on the providentity on the providentity of the providentity on the providentity of the providentity of the p | What type of device are you         Mobile phone reconserved         Mobile phone reconserved         Mobile | ou adding?           |
|------------------------------------------------------------|----------------------------------------------------------------------------------------------------|----------------------------------------------------------------------------------------------------|----------------------|
| altalta<br>cisco                                           | Enter your phone number<br>United States 0                                                                                                    | My Settings & Devices                                                                                                    | 16                   |
| nat is this? 다<br>ed help?<br>wered by Duo Security        | +1 Example: (201) 234-5678                                                                                                    | What is this? cf         Default Device:         Android           Nined html?         When I log In:         Automatically send this is           Prevend by Due Becurity         When I log In:         Automatically send this is                                                                                                    | device a Duo Push \$ |

**Step 2.** Log onto the cloud application - After the enrollment, we continue to log onto the application, this time the user is presented with Duo authentication methods instead of 'setup'. Once the user approves the authentication request, they are allowed to login.

|                                             | Ŭ                              |                  |
|---------------------------------------------|--------------------------------|------------------|
|                                             | Choose an authentication metho | d                |
| ahaha                                       | Duo Push RECOMMENDED           | Send Me a Push   |
| cisco                                       | Call Me                        | Call Me          |
| <u>What is this?</u> 다<br><u>Need help?</u> | Passcode                       | Enter a Passcode |
| Powered by Duo Security                     |                                |                  |

## Test Case 2: Monitor 2FA activity from Duo admin portal

This test case involves monitoring the 2FA enrollment and login activity in the Duo admin portal.

## Validation procedure:

- Step 1. Verify the 2FA enrolled devices
- Step 2. Track the user logins in authentication logs
- **Step 3.** Verify the 2FA enrolled devices Logon to the Duo admin portal and select '2FA Devices', the portal shows the list of enrolled devices along with other details like platform, hardware model and usernames.

| Due             | <ul> <li>Search for users, group</li> </ul> | ips, applications, or devices |                |         | 1 | Cisco Sys | stems             | ) Amandeep Singh ~ |
|-----------------|---------------------------------------------|-------------------------------|----------------|---------|---|-----------|-------------------|--------------------|
| Dashboard       | Dashboard > Phones                          |                               |                |         |   |           |                   |                    |
| Device Insight  | Dhanaa                                      |                               |                |         |   |           |                   |                    |
| Policies        | Phones                                      |                               |                |         |   |           |                   |                    |
| Applications    | Android                                     |                               |                |         |   | Expo      | art ∽ Q           |                    |
| Users           | 8.0                                         | Device +                      | Platform A     | Model A |   |           | Security Warnings | lleare 🔿           |
| Groups          | Tampered                                    | Device                        |                | Model 🗸 |   |           | Security warnings | Users 🗸            |
| Endpoints       | Tampered                                    |                               | Android 8.0.0  |         |   | 3.30.0    | 🐓 No warnings     | admin, amansin3    |
| 2FA Devices     | Unknown                                     |                               |                |         |   |           |                   |                    |
| Phones          | Screen Lock                                 | Show 25 \$ phones             | 1-1 of 1 total |         |   |           |                   | < 1 >              |
| Hardware Tokens | Locked                                      |                               |                |         |   |           |                   |                    |
| WebAuthn & U2F  | Unknown                                     |                               |                |         |   |           |                   |                    |
| Administrators  | Disk Encryption                             |                               |                |         |   |           |                   |                    |
| Reports         | Encrypted                                   |                               |                |         |   |           |                   |                    |
| Settings        | Unknown                                     |                               |                |         |   |           |                   |                    |
| Billing         | Biometrics                                  |                               |                |         |   |           |                   |                    |

**Step 2. Track the user logins in authentication logs –** Go to 'Dashboard > Authentication log', to track user 2FA login activity as shown in the snapshot below.

| <b>Due</b>                                      | <ul> <li>Search for users, groups</li> </ul>  | , applications, or devic | es    |                    | c c              | isco Systems |               | Amandeep Singh 🗸   |
|-------------------------------------------------|-----------------------------------------------|--------------------------|-------|--------------------|------------------|--------------|---------------|--------------------|
| Dashboard<br>Device Insight<br>Policies         | Dashboard > Authentication I                  | ∝<br>ion Log             |       |                    |                  |              |               | Export ~           |
| Applications                                    | > Last 24 hours ¥ N                           | lo filters applied       |       |                    |                  |              |               |                    |
| Groups<br>Endpoints                             | 6 Authentications<br>Shown at every 15 minute | 5.                       |       |                    |                  |              |               |                    |
| 2FA Devices<br>Administrators                   | 2                                             |                          |       |                    |                  |              | - 1           |                    |
| Reports<br>Authentication Log<br>Telephony Log  | o<br>8PM                                      | 11PM                     | 2AM   | 5AM<br>Thu. Jan 16 | BAM              | 11AM         | 2PM           | 5PM<br>Thu. Jan 16 |
| Administrator Actions<br>Authentication Summary | Showing 1-6 of 6 items                        | i.                       |       |                    |                  |              |               | Showing 25 \$ rows |
| Denied Authentications<br>Deployment Progress   | Timestamp (UTC) 🗸                             | Result                   | User  | Application        | Access Device    |              | Second Factor |                    |
| Policy Impact<br>Settings                       | 4:12 PM<br>JAN 16, 2020                       | Granted<br>User approved | admin | WordPress          | Mac OS X 10.14.6 |              | > Duo Push    |                    |
| Billing                                         | 4:11 PM<br>JAN 16, 2020                       | Granted<br>User approved | admin | WordPress          | Mac OS X 10.14.6 |              | > Duo Push    |                    |

# **Cisco SecureX Threat Response**

## Test Case: Track Malicious Activity on threat response

In this test case, we track the life cycle of the malicious PDF that we quarantined using AMP4E in previous steps. We will use the same SHA value and see what threat response offers in terms of visibility in our environment.

#### Implementation procedure:

- Step 1. Investigate a malicious SHA value
- Step 2. Track the file trajectory
- **Step 1. Investigate a malicious SHA value –** Log on to the threat response portal and select 'Investigate'. Add the SHA value in provided space and click on 'Investigate'. Threat response pulls all the information about the associated file and what workloads the specific file had interacted with. Under the 'Observables' section, we can see that AMP4E detected this SHA

value as malicious based on our custom AMP policy, threat response displays the specific AMP4E policy name as well.

| viluile cisco Threat Response Investigate Snapshots Incidents teo Intelligence Modules                                                                                                    | (?) 🗱 Amandeep Singh 🕶                                                                                                    |
|----------------------------------------------------------------------------------------------------|----------------------------------------------------------------------------------------------------|
| New Investigation Assign to Incident Snapshots *                                                                                                    | Automatic Layout <del>v</del>                                                                                                    |
| I Target → مُحْثُ 1 Observable → المُحَدُّ 1 Indicator → المُحَدُّ 0 Domains                                                                                                    | I File Hash ✓ ■ 0 IP Addresses 0 URLs                                                                                                    |
| Investigation 1 of 1 enrichments complete -                                                                                                    | Sightings —                                                                                                    |
| 5e4d40fcd8b22453a5da2d32533b128f2565f3fc7a4d1647a93c86cdbb4be37a         Investigate       Clear         Reset       What can I search for?                                                                                                    | My Environment         Global         3         – Malicious         – Malicious           6 Sightings in My Environment         1.5         –         –         –         –         Malicious         –         –         Malicious         –         –         Malicious         –         –         Malicious         –         Liknose         –         Liknose         – |
| Relations Graph - Filters: Show All, Expanded + - Showing 8 nodes                                                                                                    | Observables List View + -                                                                                                    |
| File Name,<br>file-example_p ✓<br>Sec ✓                                                                                                    | SHA-256 Hash                                                                                                    |
| File Name<br>file-example_P > File Path<br>file-example_P > File Path<br>file-example_P > File-Path<br>file-example_P > File-Path<br>file-example_P > | Module         Observable         Disposition         Reason           AMP for Endpoints         SatA336: Se4d406         Malicious         Added to the simple custom detections list CloudApp-CSD                                                                                                    |

**Step 2. Track the file trajectory -** Click on the 'SHA-256 Hash' shown in the Relations Graph. Expand the drop-down menu and click on 'File trajectory'.

| Relations Graph · Filters: Show All, Expanded • · Showing 8 nodes                                                                                                    | ×*                                                  | Observables List View * -                                                                                                    |
|----------------------------------------------------------------------------------------------------|-----------------------------------------------------|----------------------------------------------------------------------------------------------------|
| SHA-256 Hash Sed40fcd8b22453a5da2d32533b128f25<br>Sed40fcd8b2245<br>Sed40fcd8b2245<br>Sed40fcd8b22453a5da2d32533b128f25<br>Sed40fcd8b2245<br>Sed40fcd8b2245<br>Sed40fcd8b245<br>Sed40fcd8b245<br>Sed40fcd8 | File Path<br>pome/centos/f ∽<br>ath Of File Path Of | SHA-256 Hash                                                                                                    |
| File Nat<br>file-examp<br>Remove SHA256 from custom detections<br>2 Relationships Tar<br>752                                                                                                    | File Path<br>/home/centos/t >                       | Module         Observable         Disposition         Reason           AMP for Endpoints         Isstatus: Se4d40fc         Malicious         Added to the simple custom detections list CloudApp-CSD |
| Hile Name 782bed6 ✓                                                                                                    | webscales000000 V                                   | 8                                                                                                    |

Clicking on 'File trajectory' should redirect you to AMP4E portal page which displays the trajectory of the malicious file on the specific workload. Clicking on a particular timestamp displays the related events. The event history shows all the events associated with the specific file.

| Trajectory             |                 |                          |                                           |                                                                                                    |                                                  |                     |                                                                             |                             |
|------------------------|-----------------|--------------------------|-------------------------------------------|----------------------------------------------------------------------------------------------------|--------------------------------------------------|---------------------|-----------------------------------------------------------------------------|-----------------------------|
|                        |                 | May, 27<br>17:17         |                                           |                                                                                                    | 19:46                                            |                     |                                                                             | Parent                      |
| Secure Cloud           | webscales000.   | + created A the file was | €<br>⊕<br>copied ⊕ m<br>s the source of t | Created by wget[common<br>782bed6a5f896bd2.<br>Detected as Simple_Custo<br>Path: /home/centos/file-ex<br>At 2020-05-27 17:17:19 | filename]<br>m_Detection.<br>kample_pdf_1<br>UTC | mb.pdf<br>scanned ( | <ul> <li>advanced/tetra convictio</li> <li>Green, the target was</li> </ul> | n 🕂 observ<br>s deemed beni |
| Date ^                 | Computer        | Group                    | Event                                     | SHA-256                                                                                                    | File                                             | Pro                 | Disposition                                                                 |                             |
| 2020-05-27 17:17:19 UT | webscales000000 | Secure Cloud             | Created by                                | 782bed6a5f896bd2                                                                                                    | wget                                             |                     | Detected as Simple_Custom                                                   | _Detection                  |
| 2020-05-27 19:46:42 UT | webscales000000 | Secure Cloud             | Created by                                | 782bed6a5f896bd2                                                                                                    | wget                                             |                     | Detected as Simple_Custom                                                   | _Detection                  |
|                        |                 |                          |                                           |                                                                                                    |                                                  |                     |                                                                             |                             |

# Appendix

# Appendix A- AWS Security Groups with CDO

Cisco Defense Orchestrator (CDO) is used for management and policy orchestration. CDO provides one security policy, faster deployment, and smart configuration management. It eliminates the time-consuming complexity of managing policies not just across multiple FTDs and ASAs but also the AWS Security Groups. Cisco Defense Orchestrator helps to correct issues such as unused, duplicate, and inconsistent objects hence ensuring consistent policies for firewalls.

We can use CDO as a single pane to manage the AWS Security Groups, providing a centralized management solution across multiple AWS VPCs.

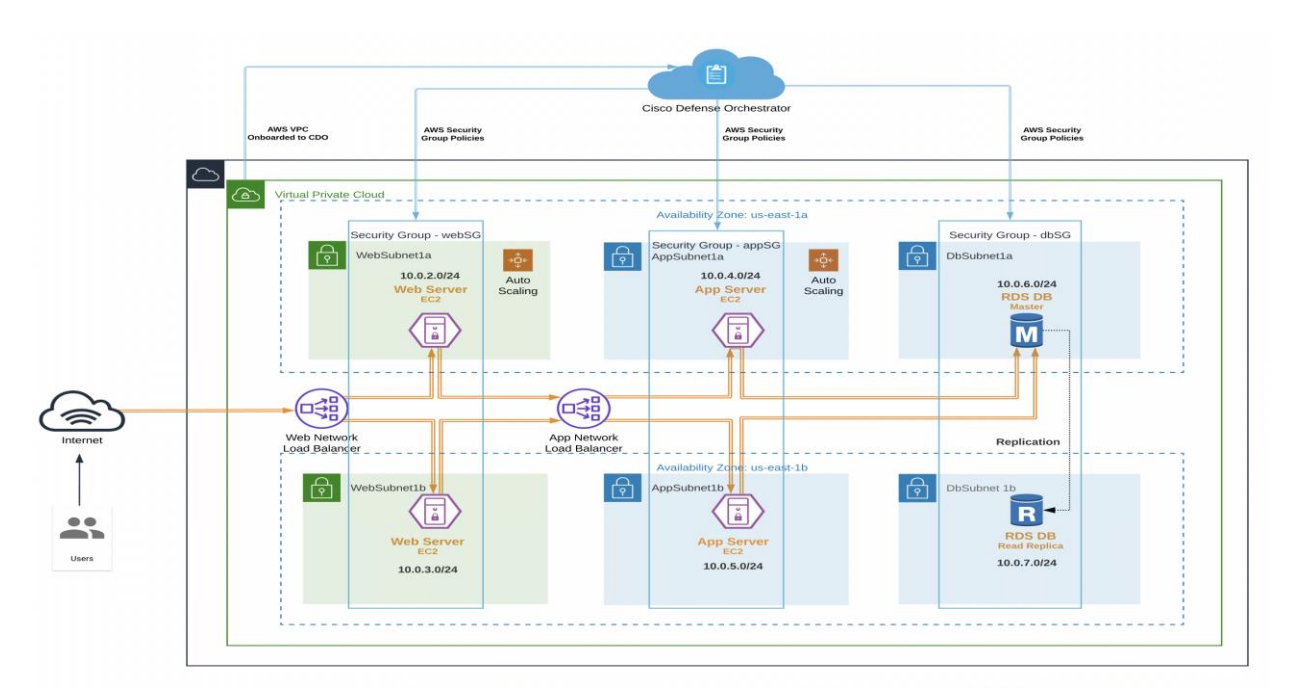

# **Appendix B- Acronyms Defined**

- ALB Application Load Balancer
- AMP4E Advanced Malware Protection for Endpoints
- AVC Application Visibility and Control
- CDO Cisco Defense Orchestrator
- **CSD** Custom Simple Detection
- CVD Cisco Validated Design
- ERT Emergency Response Team
- FQDN Fully Qualified Domain Name
- IOC Indicators of Compromise
- MFA Multi-Factor Authentication
- PaaS Platform as a Service
- PIN Places in Network
- SaaS Software as a Service
- SWC Stealthwatch Cloud
- VA Virtual Appliance
- VPC Virtual Private Cloud
- 2FA Two Factor Authentication

# Appendix C- AWS CloudFormation Template

The AWS CloudFormation template used for the validation testing is located on the <u>Cisco Security Validated</u> <u>Design GitHub</u>. This template can be used to automate the deployment of the networking components, database, application, and web servers. For more information on the full deployment using AWS CloudFormation, the readme in the GitHub repository goes over all the steps and how it works.

# **Appendix D- Software Versions**

| Product                 | Platform                 | Version           |  |
|-------------------------|--------------------------|-------------------|--|
| Tetration               | Software agent           | 3.3.2.35-enforcer |  |
| AMP4E                   | Software agent           | 1.11.1.663        |  |
| Stealthwatch Cloud      | Cloud Offering           | SaaS              |  |
| Umbrella VAs            | Appliance (EC2 Instance) | 2.6.2             |  |
| CDO                     | Cloud Offering           | SaaS              |  |
| Duo WordPress Plugin    | Software Plugin          | Version 2.5.5     |  |
| Radware Cloud           | Cloud Offering           | SaaS              |  |
| SecureX Threat Response | Cloud Offering           | SaaS              |  |
| Workloads               | Linux                    | CentOS 7.7        |  |
| RDS Database            | MySQL database           | mysql-5-7         |  |
| Cisco NGFWv             | OS                       | 6.6.1.90          |  |

# **Appendix E- References**

This section lists all the references.

- Cisco SAFE:
   <u>https://www.cisco.com/c/en/us/solutions/enterprise/design-zone-security/landing\_safe.html</u>
- AWS Three Tier Architecture: <u>https://d0.awsstatic.com/whitepapers/aws-web-hosting-best-practices.pdf</u>
- Cisco Tetration:
   <a href="https://www.cisco.com/c/en/us/products/security/tetration/index.html">https://www.cisco.com/c/en/us/products/security/tetration/index.html</a>
- Cisco Stealthwatch Cloud:
   <a href="https://www.cisco.com/c/en/us/products/security/stealthwatch-cloud/index.html">https://www.cisco.com/c/en/us/products/security/stealthwatch-cloud/index.html</a>
- Cisco AMP for Endpoint:
   <a href="https://www.cisco.com/c/en/us/products/security/amp-for-endpoints/index.html">https://www.cisco.com/c/en/us/products/security/amp-for-endpoints/index.html</a>
- Cisco Duo Beyond: <u>https://duo.com/docs/wordpress</u>
- Cisco Umbrella:
   <u>https://docs.umbrella.com/deployment-umbrella/docs/deploy-vas-in-amazon-web-services</u>
- Cisco Defense Orchestrator: <u>https://www.cisco.com/c/en/us/products/security/defense-orchestrator/index.html</u>

- Radware for AWS (WAF and DDoS):
   <u>https://www.radware.com/products/cloud-waf-service/</u>
- WordPress:
   <u>https://wordpress.org/download</u>
- NGINX: <u>https://www.nginx.com/resources/wiki/start/topics/recipes/wordpress/</u>
- AWS VPC: <u>https://aws.amazon.com/vpc</u>
- AWS Route Tables:
   <a href="https://docs.aws.amazon.com/vpc/latest/userguide/VPC">https://docs.aws.amazon.com/vpc/latest/userguide/VPC</a> Route Tables.html
- AWS Security Groups: <u>https://docs.aws.amazon.com/vpc/latest/userguide/VPC\_SecurityGroups.html</u>
- AWS RDS Database for MySQL:
   <u>https://docs.aws.amazon.com/AmazonRDS/latest/UserGuide/CHAP\_MySQL.html</u>
- AWS Auto Scale: <u>https://docs.aws.amazon.com/autoscaling/ec2/userguide/AutoScalingGroup.html</u>
- AWS EC2 Instances:
   <a href="https://docs.aws.amazon.com/AWSEC2/latest/UserGuide/Instances.html">https://docs.aws.amazon.com/AWSEC2/latest/UserGuide/Instances.html</a>
- AWS Elastic Load Balancing (Application and Network): <u>https://aws.amazon.com/elasticloadbalancing/</u>
- AWS S3: <u>https://docs.aws.amazon.com/AmazonS3/latest/dev/Welcome.html</u>
- Amazon Machine Image: <u>https://docs.aws.amazon.com/AWSEC2/latest/UserGuide/AMIs.html</u>
- AWS Route 53: <u>https://aws.amazon.com/route53/features/</u>

Americas Headquarters Cisco Systems, Inc. San Jose, CA Asia Pacific Headquarters Cisco Systems (USA) Pte. Ltd. Singapore Europe Headquarters Cisco Systems International BV Amsterdam, The Netherlands

Cisco has more than 200 offices worldwide. Addresses, phone numbers, and fax numbers are listed on the Cisco Website at https://www.cisco.com/go/offices.

Cisco and the Cisco logo are trademarks or registered trademarks of Cisco and/or its affiliates in the U.S. and other countries. To view a list of Cisco trademarks, go to this URL: https://www.cisco.com/go/trademarks. Third-party trademarks mentioned are the property of their respective owners. The use of the word partner does not imply a partnership relationship between Cisco and any other company. (1110R)